## **KPN Smart 400**

## Gebruikershandleiding

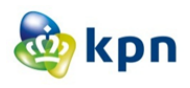

### Over deze handleiding

Hartelijk dank dat u hebt gekozen voor deze mobiele telefoon van ZTE. Lees en bewaar deze handleiding voor toekomstig gebruik om het toestel in optimale conditie te houden.

### Copyright

### Copyright © 2014 ZTE CORPORATION

### Alle rechten voorbehouden.

Deze publicatie mag in geen enkele vorm en op geen enkele manier worden geciteerd, gereproduceerd, vertaald of gebruikt, hetzij op elektronische of mechanische wijze, inclusief fotokopiëren en microfilm zonder voorafgaande schriftelijke toestemming van ZTE Corporation.

### Opmerking

ZTE Corporation behoudt zich het recht voor om zonder kennisgeving vooraf wijzigingen aan te brengen bij drukfouten of specificaties bij te werken in deze gids. Bij het opstellen van deze handleiding is alles in het werk gesteld om ervoor te zorgen dat de inhoud correct is. De voorschriften, informatie en aanbevelingen in dit document vormen daarvoor echter geen uitdrukkelijke of impliciete garantie. Lees het hoofdstuk <u>Voor uw veiligheid</u> om uw telefoon op de juiste wijze en veilig te gebruiken.

Wij bieden self-service voor gebruikers van onze smart terminal-apparaten. Bezoek de officiële website van ZTE (www.ztedevice.com) voor meer informatie over self-service en ondersteunde productmodellen. De informatie op de website heeft voorrang.

### Disclaimer

ZTE Corporation wijst uitdrukkelijk de aansprakelijkheid af voor defecten en schade veroorzaakt door ongeautoriseerde aanpassingen aan de software.

Foto's en schermafbeeldingen die worden gebruikt in deze handleiding kunnen afwijken van het werkelijke product. De inhoud in deze handleiding kan afwijken van het werkelijke product of de werkelijke software.

### Handelsmerken

ZTE en de ZTE-logo's zijn handelsmerken van ZTE Corporation.

Google en Android zijn handelsmerken van Google, Inc.

De handelsmerken en logo's van *Bluetooth<sup>®</sup>* zijn het eigendom van Bluetooth SIG, Inc. en elk gebrik van dergelijke handelsmerken door ZTE Corporation is op basis van een licentie .

Het microSDHC-logo is een handelsmerk van de SD-3C, LLC.

Andere handelsmerken en handelsnamen zijn het eigendom van hun respectieve eigenaar.

Versienummer: R1.0

Datum publicatie: 29 januari 2014

## Inhoudsopgave

| Aan de slag                                        | 18 |
|----------------------------------------------------|----|
| Informatie over uw telefoon                        | 18 |
| Overzicht van de toetsen                           | 20 |
| De micro-SIM-kaart plaatsen                        | 20 |
| De microSDHC™-kaart installeren                    | 22 |
| De batterij opladen                                | 23 |
| De gebruiksduur van de batterij verlengen          | 25 |
| In- en uitschakelen                                | 25 |
| De telefoon opnieuw opstarten                      | 26 |
| Voor het eerst instellen                           | 26 |
| Het scherm en de toetsen vergrendelen/ontgrendelen | 26 |
| Het aanraakscherm gebruiken                        | 27 |
| Kennismaking met het startscherm                   | 29 |
| Telefooninstellingen aanpassen                     | 31 |
| De systeemtaal wijzigen                            | 31 |
| De datum en tijd instellen                         | 31 |
| De beltoon en het meldingsgeluid wijzigen          | 31 |
| De volumeniveaus aanpassen                         | 32 |
| De stille modus inschakelen                        | 32 |
| Nieuwe achtergronden toepassen                     | 33 |
| De helderheid van het scherm wijzigen              | 33 |

| De telefoon beveiligen met een schermvergrendeling | 34   |
|----------------------------------------------------|------|
| Desish and slip new                                |      |
| Basisnandelingen                                   | . 38 |
| De status van de telefoon controleren              | 38   |
| Meldingen beheren                                  | 39   |
| Meldingspictogrammen                               | 39   |
| Het venster Meldingen openen/sluiten               | 40   |
| Reageren op een melding of een melding verwijdere  | en   |
|                                                    | 40   |
| Snelle instellingen gebruiken                      | 41   |
| Snelkoppelingen en widgets beheren                 | 42   |
| Snelkoppelingen en widgets toevoegen               | 42   |
| Snelkoppelingen of widgets verplaatsen             | 42   |
| De grootte van een widget aanpassen                | 43   |
| Gegevens in mappen onderbrengen                    | 43   |
| Een map maken                                      | 43   |
| De naam van een map wijzigen                       | 43   |
| Snelkoppelingen aan een map toevoegen              | 44   |
| Snelkoppelingen uit een map verwijderen            | 44   |
| De lade Favorieten opnieuw indelen                 | 44   |
| Tekst invoeren                                     | 45   |
| Invoermethoden wijzigen                            | 45   |
| Android-toetsenbord                                | 45   |
| TouchPal-toetsenbord                               | 47   |
| Google Spraakgestuurd typen                        | 51   |
| Invoerinstellingen                                 | 52   |

| Tekst bewerken                                         | 52    |
|--------------------------------------------------------|-------|
| Apps openen en tussen apps schakelen                   | 54    |
| Een app openen                                         | 54    |
| Schakelen tussen onlangs geopende apps                 | 54    |
| Verbinding maken met netwerken en apparat              | en.55 |
| Verbinding maken met mobiele netwerken                 | 55    |
| Een mobiele provider selecteren                        | 55    |
| Het mobiele gegevensgebruik bewaken                    | 55    |
| De voorkeurnetwerkmodus selecteren                     | 56    |
| De namen van toegangspunten instellen                  | 56    |
| Verbinding maken met Wi-Fi <sup>®</sup>                | 57    |
| Wi-Fi inschakelen en verbinding maken met een          |       |
| Wi-Fi-netwerk                                          | 57    |
| Meldingen van open netwerken ontvangen                 | 57    |
| Een Wi-Fi-netwerk toevoegen                            | 58    |
| Een Wi-Fi-netwerk 'vergeten'                           | 58    |
| Verbinding maken met een WPS-netwerk                   | 59    |
| Geavanceerde Wi-Fi-instellingen aanpassen              | 60    |
| Wi-Fi Direct <sup>®</sup> gebruiken                    | 61    |
| Via Wi-Fi Direct verbinding maken met een ande         | r     |
| apparaat                                               | 61    |
| Gegevens verzenden via Wi-Fi                           | 62    |
| Gegevens ontvangen via Wi-Fi                           | 62    |
| Verbinding maken met Bluetooth <sup>®</sup> -apparaten | 62    |
| Bluetooth inschakelen of uitschakelen                  | 63    |
| De apparaatnaam wijzigen                               | 63    |

| Koppelen met een ander Bluetooth-apparaat              | 63    |
|--------------------------------------------------------|-------|
| Gegevens verzenden via Bluetooth                       | 64    |
| Gegevens ontvangen via Bluetooth                       | 64    |
| Verbinding maken met de computer via USB               | 65    |
| De telefoon aansluiten op een computer via USB         | 65    |
| Verbinding maken met Windows Media <sup>®</sup> Player | 66    |
| De telefoon loskoppelen van de computer                | 66    |
| De microSDHC-kaart uit de telefoon verwijderen         | 67    |
| Uw mobiele gegevensverbinding delen                    | 67    |
| Uw mobiele gegevensverbinding delen via USB            | 67    |
| Uw mobiele gegevensverbinding delen via Bluetoo        | th 68 |
| Uw mobiele gegevensverbinding delen als Wi-Fi-ho       | tspot |
|                                                        | 69    |
| De naam van uw Wi-Fi-hotspot wijzigen en de            |       |
| Wi-Fi-hotspot beveiligen                               | 70    |
| Verbinding maken met VPN-netwerken                     | 71    |
| Een VPN toevoegen                                      | 71    |
| Verbinding maken met een VPN                           | 71    |
| Een VPN wijzigen                                       | 72    |
| Telefoonoproepen                                       | 73    |
| Oproepen plaatsen en beëindigen                        | 73    |
| Een oproep plaatsen door het nummer te kiezen          | 73    |
| Een oproep beëindigen                                  | 74    |
| Oproepen beantwoorden of weigeren                      | 74    |
| Een oproep beantwoorden                                | 74    |
| Een oproep weigeren                                    | 74    |
|                                                        |       |

| Werken met het oproeplogboek75                       |   |
|------------------------------------------------------|---|
| Een oproep plaatsen vanuit het oproeplogboek         |   |
| Een nummer uit het oproeplogboek toevoegen als       |   |
| contact75                                            |   |
| Andere bewerkingen in het oproeplogboek uitvoeren 76 |   |
| Contacten bellen76                                   |   |
| Uw voicemail controleren77                           |   |
| Opties gebruiken tijdens een oproep77                |   |
| Gesprekken met meerdere bellers tegelijk beheren     |   |
| Schakelen tussen actieve oproepen79                  |   |
| Een telefonische vergadering instellen               |   |
| Uw oproepinstellingen aanpassen80                    |   |
| De standaardbeltoon en trilfunctie selecteren80      |   |
| Voicemail instellen80                                |   |
| Geluid van het toetsenblok van uw telefoon in- of    |   |
| uitschakelen81                                       |   |
| Snel antwoord aan geweigerde bellers bewerken 81     |   |
| Vaste nummers gebruiken (Fixed Dialing Numbers, FDN) | ) |
|                                                      |   |
| TTY-modus instellen82                                |   |
| DTMF-tonen instellen83                               |   |
| Inkomende oproepen doorschakelen83                   |   |
| Instellingen voor bellen via internet                |   |
| Overige opties                                       |   |
| Mensen                                               |   |
| Details contacten bekijken86                         |   |

| Een nieuw contact toevoegen                       | 86 |
|---------------------------------------------------|----|
| Uw eigen profiel instellen                        | 87 |
| Contacten importeren, exporteren en delen         | 87 |
| Contacten op de micro-SIM-kaart importeren        | 88 |
| Contacten importeren vanuit de microSDHC-kaart    | 88 |
| Alle contacten naar de micro-SIM-kaart exporteren | 89 |
| Contacten exporteren naar de microSDHC-kaart      | 89 |
| Alle contacten delen                              | 89 |
| Werken met favoriete contacten                    | 90 |
| Een contact toevoegen aan Favorieten              | 90 |
| Een contact verwijderen uit Favorieten            | 90 |
| Werken met groepen                                | 90 |
| Uw contactgroepen bekijken                        | 90 |
| Een nieuwe groep instellen                        | 91 |
| Een groep verwijderen                             | 91 |
| Een groep bewerken                                | 92 |
| Zoeken naar een contact                           | 92 |
| Contacten bewerken                                | 92 |
| Contactgegevens bewerken                          | 92 |
| Een beltoon voor een contact instellen            | 93 |
| Contacten samenvoegen                             | 93 |
| Gegevens van afzonderlijke contacten scheiden     | 94 |
| Accounts                                          | 95 |
| Accounts toevoegen of verwijderen                 | 95 |
| Een account toevoegen                             | 95 |
| Een account verwijderen                           | 95 |

| Accounts synchroniseren                          |        |
|--------------------------------------------------|--------|
| De instelling voor het automatisch synchronisere | en van |
| accounts configureren                            |        |
| Handmatige synchronisatie                        | 97     |
| Wijzig de instellingen van het account           | 97     |
| E-mail                                           | 98     |
| Het eerste e-mailaccount instellen               |        |
| Controleren op nieuwe e-mailberichten            |        |
| Reageren op e-mailberichten                      |        |
| Een e-mailbericht beantwoorden of doorsturen.    |        |
| Een e-mailbericht markeren als Ongelezen         | 100    |
| Een e-mailbericht verwijderen                    | 100    |
| E-mailberichten opstellen en verzenden           | 101    |
| E-mailaccounts toevoegen en bewerken             | 102    |
| Een e-mailaccount toevoegen                      | 102    |
| Een e-mailaccount bewerken                       | 102    |
| Algemene e-mailinstellingen wijzigen             | 103    |
| Gmail™                                           | 104    |
| Het Postvak IN van uw Gmail openen               | 104    |
| Schakelen tussen accounts                        | 104    |
| Berichten opstellen en verzenden                 | 105    |
| Een bericht beantwoorden of doorsturen           | 105    |
| Werken met ontvangen bijlagen                    | 106    |
| Werken met labels                                | 106    |
| Gmail-instellingen wijzigen                      | 108    |

| Berichten                               | 109 |
|-----------------------------------------|-----|
| Het berichtvenster openen               | 109 |
| Een bericht verzenden                   | 109 |
| Een bericht beantwoorden                | 110 |
| Een bericht doorsturen                  | 111 |
| Berichtinstellingen wijzigen            | 111 |
| Agenda                                  | 112 |
| Uw agenda's en gebeurtenissen bekijken  | 112 |
| Zichtbare agenda's selecteren           | 112 |
| De agendaweergave wijzigen              | 112 |
| Details van gebeurtenissen weergeven    | 113 |
| Een gebeurtenis maken                   | 113 |
| Een gebeurtenis bewerken of verwijderen | 114 |
| Agenda-instellingen wijzigen            | 115 |
| Gooqle+™                                | 116 |
| Aan de slag met Google+                 | 116 |
| Afmelden bij Google+                    | 117 |
| Browser                                 |     |
| De browser openen                       |     |
| Bestanden downloaden                    | 119 |
| Browserinstellingen wijzigen            | 119 |
| Maps                                    | 120 |
| Locatieservices activeren               | 120 |
| Uw locatie ophalen                      | 120 |
| Zoeken naar een locatie                 | 121 |

| Routebeschrijving naar uw bestemming<br>Zoeken naar lokale bedriiven | 121<br>122 |
|----------------------------------------------------------------------|------------|
| Google Zoeken                                                        |            |
| Zoeken met tekst                                                     |            |
| Zoeken met gesproken opdrachten                                      | 124        |
| Zoekinstellingen wijzigen                                            | 125        |
| Camera                                                               |            |
| Een foto maken                                                       | 126        |
| De camera-instellingen aanpassen                                     | 127        |
| Een video vastleggen                                                 | 129        |
| De instellingen van de camcorder aanpassen                           | 130        |
| Galerij                                                              |            |
| Galerij openen                                                       |            |
| Werken met albums                                                    |            |
| Werken met afbeeldingen                                              | 133        |
| Uw afbeeldingen retoucheren                                          | 134        |
| Video's afspelen                                                     | 135        |
| Muziek                                                               | 136        |
| Muziekbestanden kopiëren naar uw telefoon                            | 136        |
| Kopiëren vanaf een computer                                          | 136        |
| Downloaden van internet                                              | 136        |
| Ontvangen via Bluetooth                                              | 137        |
| Ontvangen via Wi-Fi                                                  | 137        |
| Uw muziekbibliotheek bekijken                                        | 137        |
| Een muzieknummer als standaardbeltoon insteller                      | า 138      |

| Muziek afspelen                                                                                                    | 138                                                                              |
|----------------------------------------------------------------------------------------------------|----------------------------------------------------------------------------------|
| Afspeellijsten beheren                                                                                                    | 140                                                                              |
| Muziek afspelen                                                                                                    | 141                                                                              |
| Uw muziek afspelen                                                                                                    | 141                                                                              |
| Afspeellijsten beheren                                                                                                    | 144                                                                              |
| FM-radio                                                                                                    | 145                                                                              |
| Zoeken naar radiozenders en radiozenders opslaan                                                                                                    | 145                                                                              |
| Luisteren naar de FM-radio                                                                                                    | 145                                                                              |
| Andere opties en instellingen                                                                                                    | 146                                                                              |
| Geluidsrecorder                                                                                                    | 147                                                                              |
| Een spraakmemo opnemen                                                                                                    | 147                                                                              |
| Een spraakopname afspelen                                                                                                    | 147                                                                              |
|                                                                                                    |                                                                                  |
| Meer apps                                                                                                    | 149                                                                              |
| Meer apps<br>Back-up maken en herstellen                                                                                                    | <b>149</b><br>149                                                                |
| Meer apps<br>Back-up maken en herstellen<br>Rekenmachine                                                                                                    | <b>149</b><br>149<br>149                                                         |
| Meer apps<br>Back-up maken en herstellen<br>Rekenmachine<br>Cell broadcasts                                                                                                    | <b>149</b><br>149<br>149<br>149                                                  |
| Meer apps<br>Back-up maken en herstellen<br>Rekenmachine<br>Cell broadcasts<br>Chrome™                                                                                                    | <b>149</b><br>149<br>149<br>149<br>150                                           |
| Meer apps<br>Back-up maken en herstellen<br>Rekenmachine<br>Cell broadcasts<br>Chrome™<br>Klok                                                                                                    | <b>149</b><br>149<br>149<br>149<br>150<br>150                                    |
| Meer apps<br>Back-up maken en herstellen<br>Rekenmachine<br>Cell broadcasts<br>Chrome™<br>Klok<br>Een nieuw alarm instellen                                                                                                    | <b>149</b><br>149<br>149<br>149<br>150<br>150<br>150                             |
| Meer apps<br>Back-up maken en herstellen<br>Rekenmachine<br>Cell broadcasts<br>Chrome™<br>Klok<br>Een nieuw alarm instellen<br>De wekker gebruiken                                                                                                    | 149<br>149<br>149<br>150<br>150<br>150<br>151                                    |
| Meer apps<br>Back-up maken en herstellen<br>Rekenmachine<br>Cell broadcasts<br>Chrome™<br>Klok<br>Een nieuw alarm instellen<br>De wekker gebruiken<br>De tijd in andere werelddelen bekijken                                                                                                    | 149<br>149<br>149<br>150<br>150<br>150<br>151<br>151                             |
| Meer apps<br>Back-up maken en herstellen<br>Rekenmachine<br>Cell broadcasts<br>Chrome™<br>Klok<br>Een nieuw alarm instellen<br>De wekker gebruiken<br>De tijd in andere werelddelen bekijken<br>De stopwatch en de functie aftellen gebruiken                                                       | 149<br>149<br>149<br>150<br>150<br>150<br>151<br>151<br>151                      |
| Meer apps<br>Back-up maken en herstellen<br>Rekenmachine<br>Cell broadcasts<br>Chrome™<br>Klok<br>Een nieuw alarm instellen<br>De wekker gebruiken<br>De tijd in andere werelddelen bekijken<br>De stopwatch en de functie aftellen gebruiken<br>Downloads                                          | <b>149</b><br>149<br>149<br>150<br>150<br>151<br>151<br>151<br>151<br>151<br>152 |
| Meer apps<br>Back-up maken en herstellen<br>Rekenmachine<br>Cell broadcasts<br>Chrome™<br>Klok<br>Een nieuw alarm instellen<br>De wekker gebruiken<br>De wekker gebruiken<br>De tijd in andere werelddelen bekijken<br>De stopwatch en de functie aftellen gebruiken<br>Downloads<br>Bestandsbeheer | 149<br>149<br>149<br>150<br>150<br>151<br>151<br>151<br>151<br>152<br>152        |

| Mi-EasyAccess                                    | 153 |
|--------------------------------------------------|-----|
| Nieuws en weer                                   | 153 |
| Kladblok                                         | 154 |
| Software-updateservice                           | 154 |
| Taakbeheer                                       | 155 |
| Google Play™ Store                               | 156 |
| Door de apps bladeren en naar apps zoeken        | 156 |
| Apps downloaden en installeren                   | 156 |
| Een Google Wallet™-account maken                 | 157 |
| Verzoeken om terugbetaling voor een betaalde app | 158 |
| Uw downloads beheren                             | 159 |
| Gedownloade apps bekijken                        | 159 |
| Een app verwijderen                              | 159 |
| Instellingen                                     | 160 |
| Draadloos en netwerken                           | 160 |
| Wi-Fi                                            | 160 |
| Bluetooth                                        | 160 |
| Oproepinstellingen                               | 160 |
| Gegevensgebruik                                  | 160 |
| Draagbare hotspot                                | 161 |
| Vliegtuigmodus                                   | 161 |
| Standaard sms-app                                | 162 |
| Tethering en draagbare hotspot                   | 162 |
| VPN                                              | 162 |
| Mobiele netwerken                                | 162 |

| Cell Broadcasts                        | 162 |
|----------------------------------------|-----|
| Toestel                                | 163 |
| Geluid                                 | 163 |
| Weergave                               | 163 |
| Opslag                                 | 164 |
| Batterij                               | 164 |
| Apps                                   | 164 |
| Verbinding maken met een pc            | 164 |
| Persoonlijk                            | 165 |
| Locatietoegang                         | 165 |
| Beveiliging                            | 165 |
| Taal en invoer                         | 167 |
| Back-up en reset                       | 168 |
| Accounts                               | 169 |
| Systeem                                | 169 |
| Datum en tijd                          | 169 |
| Toegankelijkheid                       | 169 |
| Afdrukken                              | 169 |
| Opties voor ontwikkelaars              | 170 |
| Over de telefoon                       | 170 |
| De software van de telefoon bijwerken  | 171 |
| Problemen oplossen                     | 172 |
| Voor uw veiligheid                     |     |
| Algemene veiligheid                    |     |
| Blootstelling aan radiofrequentie (RF) |     |

| Algemene richtlijnen voor RF-energie1              | 79  |
|----------------------------------------------------|-----|
| SAR (Specific Absorption Rate)1                    | 80  |
| Het apparaat op het lichaam dragen1                | 81  |
| Beperkte blootstelling aan RF-velden1              | 81  |
| Informatie over regelgeving1                       | 82  |
| Afleiding1                                         | 82  |
| Tijdens het rijden1                                | 82  |
| Het bedienen van machines1                         | 82  |
| De behandeling van dit product1                    | 83  |
| Algemene verklaring betreffende de behandeling van | dit |
| product1                                           | 83  |
| Kleine kinderen1                                   | 84  |
| Demagnetisering1                                   | 85  |
| Elektrostatische ontlading (ESD)1                  | 85  |
| Antenne1                                           | 85  |
| Normale gebruikspositie1                           | 85  |
| Airbags1                                           | 85  |
| Epileptische aanvallen/black-outs1                 | 86  |
| RSI (Repetitive Strain Injury)1                    | 86  |
| Alarmnummers1                                      | 86  |
| Harde geluiden1                                    | 87  |
| Warm worden van het apparaat1                      | 87  |
| Veiligheid1                                        | 87  |
| Accessoires1                                       | 87  |
| Aansluiten in de auto1                             | 87  |
| Defecte of beschadigde producten1                  | 88  |

| RF-storingen                                | 188 |
|---------------------------------------------|-----|
| Algemene verklaring over storingen          | 188 |
| Pacemakers                                  | 188 |
| Gehoorapparaten                             | 188 |
| Medische apparatuur                         | 189 |
| Ziekenhuizen                                | 189 |
| Vliegtuigen                                 | 189 |
| Storingen in auto's                         | 190 |
| Omgevingen met explosiegevaar               | 190 |
| Tankstations en andere omgevingen met       |     |
| explosiegevaar                              | 190 |
| Plaatsen waar met explosieven wordt gewerkt | 190 |
| Conformiteitsverklaring betreffende RoHS    | 191 |
| Het verwijderen van oude apparatuur         | 192 |
| EG-CONFORMITEITSVERKLARING                  | 193 |

## Aan de slag

### Informatie over uw telefoon

### Voorzijde

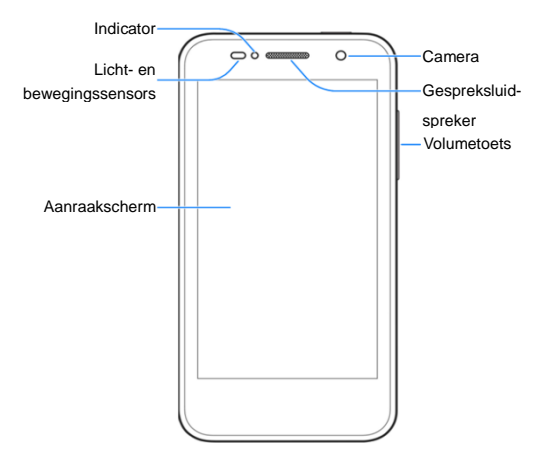

#### Achterzijde

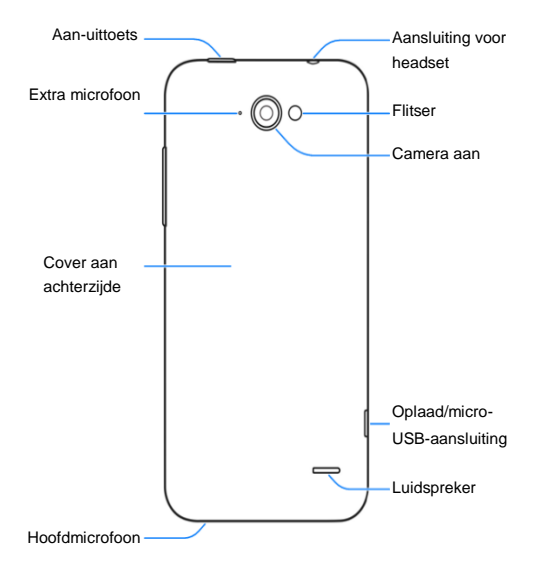

## Overzicht van de toetsen

| Toets              | Functie                                                                                                    |
|--------------------|----------------------------------------------------------------------------------------------------|
| Aan-uittoets       | <ul> <li>Houd deze toets ingedrukt om de<br/>vliegtuigmodus in of uit te schakelen, om de<br/>stille modus, trilmodus of het geluid in te<br/>schakelen, of om de telefoon uit te<br/>schakelen.</li> <li>Druk op deze toets om de slaapmodus in of<br/>uit te schakelen.</li> </ul> |
| De toets<br>Volume | Druk op deze toets of houd de toets ingedrukt om een hoger of lager volume in te stellen.                                                                                                    |

## De micro-SIM-kaart plaatsen

Schakel de telefoon uit voordat u de micro-SIM-kaart plaatst of vervangt.

Steek uw vingernagel in de sleuf linksonder in de cover aan de achterzijde en til de cover voorzichtig op.

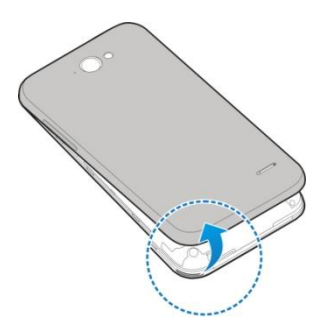

Houd de micro-SIM-kaart bij het afgeknipte hoekje vast in de afgebeelde richting en duw de kaart in de kaartlezer tot u een klik hoort.

LET OP: Om schade aan de telefoon te voorkomen, dient u geen andere soorten SIM-kaarten te gebruiken. Gebruik ook geen SIM-kaarten die zijn bijgeknipt tot micro-SIM-kaarten. Een standaard micro-SIM-kaart is verkrijgbaar bij uw serviceprovider.

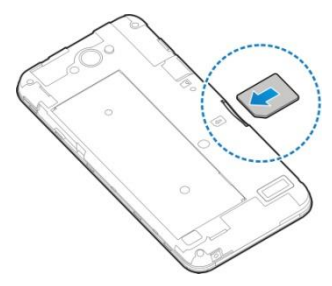

Houd de cover voor de achterzijde in één lijn met de achterkant van de telefoon en druk de cover op zijn plaats. Zorg dat alle haakjes goed vastzitten en dat er geen openingen tussen de klep en de telefoon te zien zijn.

### De microSDHC<sup>™</sup>-kaart installeren

OPMERKING: de microSDHC-kaart kan worden geïnstalleerd of verwijderd terwijl de telefoon is ingeschakeld. <u>Ontkoppel de microSDHC-kaart</u> voordat u deze verwijdert.

- Verwijder de cover aan de achterzijde.
- Houd de microSDHC-kaart met de metalen contactpunten omlaag en duw de kaart in de kaartlezer.

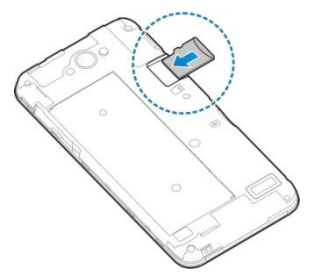

**OPMERKING:** voor dataopslag of voor een correcte werking is voor sommige toepassingen mogelijk een microSDHC-kaart vereist. Het wordt daarom aangeraden om een microSDHC-kaart te plaatsen en deze niet naar eigen inzicht te verwijderen of vervangen.

• Breng de cover voor de achterzijde weer aan.

### De batterij opladen

De batterij van uw telefoon is voldoende opgeladen om de telefoon aan te zetten, een signaal te vinden en een paar gesprekken te voeren. Laad de batterij echter zo snel mogelijk volledig op.

Als de batterij bijna leeg is, verschijnt er een pop-upbericht op het scherm. Tijdens het opladen van de telefoon en telkens wanneer u de telefoon activeert, wordt de oplaadstatus van de batterij op het scherm weergegeven. WAARSCHUWING! Gebruik alleen opladers en kabels die door ZTE zijn goedgekeurd. Wanneer er niet-goedgekeurde accessoires worden gebruikt, kan uw telefoon beschadigd raken of kan de batterij exploderen.

**LET OP:** vervang de oplaadbare batterij van de telefoon niet zelf. De batterij kan alleen worden vervangen door medewerkers van ZTE of een door ZTE geautoriseerde serviceprovider.

 Sluit de adapter aan op de aansluiting van de oplader. Zorg dat de adapter in de juiste stand wordt aangesloten. Duw de connector niet met kracht in de aansluiting van de oplader.

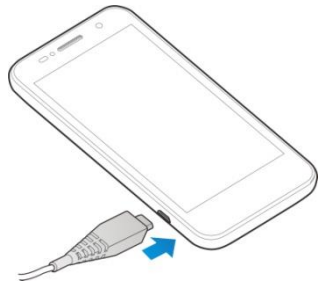

Sluit de oplader aan op een stopcontact. Als de telefoon is ingeschakeld, wordt op de statusbalk een oplaadpictogram weergegeven, bijvoorbeeld **1** of **1**.

Als het opladen is voltooid, haalt u de oplader uit het stopcontact.

## De gebruiksduur van de batterij verlengen

Actieve toepassingen, de schermverlichting, Wi-Fi-gebruik, GPS-functionaliteit en bepaalde andere functies kunnen ervoor zorgen dat de batterij snel leeg is. Tips voor efficiënt batterijgebruik:

- Beperk de tijd dat de achtergrondverlichting van het scherm is ingeschakeld.
- Verlaag de helderheid van het scherm.
- Schakel automatisch synchroniseren, draagbare hotspot, Wi-Fi en Bluetooth uit als u deze functies niet gebruikt.
- Schakel de GPS-functie uit als u deze niet gebruikt. De meeste toepassingen die deze functie gebruiken, vragen de GPS-satellieten regelmatig naar uw huidige locatie, dit kost relatief veel batterijstroom.

### In- en uitschakelen

- Houd de aan-uittoets ingedrukt om uw telefoon in te schakelen.
- Om de telefoon uit te schakelen houdt u de aan-uittoets ingedrukt om het optiemenu te openen. Raak Power off (Uitschakelen) aan en raak vervolgens OK aan.

## De telefoon opnieuw opstarten

Als het scherm blijft hangen of als het te lang duurt voor de telefoon reageert, houdt u de **aan-uittoets** gedurende circa 8 seconden ingedrukt om de telefoon opnieuw op te starten.

### Voor het eerst instellen

Wanneer u de telefoon voor het eerst inschakelt of nadat u de telefoon hebt teruggezet op de fabrieksinstellingen (zie <u>Instellingen – Persoonlijk – Back-up en reset</u>), moet u een aantal instellingen opgeven voordat u de telefoon kunt gebruiken. Beweeg het veld Taal om de taal te selecteren en raak Beantwoord de vragen om Wi-Fi. een Google-account. de

Google-locatie en andere opties in te stellen.

# Het scherm en de toetsen vergrendelen/ontgrendelen

U kunt op de telefoon het scherm en de toetsen snel en wanneer u dat wilt vergrendelen (de telefoon in de slaapmodus zetten) of ontgrendelen.

### Het scherm en de toetsen vergrendelen:

Druk op de **aan-uittoets** om het scherm snel uit te schakelen en de toetsen te vergrendelen.

OPMERKING: als u de telefoon niet gebruikt, wordt het scherm

na een bepaalde tijd automatisch uitgeschakeld om de batterij te sparen. U kunt nog steeds berichten en oproepen ontvangen als het scherm is uitgeschakeld.

### Het scherm en de toetsen ontgrendelen:

• Druk op de aan-uittoets om het scherm in te schakelen.

Raak een leeg gedeelte van het scherm wat langer aan.

- of -

**OPMERKING**: als u een 'ontgrendelingspatroon', een PIN-code of een wachtwoord voor uw telefoon hebt ingesteld (zie\_ <u>Telefooninstellingen aanpassen - De telefoon beveiligen met een</u> <u>schermvergrendeling</u>), moet u het betreffende patroon tekenen of de PIN-code/het wachtwoord invoeren om het scherm te ontgrendelen.

### Het aanraakscherm gebruiken

Met het aanraakscherm van uw telefoon kunt u handelingen uitvoeren met verschillende aanraakbewegingen.

Aanraken

Als u het toetsenbord op het scherm wilt gebruiken om te typen, items op het scherm zoals pictogrammen van toepassingen of instellingen wilt selecteren, of op knoppen op het scherm wilt drukken, raak ze dan simpelweg aan met uw vinger.

Lang aanraken

Raak een item lang aan om de beschikbare opties voor dit item (zoals een bericht of een link op een webpagina) te openen.

Vegen of schuiven

Vegen of schuiven houdt in dat u uw vinger snel verticaal of horizontaal over het scherm trekt.

Slepen

Om te slepen houdt u uw vinger eerst met enige druk op het scherm voordat u uw vinger begint te bewegen. Haal tijdens het slepen uw vinger niet eerder van het scherm dan wanneer u de goede positie hebt bereikt.

Knijpen

In sommige apps (zoals Maps, Browser en Galerij), kunt u inen uitzoomen door twee vingers tegelijkertijd op het scherm te plaatsen en ze samen te knijpen (om uit te zoomen) of te spreiden (om in te zoomen).

Het scherm draaien

Bij de meeste schermen kunt u het scherm automatisch draaien van staande naar liggende positie door de telefoon een slag te draaien.

## Kennismaking met het startscherm

Het startscherm is het beginpunt voor alle toepassingen, functies en menu's van uw telefoon. U kunt het startscherm aanpassen door er toepassingspictogrammen, snelkoppelingen, mappen, widgets en nog veel meer aan toe te voegen. Het startscherm is meer dan alleen het eerste scherm dat u ziet. Veeg over het scherm naar links of naar rechts om nog meer schermen weer te geven.

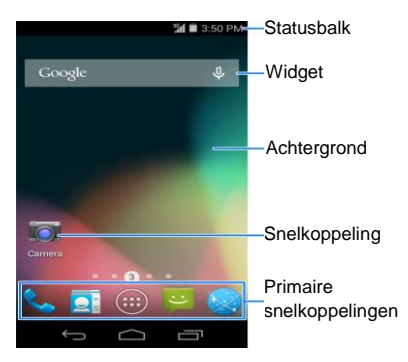

- Raak 🗢 aan om naar het vorige scherm te gaan.

#### Grotere startschermen

Uw startscherm is groter dan het scherm dat u in eerste instantie ziet en biedt ruimte voor het toevoegen van pictogrammen, widgets en meer. Veeg gewoon naar links of rechts op het scherm om de extra startschermen te bekijken.

## Telefooninstellingen aanpassen

### De systeemtaal wijzigen

- 2. Selecteer de gewenste taal.

### De datum en tijd instellen

- Raak de volgende opties aan: > ::: > Instellingen > Datum en tijd.
- Schakel Datum en tijd automatisch en Tijdzone automatisch uit als u de datum, tijd en tijdzone zelf wilt instellen.
- ▶ De datum, tijd, tijdzone en datum-/tijdnotatie instellen.

## De beltoon en het meldingsgeluid

### wijzigen

U kunt de standaardbeltoon voor inkomende oproepen en het standaardmeldingsgeluid aanpassen.

- Raak de volgende opties aan: > > Instellingen > Geluid.
- 2. Raak Beltoon telefoon of Standaardmeldingsgeluid aan.

- Schuif door de lijst met beltonen en selecteer de beltoon die u wilt gebruiken.
- 4. Raak OK aan.

**TIP:** zie <u>Mensen – Contacten bewerken – Een beltoon voor een</u> <u>contact instellen</u> voor informatie over het toekennen van een speciale beltoon aan een bepaalde contactpersoon.

### De volumeniveaus aanpassen

- Raak de volgende opties aan: > > is > Instellingen > Geluid > Volumeniveaus.
- Sleep de schuifknoppen om het volume van de verschillende typen geluid in te stellen.
- 3. Raak **OK** aan om de instellingen op te slaan.

**TIP:** wanneer u een mediatoepassing gebruikt, kunt u het mediavolume aanpassen door op de **volumetoets** te drukken. Als er geen mediatoepassing actief is, kunt u op de **volumetoets** drukken om het beltoonvolume aan te passen. Tijdens een gesprek kunt u met de volumetoets het volume van de headset aanpassen.

### De stille modus inschakelen

U kunt als volgt de telefoon instellen op de stille modus.

 Houd de aan-uittoets ingedrukt en raak aan om de stille modus in te schakelen. Raak aan om de stille modus met trilfunctie in te schakelen of raak aan om de stille modus uit te schakelen.  Houd de onderkant van de volumetoets ingedrukt als er geen mediatoepassingen actief zijn. Als het pictogram op de statusbalk wordt weergegeven, staat de telefoon in de stille modus met trilfunctie. Als het pictogram op de statusbalk wordt weergegeven, staat de telefoon in de stille modus.

### Nieuwe achtergronden toepassen

U kunt de achtergrond voor het startscherm of vergrendelscherm instellen.

- Raak i aan om terug te keren naar het startscherm.
- Raak een leeg gebied van het startscherm wat langer aan en selecteer Startscherm of Vergrendelscherm.

Selecteer via **Galerij**, Live achtergronden, Foto's, of Achtergronden de afbeelding of animatie die u als achtergrond wilt gebruiken. Mogelijk moeten afbeeldingen uit de **Galerij** worden bijgesneden.

Raak **Opslaan** of **OK** boven aan het scherm aan om afbeeldingen uit **Galerij** of **Foto's** bij te snijden of raak **Achtergrond instellen** aan.

**OPMERKING: Live achtergronden** en **Foto's** zijn niet beschikbaar voor het vergrendelscherm.

**TIP:** u kunt ook de app **Foto's** gebruiken om afbeeldingen als achtergrond in te stellen.

## De helderheid van het scherm wijzigen

### Display > Helderheid.

Raak **AUTOMATISCH** aan om automatische aanpassing van de helderheid in of uit te schakelen. Als automatisch aanpassen is uitgeschakeld, kunt u de helderheid handmatig aanpassen met de schuifknoppen.

Raak OK aan.

**TIP:** u kunt automatisch aanpassen in- of uitschakelen zonder naar het menu Instellingen te gaan. Veeg de statusbalk boven aan het scherm omlaag, raak aan en dan de knop **HELDERHEID**. Zie <u>Basishandelingen – Meldingen beheren –</u> <u>Snelle instellingen gebruiken</u> voor meer informatie.

### De telefoon beveiligen met een

### schermvergrendeling

U kunt uw telefoon beveiligen door het scherm te vergrendelen. Als het scherm is vergrendeld, moet u het scherm lang aanraken, een patroon tekenen of een numerieke PIN-code of wachtwoord invoeren om het scherm en de toetsen te ontgrendelen.

 Raak de volgende opties aan: > > > Instellingen > Beveiliging.

Raak Schermvergrendeling aan.

Raak Geen, Vegen, Patroon, PIN of Wachtwoord aan.

- 1. Raak Geen aan om de schermvergrendelingsfunctie uit te schakelen.
- 2. Raak Vegen aan om de schermvergrendeling in te

schakelen en voor het ontgrendelen een veeggebaar te maken. U kunt het scherm ontgrendelen door een leeg gebied van het vergrendelscherm wat langer aan te raken.

- 3. Raak **Patroon** aan om een patroon te maken dat u moet tekenen om het scherm te ontgrendelen.
- Raak PIN of Wachtwoord aan om een numerieke PIN-code of een wachtwoord in te voeren om het scherm te ontgrendelen.

**BELANGRIJK:** als u het door u ingestelde patroon bent vergeten, probeert u het vijf keer en raakt u **Patroon vergeten?** aan om u aan te melden bij het Google-account dat u voor de telefoon hebt ingesteld en de schermvergrendeling opnieuw in te stellen. De telefoon moet hiervoor met internet verbonden zijn. U kunt ook de software van de telefoon bijwerken. Zie <u>De software van de</u> <u>telefoon bijwerken</u>.

# Uw telefoon beveiligen met versleuteling

U kunt alle gegevens versleutelen die op uw toestel zijn opgeslagen: Google-accounts, toepassingsgegevens, muziek en andere media, gedownloade gegevens, enzovoort. Als u besluit uw telefoon te versleutelen, moet u telkens als u de telefoon inschakelt, een PIN-code of een wachtwoord invoeren.

**WAARSCHUWING!** Versleuteling kan niet ongedaan worden gemaakt. De enige manier om de versleuteling van een telefoon ongedaan te maken, is door het toestel terug te zetten op de fabrieksinstellingen. Houd er rekening mee dat hierbij al uw gegevens worden gewist.

Versleuteling biedt extra beveiliging voor het geval uw telefoon wordt gestolen. Er zijn bedrijven waar het versleutelen van de telefoon verplicht is of in ieder geval wordt aanbevolen. Neem contact op met uw systeembeheerder voordat u uw telefoon versleutelt. Vaak beheert de systeembeheerder de PIN-codes en wachtwoorden die voor het versleutelen van telefoons worden gebruikt.

Voer de volgende handelingen uit voordat u de versleuteling van uw telefoon inschakelt:

- Stel een PIN-code of wachtwoord in voor de schermvergrendeling.
- Laad de batterij op.
- Zorg dat de telefoon aangesloten is op de oplader.
- Het versleutelingsproces kan een uur of meer duren.
   Onderbreek het proces niet, anders loopt u kans (een deel van) uw gegevens te verliezen.

Als u klaar bent om de versleuteling in te schakelen:

Lees de informatie over versleuteling aandachtig door.

De knop **Telefoon versleutelen** wordt grijs weergegeven als de batterij niet voldoende is opgeladen of als de telefoon niet op de oplader is aangesloten.

Als u uw telefoon toch niet wilt versleutelen, raakt u 🗂 aan.
**WAARSCHUWING!** Als u het versleutelingsproces onderbreekt, gaan er gegevens verloren.

#### Raak Telefoon versleutelen aan.

Voer de PIN-code of het wachtwoord in om het scherm te vergrendelen en raak **Volgende** aan.

Raak Telefoon versleutelen nogmaals aan.

Het versleutelingsproces begint. De voortgang van het versleutelingsproces wordt op het scherm weergegeven. Het versleutelen kan langer dan een uur duren. Mogelijk wordt uw telefoon tijdens het versleutelingsproces meerdere keren opnieuw gestart.

Zodra het versleutelingsproces is voltooid, wordt u gevraagd uw PIN-code of wachtwoord in te voeren.

Vervolgens zult u telkens als u uw telefoon activeert, uw PIN-code of wachtwoord moeten invoeren om de telefoon te ontsleutelen.

## Basishandelingen

## De status van de telefoon controleren

Rechts op de statusbalk boven aan het startscherm staan pictogrammen die de status van de telefoon en de services weergeven. Hieronder staat een aantal van de pictogrammen die u mogelijk te zien krijgt.

| G  | GPRS-verbinding            |            | Geen signaal                          |
|----|----------------------------|------------|---------------------------------------|
| Е  | EDGE-verbinding            | h          | Signaalsterkte                        |
| 3G | 3G-verbinding              |            | Mobiele gegevens in<br>gebruik        |
| Н  | HSPA-verbinding            | ?          | Geen micro-SIM-kaart<br>geïnstalleerd |
| 4G | 4G aangesloten             | $\bigcirc$ | Alarm is ingesteld                    |
| ×  | Vliegtuigmodus             | ×          | Belgeluid uit                         |
|    | Batterij leeg              |            | Trilmodus                             |
|    | Batterij bijna leeg        | *          | Bluetooth aan                         |
| Ť. | Batterij gedeeltelijk leeg | ((1-       | Verbonden met een<br>Wi-Fi-netwerk    |
|    | Batterij vol               | (ŧ+        | Wi-Fi in gebruik                      |

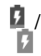

## Meldingen beheren

## Meldingspictogrammen

Links op de statusbalk boven aan het startscherm worden de meldingspictogrammen weergegeven. Hieronder staat een aantal van de pictogrammen die u mogelijk te zien krijgt.

| :),    | Nieuwe SMS/MMS                       | i.       | microSDHC-kaart verwijderd          |
|--------|--------------------------------------|----------|-------------------------------------|
| $\geq$ | Nieuw e-mailbericht                  | 1        | Aanstaande gebeurtenis              |
| Σ      | Nieuw Gmail-bericht                  | Ļ        | Gesprek in wachtstand               |
|        | Probleem met<br>bezorging<br>SMS/MMS | (fe-     | Nieuw Wi-Fi-netwerk<br>gedetecteerd |
| ×      | Gemiste oproep                       | +        | Gegevens worden<br>gedownload       |
| J      | Actieve oproep                       | <u>+</u> | Gegevens worden<br>verzonden        |
| ţ      | USB aangesloten                      | ÷.       | USB-tethering is<br>ingeschakeld    |

| ) | Nummer wordt           | (lt- | Draagbare Wi-Fi-hotspot of   |
|---|------------------------|------|------------------------------|
| C | afgespeeld             |      | Wi-Fi Direct is ingeschakeld |
|   | Updates<br>beschikbaar | Ŷ    | GPS ingeschakeld             |

## Het venster Meldingen openen/sluiten

Meldingen worden gebruikt om u op de hoogte te brengen van nieuwe berichten, agendagebeurtenissen en alarmen. Ook kunnen meldingen informatie bevatten over langlopende gebeurtenissen, bijvoorbeeld wanneer u uw telefoon als Wi-Fi-hotspot hebt geconfigureerd. Open het venster Meldingen om de details van meldingen te bekijken.

- U opent het venster Meldingen door met uw vinger van boven naar onder over het scherm te vegen.
- U sluit het venster Meldingen door met uw vinger van onder naar boven over het scherm te vegen of 
  a an te raken.

## Reageren op een melding of een melding verwijderen

In het venster Meldingen kunt u op meldingen reageren en meldingen verwijderen. Het venster Meldingen ondersteunt ook uitvouwbare meldingen waarmee u aanvullende handelingen kunt verrichten rechtstreeks vanuit de melding zelf.

- U reageert op een melding door die alleen maar aan te raken.
- Veeg met één vinger omlaag om bepaalde meldingen uit te

vouwen. U kunt ook met twee vingers in verticale richting vegen of met twee vingers knijpen en zoomen om bepaalde meldingen in of uit te vouwen.

- U verwijdert een melding door die naar links of naar rechts te vegen.
- Raak boven aan het scherm aan om alle meldingen te verwijderen.
- Raak een melding wat langer aan en raak dan App-info aan om te zien van welke app de melding afkomstig is. Schakel Meldingen weergeven uit in het scherm App info als u de meldingen van die app wilt uitschakelen.

**OPMERKING:** als u de meldingen van een app uitschakelt, mist u mogelijk belangrijke waarschuwingen en updates. Voor bepaalde apps kunnen de meldingen niet worden uitgeschakeld.

## Snelle instellingen gebruiken

Met de snelle instellingen in het venster Meldingen kunt u eenvoudig de meestgebruikte instellingen van uw telefoon bekijken of wijzigen.

Open het venster Meldingen en raak aan om de volgende snelle instellingen weer te geven.

- EIGENAAR: raak het contactpictogram aan om uw profiel in de app Mensen te openen. Zie <u>Mensen – Uw eigen profiel</u> <u>instellen</u>.
- HELDERHEID: raak aan om automatische aanpassing van de helderheid van het scherm in of uit te schakelen.
- INSTELLINGEN: raak aan om het menu Instellingen te

openen. Zie Instellingen voor meer informatie.

- WIFI / WIFI UIT: raak aan om Wi-Fi in- of uit te schakelen.
- **GEGEVENS:** raak aan om datatoegang via mobiele netwerken in of uit te schakelen.
- BATTERIJ: geeft de huidige status van de batterij weer. Raak aan om het menu Batterij onder Instellingen te openen.
- VLIEGTUIGMODUS: raak aan om de vliegtuigmodus in of uit te schakelen.
- BLUETOOTH / BLUETOOTH UIT: raak aan om Bluetooth in of uit te schakelen.
- LOCATIE / LOCATIE UIT: raak aan om Locatieservices in of uit te schakelen.

## Snelkoppelingen en widgets beheren

## Snelkoppelingen en widgets toevoegen

- Raak 🗀 > 🕮 aan.
- Als u een widget wilt toevoegen, raakt u WIDGETS aan.

Raak een widgetminiatuurafbeelding of app-pictogram lang aan en sleep deze naar het startscherm.

## Snelkoppelingen of widgets verplaatsen

 Raak een widget of snelkoppeling op het startscherm lang aan.

Sleep deze naar de gewenste plek.

**OPMERKING:** sleep de snelkoppeling of widget naar **V** (Verwijderen) aan de bovenkant om deze te verwijderen.

### De grootte van een widget aanpassen

Raak een widget op het startscherm lang aan en laat deze los.

Er verschijnt een kader om de widget. Versleep de randen van het kader om de grootte van de widget aan te passen.

OPMERKING: niet alle widgets kunnen van grootte veranderen.

## Gegevens in mappen onderbrengen

U kunt mappen maken in het startscherm en meerdere snelkoppelingen aan een map toevoegen.

#### Een map maken

 Raak op het startscherm de snelkoppeling die u aan de map wilt toevoegen aan totdat im (Map) verschijnt.

Sleep de snelkoppeling naar in en laat los. Er wordt een nieuwe map gemaakt en de snelkoppeling wordt aan de map toegevoegd.

#### De naam van een map wijzigen

Raak een map aan om deze te openen.

Raak het veld van de naam van de map aan en voer de nieuwe naam in.

## Snelkoppelingen aan een map toevoegen

- 1. Raak een snelkoppeling lang aan en sleep deze naar het pictogram van de gewenste map.
- 2. Laat de snelkoppeling los. De snelkoppeling wordt toegevoegd aan de map.

## Snelkoppelingen uit een map verwijderen

- 1. Raak een map aan om deze te openen.
- 2. Raak de snelkoppeling die u wilt verwijderen lang aan en sleep deze naar het startscherm.
- Laat de snelkoppeling los. De snelkoppeling wordt uit de map verwijderd.

## De lade Favorieten opnieuw indelen

Onder aan het startscherm staat een gedeelte met primaire snelkoppelingen dat u kunt aanpassen. Dit gedeelte is onder aan alle startschermen te zien. Het gedeelte voor primaire snelkoppelingen biedt ruimte aan maximaal vier items. U kunt het gedeelte op een andere manier indelen door snelkoppelingen en mappen uit of naar het gebied te slepen.

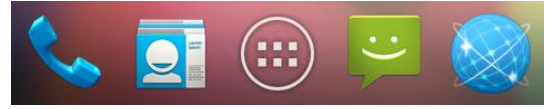

## Tekst invoeren

U kunt tekst invoeren met het schermtoetsenbord. In sommige apps wordt het schermtoetsenbord automatisch geopend. In andere apps kunt u het schermtoetsenbord openen door de plaats waar u wilt typen, aan te raken. U kunt ook gesproken tekst invoeren met de functie Google Spraakgestuurd typen.

U kunt het toetsenbord sluiten door 🗸 aan te raken.

## Invoermethoden wijzigen

 Als u het schermtoetsenbord gebruikt om tekst in te voeren, verschijnt het pictogram und op de statusbalk.

Open het venster Meldingen en raak Invoermethode selecteren aan.

Selecteer de gewenste invoermethode.

## Android-toetsenbord

Het Android-toetsenbord biedt een indeling die vergelijkbaar is met het toetsenbord van een desktopcomputer. Draai de telefoon een slag, waarna het toetsenbord van staande naar liggende positie verandert. Het toetsenbord in de liggende positie kan echter niet in alle toepassingen worden gebruikt.

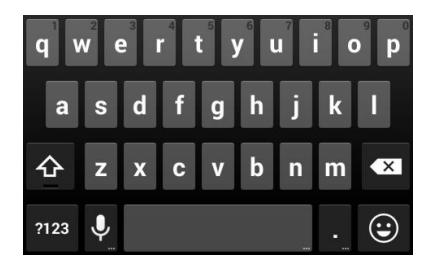

- Raak de lettertoetsen aan om letters in te voeren. Raak bepaalde toetsen lang aan om letters met accenten of cijfers in te voeren. Als u bijvoorbeeld een è wilt invoeren, raakt u lang aan. De beschikbare letters met accenten en het cijfer 3 worden dan weergegeven. Schuif uw vinger vervolgens naar è om deze letter te kiezen.
- Raak aan om hoofdletters te gebruiken. Tik twee keer op om de hoofdletters te vergrendelen. Deze toets verandert zelf ook om aan te geven wat u momenteel gebruikt: voor kleine letters, voor hoofdletters en bij vergrendeling van hoofdletters.
- Raak aan om de tekst voor de cursor te verwijderen.
- Raak 222 aan om cijfers en symbolen te selecteren. Raak
   aan voor meer opties.
- Raak 🕑 aan om minipictogrammen, zoals uitdrukkingen, horoscopen en dieren in te voeren.

- Raak I lang aan om de invoertalen te wijzigen of het Android-toetsenbord in te stellen.

## TouchPal-toetsenbord

Het TouchPal-toetsenbord kent drie indelingen: **T26**, **T12** en **T+**. Raak an om een indeling of invoertaal te selecteren.

Met TouchPal Curve<sup>™</sup> kunt u tekst sneller invoeren. In plaats van elke lettertoets afzonderlijk aan te raken, beweegt u uw vinger in een soepele beweging van letter naar letter zonder uw vinger van het toetsenbord af te halen, totdat u het einde van het woord hebt bereikt.

#### De T26-indeling

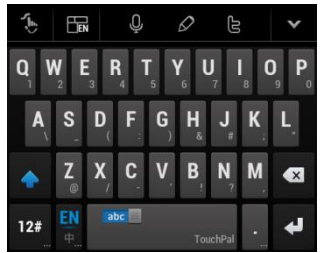

De T26-indeling lijkt op de indeling van een computertoetsenbord.

 De alfabettoetsen: raak de toetsen aan om letters in te voeren. Raak een toets aan en veeg naar beneden om het cijfer of symbool op de toets in te voeren. Als u een toets wat langer ingedrukt houdt, kunt u nog meer tekens selecteren.

- De hoofdlettertoets: raak aan om een hoofdletter of kleine letter te gebruiken. Deze toets verandert zelf ook om aan te geven wat u momenteel gebruikt: voor kleine letters, voor hoofdletters en bij vergrendeling van hoofdletters.
- Woordsuggestie: schuif uw vinger naar links of rechts op de spatietoets om woordsuggestie in of uit te schakelen; dit wordt aangegeven met abc en en et abc.
- 4. Talen: raak 📱 of 🔚 aan om de invoertaal te selecteren.
- 5. Vooraf gedefinieerde teksten: raak 12# aan om cijfers, symbolen, emoticons en andere vooraf gedefinieerde teksten in te voeren. Raak 1/3, 2/3 of 3/3 aan om pagina's om te slaan of abc om terug te gaan naar de alfabettoetsen.
- De verwijderen-toets: raak I om de tekst vóór de cursor te verwijderen. U kunt de toets ook langer aanraken en uw vinger naar links schuiven om een heel woord te verwijderen.
- 7. Spraakinvoer: raak 🖳 en spreek in de microfoon.
- 8. Tekst bewerken: raak aan om opties voor het bewerken van tekst te openen. U kunt de cursor verplaatsen en tekst selecteren, kopiëren, plakken of verwijderen.
- 9. Meer opties: raak aan om naar de snelle instellingen van het TouchPal-toetsenbord te gaan, de toetsenbordskin te wijzigen of om meldingen van TouchPal te lezen.
- Het toetsenbord sluiten: raak 
  an. Als u het tekstveld opnieuw aanraakt, wordt het toetsenbord opnieuw weergegeven.

#### De T12-indeling

De indeling lijkt op die van een telefoontoetsenbord in de T12-modus.

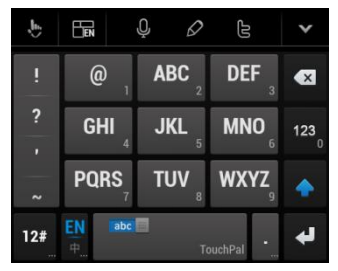

Raak herhaaldelijk een alfabettoets aan totdat de gewenste letter verschijnt. U kunt de toets ook langer aanraken en uw vinger naar links of rechts schuiven om een letter of cijfer te kiezen.

Als woordsuggestie is ingeschakeld ( **btc**), hoeft u de toetsen slechts eenmaal aan te raken en het juiste woord te selecteren.

#### De T+-indeling

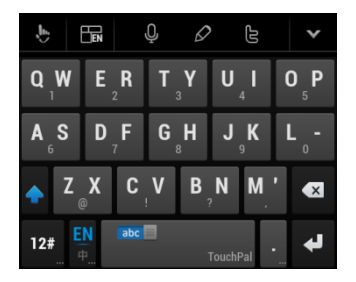

Raak de toets aan om de letter links op de toets in te voeren. Dubbeltik of beweeg met uw vinger naar rechts om de letter/het symbool rechts op de toets in te voeren. U kunt de toets ook langer aanraken en uw vinger naar links of rechts schuiven om meer letters en symbolen te kiezen.

Als woordsuggestie is ingeschakeld ( abc ), hoeft u alleen de toetsen aan te raken en het juiste woord te selecteren.

#### TouchPal Curve inschakelen en gebruiken:

- 1. Raak op het TouchPal-toetsenbordscherm Laan en schakel TouchPal Curve<sup>®</sup> in.
- Raak als u dit wordt gevraagd OK aan om de T26-indeling te gebruiken.
- Verplaats uw vinger van letter naar letter op het toetsenbord om een woord samen te stellen zonder uw vinger op te tillen totdat u het einde van het woord hebt bereikt.

OPMERKING: TouchPal Curve is alleen beschikbaar in de

T26-indeling.

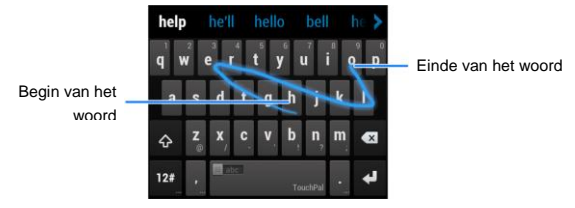

Tips voor het gebruik van TouchPal Curve:

- Raak de toetsen aan wanneer u wilt. Als u een enkele letter wilt invoeren, kunt u dit gewoon doen door de desbetreffende toets aan te raken.
- Til uw vinger aan het eind van het woord op. Er wordt automatisch een spatie toegevoegd wanneer u het volgende woord samenstelt.

## Google Spraakgestuurd typen

Google Spraakgestuurd typen gebruikt de spraakherkenningsfunctie van Google om gesproken tekst in geschreven tekst om te zetten. U moet verbonden zijn met een mobiel- of Wi-Fi-netwerk om deze optie te kunnen gebruiken.

1. Beweeg de statusbalk omlaag als u tekst wilt invoeren en raak Invoermethode selecteren en selecteer Google Spraakgestuurd typen.

Als u het Android-toetsenbord gebruikt, raakt u **Q** om de functie voor spraakgestuurd typen te activeren.

- Spreek uit wat u wilt typen zodra de microfoon wordt weergegeven.
- 3. U kunt doorgaan met het invoeren van tekst om deze te bewaren of u kunt de tekst verwijderen.

**TIP:** zeg 'komma', 'punt', 'vraagteken', 'uitroepteken' om leestekens in te voeren.

## Invoerinstellingen

In het gedeelte **TOETSENBORD EN INVOERMETHODEN** kunt u de standaardinvoermethode instellen en de instellingen voor de invoermethoden kiezen.

## **Tekst bewerken**

Het beginpunt verplaatsen: raak op het scherm aan waar u wilt typen.

De cursor knippert op de nieuwe positie. Onder de cursor verschijnt een pijltje. Versleep het pijltje om de cursor te verplaatsen.

- 4. Tekst selecteren: raak de tekst lang aan of dubbeltik in de tekst. Het dichtstbijzijnde woord wordt gemarkeerd. Aan het einde van de selectie wordt een tabteken weergegeven. Versleep de tabtekens om de selectie te wijzigen.

om een fragment uit de tekst te knippen of naar het klembord te kopiëren.

 Tekst door tekst op het klembord vervangen: selecteer de tekst die u wilt vervangen. Raak vervolgens in of PLAKKEN aan.

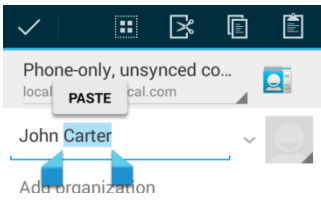

 Tekst invoeren vanaf het klembord: verplaats de cursor naar het invoegpunt en raak vervolgens het pijltje onder de cursor lang aan. Laat uw vinger los en raak PLAKKEN aan.

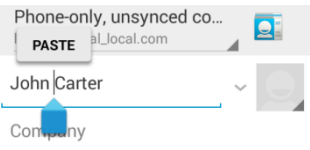

# Apps openen en tussen apps schakelen

## Een app openen

- 1. Raak 🗀 > 🕮 aan.
- 2. Veeg naar links of naar rechts op het scherm en raak een app aan om deze te openen.

## Schakelen tussen onlangs geopende apps

1. Raak 🗇 aan.

Er verschijnt een lijst met namen en miniatuurafbeeldingen van onlangs door u geopende apps. Als u meer apps hebt gebruikt dan op het scherm passen, kunt u in de lijst omhoog en omlaag schuiven.

2. Raak een miniatuurafbeelding aan om die app te openen.

**OPMERKING:** u kunt een miniatuurafbeelding met een horizontale veegbeweging uit de lijst verwijderen.

## Verbinding maken met netwerken en apparaten

# Verbinding maken met mobiele netwerken

### Een mobiele provider selecteren

- Raak de volgende opties aan > > 
   > Instellingen > Meer > Mobiele netwerken > Mobiele providers.
- 2. Raak **Netwerken zoeken** aan om alle beschikbare netwerken op te zoeken.
- 3. Raak in de lijst met netwerken een netwerk aan om het netwerk handmatig te selecteren.

U kunt ook **Automatisch kiezen** aanraken om het voorkeursnetwerk automatisch te selecteren.

## Het mobiele gegevensgebruik bewaken

#### Gegevenstoegang inschakelen of uitschakelen:

- Raak de volgende opties aan: > iii > Instellingen > Meer > Mobiele netwerken.
- Schakel Gegevenstoegang aan in om de gegevenstoegang via het obiele netwerk in teschakelen. Schakel het selectievakje uit om de gegevenstoegang uit te schakelen.

#### Gegevensservices ontvangen tijdens roaming:

- 2. Schakel Gegevensroaming in.

BELANGRIJK: de kosten van gegevensroaming kunnen hoog zijn.

## De voorkeurnetwerkmodus selecteren

- 2. Raak de netwerkmodus aan waarmee u de telefoon verbinding wilt laten maken.

## De namen van toegangspunten instellen

Als u verbinding wilt maken met internet, kunt u de standaardtoegangspuntnamen (APN, Access Point Names) gebruiken. Neem contact op met uw serviceprovider als u een nieuwe APN wilt toevoegen. De serviceprovider kan u van alle benodigde gegevens voorzien.

Raak de volgende opties aan: > > > Instellingen > Meer > Mobiele netwerken > Namen toegangspunten.

Raak 🕀 aan.

Raak elk item aan om de gegevens in te voeren die u van de provider hebt ontvangen.

Raak Opslaan aan om het proces te voltooien.

TIP: als u voor de naam van het toegangspunt de standaardinstellingen wilt gebruiken, raakt u

Standaardinstellingen aan.

## Verbinding maken met Wi-Fi<sup>®</sup>

Wi-Fi is een netwerktechnologie waarmee u draadloos toegang kunt krijgen tot internet van afstanden tot wel 100 m, afhankelijk van de Wi-Fi-router die u gebruikt en de omgeving waar u zich bevindt.

## Wi-Fi inschakelen en verbinding maken met een Wi-Fi-netwerk

Schuif de Wi-Fi-knop naar AAN om Wi-Fi in te schakelen.

Raak een netwerknaam aan om verbinding te maken met het netwerk.

Als het netwerk beveiligd is, voert u het wachtwoord in en raakt u **Verbinden** aan.

**OPMERKING:** uw telefoon maakt automatisch verbinding met eerder gebruikte Wi-Fi-netwerken als deze zich binnen het bereik bevinden.

### Meldingen van open netwerken ontvangen

- Raak de volgende opties aan: > > > Instellingen > Wi-Fi.
- Schuif de Wi-Fi-knop naar AAN.
- Raak > Geavanceerd aan.

• Schakel Netwerkmelding in.

Wanneer Wi-Fi is ingeschakeld, ontvangt u een melding op de statusbalk zodra de telefoon een open Wi-Fi-netwerk detecteert. Schakel de optie uit om meldingen uit te schakelen.

## Een Wi-Fi-netwerk toevoegen

U kunt een Wi-Fi-netwerk toevoegen wanneer de naam van het netwerk (SSID) niet wordt uitgezonden of wanneer u zich buiten bereik bevindt.

Om verbinding te kunnen maken met een beveiligd netwerk, moet u eerst de beveiligingsinstellingen opvragen bij de netwerkbeheerder.

- 1. Raak de volgende opties aan: 
  > 
  ···· > Instellingen > Wi-Fi.
- 2. Schuif de Wi-Fi-knop naar AAN.
- 3. Raak + aan.
- Voer de netwerknaam (SSID) in. Voer zo nodig ook de beveiligingsinstellingen en andere netwerkconfiguratiegegevens in.
- 5. Raak Opslaan aan.

## Een Wi-Fi-netwerk 'vergeten'

U kunt instellen dat uw telefoon de gegevens van een door u toegevoegd netwerk 'vergeet', bijvoorbeeld als u niet meer wilt dat de telefoon automatisch verbinding maakt met een bepaald netwerk of met een netwerk dat u niet langer gebruikt.

- 2. Schuif de Wi-Fi-knop naar AAN.
- 3. Raak de Wi-Fi-netwerknaam aan en vervolgens Vergeten.

## Verbinding maken met een WPS-netwerk

WPS (Wi-Fi Protected Setup) is een functie waarmee u uw telefoon gemakkelijk kunt toevoegen aan toegangspunten die WPS ondersteunen.

U kunt een van de volgende twee methoden gebruiken om uw telefoon via WPS met een draadloos netwerk te verbinden.

#### Eerste methode: WPS-knop

- Raak de volgende opties aan: > ::: > Instellingen > Wi-Fi.
- 2. Schuif de Wi-Fi-knop naar AAN.
- 3. Raak 🂔 aan.
- Druk op de WPS-knop op het toegangspunt. Het toegangspunt herkent dan uw telefoon en voegt deze toe aan het netwerk.

#### Tweede methode: PIN

- 2. Schuif de Wi-Fi-knop naar AAN.
- 3. Raak > WPS-PIN invoeren.
- 4. De WPS-PIN verschijnt op het scherm. Voer de PIN in op de

instellingenpagina van het toegangspunt.

Nadat u de PIN hebt ingevoerd, vindt uw telefoon het toegangspunt automatisch en wordt de verbinding geconfigureerd.

**OPMERKING:** voor gedetailleerde informatie over de WPS-functie van het toegangspunt, raadpleegt u de handleiding van het toegangspunt.

### Geavanceerde Wi-Fi-instellingen aanpassen

- 2. Raak **Second Second Second** 
  - Netwerkmelding: ontvang meldingen in de statusbalk als Wi-Fi aan staat en er een open netwerk beschikbaar is.
  - Wifi behouden in slaapstand: instellen of Wi-Fi aan blijft in de slaapmodus.
  - Scannen altijd beschikbaar: geeft Google-locatieservices en andere apps toestemming naar netwerken te scannen, zelfs als Wi-Fi is uitgeschakeld.
  - Slechte verbindingen vermijden: gebruik alleen Wi-Fi-netwerken bij een goede internetverbinding.
  - Certificaten installeren: installeer certificaten die nodig zijn om verbinding te maken met bepaalde Wi-Fi-netwerken.
  - Wifi-optimalisatie: minimaliseer het batterijgebruik als

Wi-Fi aan staat.

- MAC-adres: controleer het MAC-adres.
- ► IP-adres: controleer het IP-adres van de telefoon.

## Wi-Fi Direct<sup>®</sup> gebruiken

Met Wi-Fi Direct kunnen Wi-Fi-apparaten direct verbinding met elkaar maken zonder dat hiervoor draadloze toegangspunten (hotspots) nodig zijn.

**OPMERKING:** als u deze functie inschakelt, wordt uw huidige Wi-Fi-netwerkverbinding uitgeschakeld.

## Via Wi-Fi Direct verbinding maken met een ander apparaat

- 2. Raak > Wi-Fi Direct aan. De telefoon gaat op zoek naar andere apparaten met Wi-Fi Direct-verbindingen.
- Raak een apparaatnaam aan onder PEER-APPARATEN om hier verbinding mee te maken. Het andere apparaat ontvangt het verzoek om de verbinding toe te staan. Op beide apparaten moet mogelijk dezelfde PIN-code worden ingevoerd.
- 4. Eenmaal verbonden wordt het apparaat als 'Verbonden' weergegeven in de lijst met **PEER-APPARATEN**.

## Gegevens verzenden via Wi-Fi

- 1. Open de gewenste toepassing en selecteer het bestand of item dat u wilt delen.
- 2. Selecteer de optie voor delen via Wi-Fi. Deze methode kan per toepassing en gegevenstype verschillen.
- 3. Raak een apparaat aan waarmee de telefoon verbinding heeft gemaakt of wacht tot de telefoon nieuwe apparaten heeft gevonden en raak dan een nieuw apparaat aan.

## Gegevens ontvangen via Wi-Fi

Als er een poging tot het verzenden van gegevens via Wi-Fi wordt ontvangen, ziet u een melding in de statusbalk. Raak **Accepteren** aan om de gegevens op te halen.

Ontvangen bestanden worden automatisch opgeslagen in een toegewezen map (*WiFiShare* bijvoorbeeld). U kunt ze openen met de app **Bestandsbeheer**.

## Verbinding maken met Bluetooth<sup>®</sup>-apparaten

Bluetooth<sup>®</sup> is een draadloze communicatietechnologie voor korte afstanden. Telefoons of andere apparaten met een Bluetooth-functie kunnen informatie uitwisselen binnen een afstand van ongeveer tien meter. De Bluetooth-apparaten moet worden gekoppeld voordat de communicatie tot stand kan worden gebracht.

## Bluetooth inschakelen of uitschakelen

- Raak de volgende opties aan: > ::: > Instellingen > Bluetooth.
- 2. Schuif de Bluetooth-knop naar AAN of UIT.

Wanneer Bluetooth is ingeschakeld, wordt het pictogram weergegeven op de statusbalk.

## De apparaatnaam wijzigen

- 2. Schuif de **Bluetooth**-schakelaar naar de positie **AAN** als Bluetooth is uitgeschakeld.
- 3. Raak > Naam telefoon wijzigen aan.
- 4. Bewerk de naam en raak OK aan.

## Koppelen met een ander Bluetooth-apparaat

- 2. Schuif de **Bluetooth**-schakelaar naar de positie **AAN** als Bluetooth is uitgeschakeld.

Uw telefoon zoekt automatisch de id's van alle beschikbare Bluetooth-apparaten binnen het bereik en geeft deze weer. U kunt **APPARATEN ZOEKEN** aanraken als u de scan opnieuw wilt uitvoeren.

3. Selecteer het apparaat waaraan u uw telefoon u wilt koppelen.

 Bevestig dat de Bluetooth-sleutels op beide apparaten hetzelfde zijn en raak Koppelen aan. U kunt ook zelf een Bluetooth-sleutel invoeren en Koppelen aanraken.

De koppeling wordt voltooid als het andere apparaat de verbinding accepteert of als dezelfde sleutel wordt ingevoerd.

**OPMERKING:** de Bluetooth-sleutel kan voor bepaalde apparaten zoals headsets en handsfree-sets voor auto's vastliggen. Probeer 0000 of 1234 (de meest voorkomende sleutels) in te voeren of raadpleeg de documentatie van het apparaat.

## Gegevens verzenden via Bluetooth

- 1. Open de gewenste toepassing en selecteer het bestand of item dat u wilt delen.
- 2. Selecteer de optie voor delen via Bluetooth. Deze methode kan per toepassing en gegevenstype verschillen.
- Raak een Bluetooth-apparaat aan waarmee de telefoon is gekoppeld, wacht tot de telefoon nieuwe apparaten heeft gevonden en raak dan een nieuw apparaat aan.

## Gegevens ontvangen via Bluetooth

1. Schakel Bluetooth in voordat u gegevens probeert te ontvangen via Bluetooth.

**OPMERKING:** als de telefoon niet gekoppeld is met het apparaat dat gegevens verzendt, moet u de apparaatnaam van uw telefoon controleren bij **Instellingen** in het menu **Bluetooth** zodat de telefoon via Bluetooth detecteerbaar blijft.

2. Als er een pop-upvakje verschijnt ter indicatie dat er een

bestand via Bluetooth binnenkomt, raakt u **Accepteren** aan om de gegevens te ontvangen.

Afhankelijk van uw opslaginstellingen en of er een microSDHC-kaart is geïnstalleerd, worden de bestanden automatisch in de daarvoor bestemde map (*Bluetooth* bijvoorbeeld) in de opslagruimte van de telefoon of microSDHC-directory opgeslagen. U kunt ze openen met de app **Bestandsbeheer**. Ontvangen contacten (vCard-bestanden) worden automatisch geïmporteerd in uw lijst met contactpersonen.

# Verbinding maken met de computer via USB

U kunt uw telefoon aansluiten op een computer met een USB-kabel, en muziek, afbeeldingen en andere bestanden in beide richtingen overdragen. Deze bestanden kunnen in het interne geheugen van de telefoon of op een verwijderbare microSDHC-kaart worden opgeslagen.

Als u gebruikmaakt van USB-tethering, moet u deze optie uitschakelen voordat u bestanden via USB tussen uw telefoon en computer gaat overdragen.

## De telefoon aansluiten op een computer via USB

- 1. Sluit de telefoon aan op de pc met een USB-kabel.
- 2. Open het venster Meldingen en raak  $\Psi$  (Verbonden als...)

aan.

- 3. Kies een van de volgende opties:
  - Alleen opladen: voor het opladen van uw telefoon via USB.
  - USB-massaopslag: zet bestanden over van uw PC naar de microSDHC-kaart in uw telefoon en andersom.
  - Driver installeren: installeer de driver die nodig is voor sommige USB-verbindingsmodi (zoals MTP).
  - Verbinden met PC software: installeer apps of beheer gegevens op de telefoon met PC-software.
  - Mediatoestel (MTP): zet mediabestanden over op Windows<sup>®</sup> of Mac<sup>®</sup>.
  - Camera (PTP): zet foto's over met camerasoftware.

## Verbinding maken met Windows Media<sup>®</sup> Player

U kunt muziek op uw telefoon synchroniseren met een computer waarop Windows Media Player is geïnstalleerd.

- 1. Verbind de telefoon via USB met uw computer en kies Mediatoestel (MTP).
- 2. Open Windows Media Player en synchroniseer muziekbestanden.

## De telefoon loskoppelen van de computer

Om de telefoon los te koppelen van de computer, hoeft u alleen

maar de USB-kabel uit de USB-poort te halen wanneer u klaar bent.

Als u materiaal op een microSDHC-kaart in de modus USB-massaopslag opent, gaat u naar het venster Meldingen en raakt u USB-massaopslag uitschakelen voordat u de USB-kabel ontkoppelt.

## De microSDHC-kaart uit de telefoon verwijderen

Als u de microSDHC-kaart uit uw telefoon wilt verwijderen terwijl deze aanstaat, moet u de kaart eerst ontkoppelen.

- 2. Scroll omlaag en raak SD-kaart ontkoppelen > OK aan.
- 3. Als het menu **SD-kaart ontkoppelen** verandert in **SD-kaart koppelen** kunt u de nieuwe microSD-kaart veilig uit uw telefoon verwijderen.

## Uw mobiele gegevensverbinding delen

U kunt de gegevensverbinding van uw telefoon delen via tethering of door de functie voor mobiele hotspots te activeren en een draagbare Wi-Fi-hotspot te maken.

## Uw mobiele gegevensverbinding delen via USB

U hebt toegang tot internet op uw computer via de

USB-tethering-functie van uw telefoon. Voor deze functie is gegevensverbinding via een mobiel netwerk vereist. Mogelijk worden er kosten in rekening gebracht voor de overdracht van gegevens.

**OPMERKING:** als uw telefoon een microSDHC-kaart of USB-opslag heeft, kunt u deze niet aan uw computer koppelen als de telefoon via USB-tethering met de pc is verbonden.

- Sluit de telefoon met een USB-kabel op de pc aan.
- Raak de volgende opties aan > > > Instellingen > Meer > Tethering en draagbare hotspot.
- Schakel USB-tethering in. Er wordt een nieuwe netwerkverbinding gemaakt op uw computer.

**OPMERKING:** als u uw gegevensverbinding niet meer wilt delen, schakelt u het selectievakje **USB-tethering** uit of koppelt u de USB-kabel los.

## Uw mobiele gegevensverbinding delen via Bluetooth

Als uw computer via Bluetooth verbinding kan maken met internet, kunt u de gegevensverbinding van uw telefoon delen met uw computer.

- 1. Koppel uw telefoon met uw computer via Bluetooth.
- Stel uw computer zo in dat de netwerkverbinding via Bluetooth wordt verkregen. Raadpleeg voor meer informatie de documentatie van de computer.

#### Meer > Tethering en draagbare hotspot.

4. Schakel **Bluetooth-tethering** in. De gegevensverbinding van de telefoon wordt nu met de computer gedeeld.

**OPMERKING:** als u de gegevensverbinding niet meer wilt delen, schakelt u het selectievakje **Bluetooth-tethering** uit.

## Uw mobiele gegevensverbinding delen als Wi-Fi-hotspot

U kunt de gegevensverbinding van uw telefoon delen met andere apparaten door van uw telefoon een draagbare Wi-Fi-hotspot te maken. Voor deze functie is gegevensverbinding via een mobiel netwerk vereist. Mogelijk worden er kosten in rekening gebracht voor de overdracht van gegevens.

**OPMERKING:** wanneer de draagbare Wi-Fi-hotspotfunctie is ingeschakeld, kunt u de telefoontoepassingen waarmee u anders draadloos verbinding maakt met internet niet gebruiken. U blijft via uw mobiele gegevensnetwerk verbinding houden met internet.

- Raak de volgende opties aan > > > > > Instellingen > Draagbare hotspot.
- Verschuif de schakelaar om de Wi-Fi-hotspot aan te zetten. Na een ogenblik wordt de Wi-Fi-netwerknaam (SSID) van de telefoon vanuit de telefoon uitgezonden.
- 3. Vind uw telefoon op een ander apparaat via Wi-Fi en maak een verbinding om de mobiele gegevens van de telefoon te kunnen gebruiken.

**OPMERKING:** schakel **Draagbare hotspot** als u uw gegevensverbinding niet langer wilt delen.

## De naam van uw Wi-Fi-hotspot wijzigen en de Wi-Fi-hotspot beveiligen

U kunt de naam van het Wi-Fi-netwerk (SSID) van uw telefoon wijzigen en uw draagbare Wi-Fi-hotspot beveiligen.

- Raak de volgende opties aan > > Instellingen > Draagbare hotspot.
- Raak CONFIGUREREN aan. Uw naam en beveiligingsopties instellen:
  - Netwerk-SSID: voer een netwerk-SSID in of bewerk een netwerk-SSID. Dit is de naam die andere apparaten te zien krijgen wanneer op Wi-Fi-netwerken wordt gezocht.
  - Type: zend uw netwerk-SSID uit of verberg deze. Als het zenden is uitgeschakeld, hebben andere gebruikers de naam van uw netwerk-SSID nodig om de Wi-Fi-hotspot te vinden.
  - Beveiliging: kies een beveiligingsoptie: Geen (niet aanbevolen), WPA PSK of WPA2 PSK (andere gebruikers hebben alleen toegang tot uw mobiele hotspot nadat ze het juiste wachtwoord hebben ingevoerd). Wanneer u WPA PSK of WPA2 PSK selecteert, raakt u het veld Wachtwoord aan om het beveiligingswachtwoord te bewerken.
- 3. Raak Opslaan aan om uw instellingen op te slaan.

## Verbinding maken met VPN-netwerken

Via VPN-netwerken kunt u verbinding maken met bronnen die zich binnen een beveiligd lokaal netwerk bevinden.

VPN-netwerken worden meestal gebruikt door bedrijven, scholen en andere instellingen om mensen toegang te geven tot lokale netwerkbronnen wanneer zij niet aanwezig zijn, of wanneer zij zijn aangesloten op een draadloos netwerk.

Afhankelijk van het type VPN dat u gebruikt, kunt u worden gevraagd uw aanmeldingsgegevens in te voeren of om beveiligingscertificaten te installeren voordat u verbinding kunt maken met het VPN. Uw netwerkbeheerder kan u van deze informatie voorzien.

## Een VPN toevoegen

- Raak de volgende opties aan > > > Instellingen > Meer > VPN.
- Raak + aan en vul de gegevens in die u van de netwerkbeheerder hebt gekregen.
- 3. Raak Opslaan aan.

Het VPN wordt aan de lijst in het venster VPN toegevoegd.

## Verbinding maken met een VPN

- 2. Raak het VPN aan waarmee u verbinding wilt maken.
- 3. Voer uw aanmeldingsgegevens in wanneer u hierom wordt

gevraagd en raak vervolgens Verbinden aan.

Wanneer u verbinding hebt, verschijnt het pictogram Verbinding met VPN op de statusbalk.

## Een VPN wijzigen

- 2. Raak het VPN dat u wilt wijzigen, lang aan.
- 3. Raak **Profiel bewerken** aan en bewerk de gewenste VPN-instellingen.
- 4. Raak Opslaan aan.
## Telefoonoproepen

U kunt bellen vanuit de app Telefoon, de app Contacten en andere eventuele apps of widgets waarin de gegevens van uw contacten worden weergegeven. Wanneer u een telefoonnummer ziet, kunt u dit aanraken om de betreffende contactpersoon te bellen.

## Oproepen plaatsen en beëindigen

## Een oproep plaatsen door het nummer te kiezen

- 1. Raak 🗀 > ። > 🌜 aan.
- Voer op het tabblad Telefoon S het telefoonnummer in met het toetsenblok op het scherm. Raak S aan om verkeerd ingevoerde cijfers te verwijderen.

**OPMERKING:** terwijl u de cijfers invoert, zoekt de telefoon naar telefoonnummers van contacten waarvan de eerste cijfers overeenkomen met de tot dan toe ingevoerde cijfers. Als het nummer dat u wilt bellen in beeld verschijnt, kunt u dit nummer aanraken.

3. Raak 🌜 aan onder het toetsenbord om te bellen.

**TIP**: als u een internationale oproep wilt plaatsen, raakt u de toets 0 lang aan om het plusteken (+) in te voeren. Vervolgens voert u de landcode, het netnummer en het abonneenummer in.

#### Een oproep beëindigen

Raak tijdens een oproep **n** op het scherm aan.

### Oproepen beantwoorden of weigeren

Wanneer u een oproep ontvangt, wordt het scherm Inkomende oproep geopend. In dit scherm worden de naam van de beller en de andere gegevens van de beller (door u ingevoerd in het scherm Contacten) weergegeven. U kunt de oproep beantwoorden of weigeren. De mogelijkheid bestaat om de oproep te weigeren met een tekstbericht.

#### Een oproep beantwoorden

Wanneer u een oproep ontvangt, sleept u 🕥 over 💊 om de oproep te beantwoorden.

**OPMERKING:** om het belgeluid te dempen voordat u de oproep beantwoordt, drukt u het volume met de **volumetoetsen** omhoog of omlaag.

#### Een oproep weigeren

Wanneer u een oproep ontvangt, sleept u 💟 over 🧰 om de oproep te weigeren.

U kunt ook 🕑 over 🚍 slepen om de oproep te weigeren en een vooraf ingesteld tekstbericht naar de beller te sturen.

TIP: als u het tekstbericht wilt bewerken, raakt u 
> (III) > Telefoon > III > Instellingen > Snelle reacties aan.

## Werken met het oproeplogboek

Het oproeplogboek bevat een overzicht van de oproepen die u hebt geplaatst, ontvangen of gemist. Vanuit dit overzicht kunt u gemakkelijk een nummer opnieuw kiezen, terugbellen of een nummer aan uw contacten toevoegen.

Om het oproeplogboek te openen, raakt u<br/> het tabblad Gesprek aan in de app Telefoon.

## Een oproep plaatsen vanuit het oproeplogboek

- 1. Open het oproeplogboek.
- Raak een nummer aan voor meer informatie over de oproep of raak so naast het nummer aan om terug te bellen.

#### **OPMERKING:** raak **> Alleen gemist weergeven / Alleen uitgaand weergeven / Alleen inkomend weergeven** aan om het gewenste oproeplogboek te bekijken.

## Een nummer uit het oproeplogboek toevoegen als contact

- 1. Open het oproeplogboek.
- 2. Raak een nummer aan om meer informatie over de oproep weer te geven.
- 3. Raak 🖣 aan.
- 4. Om het nummer aan een bestaand contact toe te voegen, raakt u het desbetreffende contact aan in de lijst. Om een

nieuw contact te maken, raakt u NIEUW CONTACT MAKEN aan.

## Andere bewerkingen in het oproeplogboek uitvoeren

- 1. Open het oproeplogboek.
- Raak een nummer aan om meer informatie over de oproep weer te geven. Tijdens het bekijken van de gegevens van de oproep kunt u:
  - Het nummer aanraken dat u wilt bellen.
  - Nummer bewerken voor bellen aanraken om het nummer in de kiezer te bewerken voordat u het gaat bellen.
  - ► aanraken om een bericht te verzenden.
  - Als het nummer bij een contact hoort dat in uw lijst met contacten staat, raakt u aan om de contactgegevens weer te geven.
  - Raak > Verwijderen uit Gesprekken om het oproeplogboek te wissen.

### **Contacten bellen**

- 2. Beweeg met uw vinger over het scherm omhoog of omlaag om al uw contacten met bijbehorende telefoonnummers te

bekijken.

**TIP:** uw favoriete contacten en veel gebelde contacten of nummers bevinden zich boven aan het scherm. U kunt naar een contact zoeken door  $\bigcirc$  op het scherm aan te raken.

3. Raak een contact of een nummer aan om dat te bellen.

### Uw voicemail controleren

Als u voicemail hebt ingeschakeld, kunnen bellers voicemailberichten achterlaten als ze u niet kunnen bereiken. Controleren of er berichten zijn.

- Raak 🗀 > 🕮 > 🌜 aan.
- Raak 1 in de kiezer lang aan. Voer uw voicemailwachtwoord in als hierom wordt gevraagd.
- Volg de gesproken instructies om uw voicemailberichten te beluisteren en te beheren.

**OPMERKING:** om uw voicemail in te stellen, raakt u **i** > **Instellingen > Voicemail** in de kiezer aan en raakt u de voicemailinstellingen aan die u wilt wijzigen. Neem voor meer informatie contact op met de serviceprovider.

## Opties gebruiken tijdens een oproep

Tijdens een oproep krijgt u een aantal schermopties te zien. Raak een optie aan om deze te selecteren.

Raak ◀ / ◀<sup>1</sup> aan om de luidspreker in of uit te schakelen.

- Raak norm uw microfoon te dempen of de demping ongedaan te maken.
- Raak A aan om nog een oproep te plaatsen terwijl de eerste oproep in de wachtstand wordt gezet.
- Raak aan om naar het toetsenbord te gaan als u tijdens het gesprek een code moet invoeren (bijvoorbeeld de PIN-code voor uw voicemail of bankrekening).
- Raak III aan om de oproep in de wachtstand te zetten.
- Raak G aan om de contactpersoon met wie u aan het bellen bent, in de wachtstand te zetten en over te schakelen naar de andere oproep die u eerder in de wachtstand hebt gezet.
- Raak an voor meer oproepopties. U kunt telefoongesprekken opnemen.
- Raak A aan om de afzonderlijke oproepen in een enkele telefonische vergadering samen te voegen.
- Raak aan om de huidige oproep te beëindigen.

WAARSCHUWING! Houd de telefoon niet te dicht bij uw oor als de luidspreker aanstaat.

## Gesprekken met meerdere bellers tegelijk beheren

Als de functies voor gesprek in wachtstand en drieweggesprek beschikbaar zijn, kunt u tussen twee gesprekken schakelen of een telefonische vergadering instellen. **OPMERKING:** voor de functies voor gesprek in wachtstand en drieweggesprek is netwerkondersteuning vereist; dit kan extra kosten met zich meebrengen. Neem voor meer informatie contact op met uw serviceprovider.

#### Schakelen tussen actieve oproepen

Als er tijdens een gesprek een oproep binnenkomt, wordt dit op uw telefoonscherm aangegeven en wordt de beller-id weergegeven.

## Een inkomende oproep beantwoorden tijdens een actieve oproep:

Sleep Sleep ver som de oproep te beantwoorden. (Zo zet u de eerste beller in de wachtstand en beantwoordt u de tweede oproep.)

#### Schakelen tussen twee oproepen:

Raak  $\, \heartsuit \,$  aan op het scherm.

#### Een telefonische vergadering instellen

Met deze functie kunt u met twee personen tegelijk spreken.

- Voer in het kiezerscherm een nummer in en raak Saan.
- Nadat de verbinding tot stand is gekomen, raakt u kiest u het tweede nummer. (Zo zet u de eerste beller in de wachtstand.)
- Zodra u verbinding hebt met de tweede beller, raakt u aan.

Als een van de personen die u hebt gebeld, tijdens de oproep de

verbinding verbreekt, wordt de verbinding tussen u en de andere beller niet verbroken. Als u de oproep bent begonnen en als eerste de verbinding verbreekt, wordt de verbinding met alle bellers verbroken.

Raak **n** aan om de telefonische vergadering te beëindigen.

#### Uw oproepinstellingen aanpassen

#### De standaardbeltoon en trilfunctie selecteren

- Raak de volgende opties aan: > S > Instellingen > Oproepinstellingen.
- Raak Beltoon telefoon aan om de standaardbeltoon voor inkomende oproepen te selecteren of schakel Trillen bij bellen in om de telefoon te laten trillen als er wordt gebeld.

#### Voicemail instellen

- 2. Stel de volgende opties in.
  - Raak Service aan om uw voicemail-serviceprovider te selecteren. Standaard is uw netwerkoperator ingesteld.
  - Raak Instellingen > Voicemailnummer aan om het voicemailnummer te bewerken.
  - Raak Geluid aan om het meldingsgeluid voor nieuwe voicemails in te stellen.
  - Schakel Trillen in om de telefoon te laten trillen bij nieuwe

voicemails.

## Geluid van het toetsenblok van uw telefoon in- of uitschakelen

- 2. Schakel DTMF-tonen kiestoetsen in of uit.

## Snel antwoord aan geweigerde bellers bewerken

- 2. Raak het tekstbericht aan om het te bewerken.
- 3. Raak **OK** aan om het nieuwe bericht op te slaan.

## Vaste nummers gebruiken (Fixed Dialing Numbers, FDN)

Met FDN kunt u uitgaande oproepen beperken tot een beperkt aantal telefoonnummers.

- Raak de volgende opties aan > > 
   > Instellingen > 
   Oproepinstellingen > Vaste nummers.
- 2. De volgende opties zijn beschikbaar:
  - FDN inschakelen: voer pincode2 in om de FDN-functie in te schakelen.
  - PIN2-code wijzigen: wijzig pincode2 voor toegang tot

FDN.

FDN-lijst: beheer de FDN-lijst.

**OPMERKING:** u ontvangt pincode2 van uw netwerkoperator. Als u uw PIN2-code te vaak verkeerd invoert, kan uw micro-SIM-kaart vergrendeld raken. Neem voor ondersteuning contact op met de serviceprovider.

#### **TTY-modus instellen**

Selecteer een TTY-modus voor uw telefoon om deze met een teksttelefoon te kunnen laten werken, of schakel TTY uit.

- Raak de volgende opties aan > > > Instellingen > Oproepinstellingen > TTY-modus.
- 2. Selecteer een van de volgende opties. Raadpleeg zo nodig de handleiding van de teksttelefoon.
  - TTY uit: gebruikers die kunnen horen en praten kunnen TTY-ondersteuning uitschakelen.
  - TTY vol: gebruikers die niet kunnen praten of horen, kunnen deze modus gebruiken om tekstberichten via een TTY-apparaat te verzenden of te ontvangen.
  - TTY HCO: gebruikers die kunnen horen, maar niet kunnen praten, kunnen deze modus gebruiken om naar het gesprek te luisteren en te reageren in de vorm van tekstberichten.
  - TTY VCO: gebruikers die kunnen praten, maar niet kunnen horen, kunnen deze modus gebruiken om door de telefoon te praten en reacties te ontvangen in de vorm van tekstberichten.

#### DTMF-tonen instellen

U kunt de lengte van de DTMF-tonen zelf instellen.

- 2. Raak Normaal of Lang aan.

#### Inkomende oproepen doorschakelen

Met de functie voor het doorschakelen van oproepen kunt u inkomende oproepen doorschakelen naar een ander telefoonnummer.

- Raak een beschikbare optie aan (Altijd doorschakelen, Doorsch. bij in gesprek, Doorsch. bij onbeantwoord of Doorsch. bij onbereikbaar) om aan te geven wanneer een oproep moet worden doorgeschakeld.

#### Instellingen voor bellen via internet

Een account voor bellen via internet toevoegen:

- Raak ACCOUNT TOEVOEGEN aan.
- Volg de instructies van uw internetprovider voor het instellen van uw account.

Raak OPSLAAN aan.

## Ga als volgt te werk om in te stellen voor welke oproepen gebruik wordt gemaakt van bellen via internet:

U kunt uw telefoon zo instellen dat alle oproepen via internet worden geplaatst, dat alleen oproepen naar internetaccounts via internet worden geplaatst of dat er telkens als u een oproep plaatst, wordt gevraagd of u deze via internet wilt plaatsen.

- Raak de volgende opties aan: > S > Instellingen > Oproepinstellingen.
- 2. Raak Internetoproepen gebruiken aan.
- 3. Raak de gewenste optie voor bellen via internet aan.

## Ga als volgt te werk om uw telefoon in te stellen voor het ontvangen van oproepen via internet:

Standaard is uw telefoon ingesteld om oproepen via internet te kunnen plaatsen, maar niet op het ontvangen van oproepen via internet. U kunt uw telefoon echter instellen om te controleren of er via internet is gebeld naar een door uzelf ingestelde account voor oproepen via internet.

- Schakel Inkomende gesprekken ontvangen in. Als u deze instelling inschakelt, is de batterij sneller leeg.

#### **Overige opties**

## Oproepinstellingen > GSM-oproepinstellingen > Aanvullende instellingen.

 Raak Beller-ID aan om aan te geven of uw telefoonnummer op het scherm van de ontvanger van uw oproep wordt weergegeven. Of schakel Gesprek in wachtstand in om op de hoogte te worden gebracht van inkomende oproepen tijdens een actieve oproep.

**OPMERKING:** ga bij uw serviceprovider na of de functies Beller-ID en Gesprek in wachtstand beschikbaar zijn.

## Mensen

U kunt contacten op de telefoon toevoegen en deze synchroniseren met de contacten in uw Google-account of andere accounts die het synchroniseren van contacten ondersteunen.

Raak  $\bigcirc$  > iii > iii aan om uw contacten te bekijken. In dit scherm kunt u de tabbladen boven aan het scherm aanraken om snel naar de contactgroepen set of favoriete contacten set te gaan.

## Details contacten bekijken

- Scroll door de lijst om al uw contacten te bekijken.
- Raak een contact aan om alle bijbehorende gegevens te bekijken.

**TIP:** als u veel contacten hebt opgeslagen, verschijnt er een schuifregelaar rechts op het scherm. Om rechtstreeks naar een letter te gaan, raakt u de schuifregelaar lang aan en sleept u deze naar een letter.

### Een nieuw contact toevoegen

tabblad Alle contacten 👤 aan.

- Raak A aan om het nieuwe contact toe te voegen.
- Raak het veld Account vlakbij de bovenkant van aan het scherm aan om aan te geven waar u het contact wilt opslaan. Als u een synchronisatieaccount hebt geselecteerd, worden de contacten automatisch met uw online account gesynchroniseerd.
- Voer de naam, telefoonnummers, e-mailadressen en overige gegevens van het contact in.
- Raak **GEREED** aan om het contact op te slaan.

### Uw eigen profiel instellen

U kunt op de telefoon uw eigen visitekaartje maken.

- Raak de volgende opties aan: > ::: > :: > :
- Raak Mijn profiel instellen aan.

Als er al een profiel is ingesteld, raakt u de vermelding onder **ME** en dan **> Bewerken** aan.

Bewerk uw profielgegevens en raak GEREED aan.

# Contacten importeren, exporteren en delen

U kunt contacten importeren van en exporteren naar uw

SIM-kaart of microSDHC-kaart. Dat komt met name van pas wanneer u contacten moet overbrengen van het ene naar het andere apparaat. U kunt uw contacten ook snel delen via Bluetooth, e-mail, berichten, enzovoort.

#### Contacten op de micro-SIM-kaart importeren

- Raak 🗀 > 😇 > 📃 aan.
- Raak de volgende opties aan: > Importeren/exporteren > Contacten selecteren om te importeren.
- Als u contactgegevens toevoegt die niet op de telefoon staan, moet u een account selecteren waarin de contacten worden opgeslagen.
- Raak één voor één de contacten aan die u wilt importeren of raak > Alles importeren aan.

#### Contacten importeren vanuit de microSDHC-kaart

- 1. Raak 🗀 > 🕮 > 🛄 aan.
- Raak de volgende opties aan: > Importeren/exporteren > Importeren uit opslag.
- Als u contactgegevens toevoegt die niet op de telefoon staan, moet u een account selecteren waarin de contacten worden opgeslagen.
- 4. Selecteer de vCard-bestanden op de microSDHC-kaart of in

de telefoonopslag en raak OK aan.

## Alle contacten naar de micro-SIM-kaart exporteren

- Raak 🗀 > 🕮 > 🚨 aan.
- Raak de volgende opties aan > Importeren/exporteren > Exporteren naar SIM-kaart.

#### Contacten exporteren naar de microSDHC-kaart

- Raak 🗀 > 😇 > 🛄 aan.
- Raak de volgende opties aan: > Importeren/exporteren > Exporteren naar opslag.
- De telefoon geeft het vCard-bestand weer en de directory waarin het bestand wordt opgeslagen. Raak OK aan om het bestand te maken.

#### Alle contacten delen

- Raak de volgende opties aan: > Importeren/exporteren > Zichtbare contacten delen.
- Kies hoe u de contacten wilt delen. De beschikbare opties hangen af van de geïnstalleerde toepassingen.

## Werken met favoriete contacten

Op het tabblad met favoriete contacten 🔀 vindt u uw favoriete contacten en de personen met wie u vaak contact hebt.

#### Een contact toevoegen aan Favorieten

U kunt de contacten die u vaak gebruikt aan uw Favorieten toevoegen om ze snel te kunnen vinden.

**OPMERKING:** contacten op de micro-SIM-kaart kunt u niet aan uw Favorieten toevoegen.

- Raak de volgende opties aan: > ::: > :: > ::: > :: > :: > :: >
- Raak een contact aan en raak vervolgens X naast de naam van het contact aan.

#### Een contact verwijderen uit Favorieten

- Raak de volgende opties aan: > => ==> == en raak het tabblad Favoriete contacten aan.
- Raak een favoriet contact aan en raak vervolgens in naast de naam van het contact aan.

### Werken met groepen

#### Uw contactgroepen bekijken

tabblad Contactgroepen ⊵ aan.

- Scroll door de lijst om de vooraf ingestelde groepen en eventuele groepen die u zelf hebt gemaakt, te bekijken.
- Raak een groep aan om de leden van de groep te bekijken.

#### Een nieuwe groep instellen

- Raak saan om een nieuwe groep te maken.
- Als u contactgroepen toevoegt die niet op de telefoon staan, moet u een account kiezen waar de nieuwe groep aan wordt toegevoegd.
- Voer een naam in voor de groep en raak GEREED aan.
- Raak aan en selecteer de contacten die u aan de groep wilt toevoegen.
- Raak 🗸 aan.

#### Een groep verwijderen

- Raak een groep aan en raak vervolgens > Ontbind de groep aan.
- Raak OK aan om de groep te verwijderen. De contacten in de groep worden niet verwijderd.

#### Een groep bewerken

- Raak een groep aan en raak vervolgens aan.
- Raak Geef groep andere naam aan om de naam van de groep te bewerken. Of raak Geselecteerde item(s) aan om de leden die u niet nodig hebt, te selecteren en te verwijderen.

#### Zoeken naar een contact

- Raak 🗀 > 🕮 > 🚨 aan.
- Raak <sup>Q</sup> onder aan het scherm aan.
- Voer de naam of andere gegevens over het contact in om naar contacten te zoeken. De overeenkomende contacten worden weergegeven.

### **Contacten bewerken**

#### Contactgegevens bewerken

- Raak 🗀 > 🕮 > 🛄 aan.
- Raak het contact aan dat u wilt bewerken en raak vervolgens
   > Bewerken aan.
- Bewerk het contact en raak GEREED aan.

#### Een beltoon voor een contact instellen

U kunt een speciale beltoon voor een contactpersoon instellen, zodat u bij het horen van de beltoon meteen weet door wie u wordt gebeld.

- Raak 🗀 > 🕮 > 📃 aan.
- Raak het contact aan waarvoor u een beltoon wilt instellen en raak vervolgens > Beltoon instellen aan.

**OPMERKING:** het contact moet in de telefoon en niet op de micro-SIM-kaart worden opgeslagen.

• Selecteer de gewenste beltoon en raak OK aan.

#### Contacten samenvoegen

Na het synchroniseren van verschillende online accounts is het mogelijk dat u meerdere vermeldingen voor één contact ziet. U kunt alle afzonderlijke informatie van een contact onder één item samenbrengen in de lijst met contacten.

- Raak 🗀 > 🕮 > 🗾 aan.
- Raak een vermelding van een contact aan om de contactgegevens weer te geven.
- Raak > Bewerken > > Samenvoegen aan.
- Raak het contact aan van wie u de gegevens met de eerste vermelding zou willen samenvoegen.

De gegevens van het tweede contact worden toegevoegd aan het eerste. Het tweede contact wordt niet meer in de lijst met contacten weergegeven.

U kunt deze stappen herhalen om nog meer contacten samen te voegen met het eerste contact.

## Gegevens van afzonderlijke contacten scheiden

Als er per ongeluk contactgegevens van verschillende bronnen zijn samengevoegd, kunt u deze gegevens weer scheiden en terugplaatsen als gegevens van afzonderlijke contacten op uw telefoon.

- Raak 🗀 > 😇 > 🛄 aan.
- Raak een vermelding aan die u hebt samengevoegd, maar wilt afsplitsen.
- Raak > Bewerken > > Scheiden aan.
- Raak OK aan om te bevestigen.

## Accounts

#### Accounts toevoegen of verwijderen

U kunt meerdere Google-accounts en Microsoft Exchange ActiveSync<sup>®</sup>-accounts toevoegen. U kunt ook andere soorten accounts toevoegen, afhankelijk van de apps die op uw telefoon zijn geïnstalleerd.

#### Een account toevoegen

- Raak vanuit het startscherm (III) > Instellingen > Account toevoegen aan.
- Raak het type account aan dat u wilt toevoegen.
- Volg de instructies op het scherm om de gegevens van het account in te voeren. Voor de meeste accounts is een gebruikersnaam en een wachtwoord nodig. Dit kan per account verschillen. Mogelijk hebt u ook informatie nodig van de IT-afdeling of uw systeembeheerder.

Als het account is toegevoegd, wordt het weergegeven in het gedeelte **ACCOUNTS** van het menu **Instellingen**.

#### Een account verwijderen

Als u een account verwijdert, wordt dit in zijn geheel, inclusief alle bijbehorende gegevens (denk aan e-mailberichten en contactpersonen), van uw telefoon verwijderd.

- Raak in het startscherm 💮 > Instellingen aan.
- Raak de accountcategorie in het gedeelte ACCOUNTS aan en raak vervolgens het account aan.
- Raak de volgende opties aan: > Account verwijderen > Account verwijderen.

#### Accounts synchroniseren

## De instelling voor het automatisch synchroniseren van accounts configureren

- 1. Raak vanuit het startscherm (IIII) > Instellingen > Gegevensgebruik aan.
- 2. Raak aan en schakel Gegevens automatisch synchroniseren in.
  - Wanneer automatische synchronisatie is ingeschakeld, worden wijzigingen die u op uw telefoon of op internet invoert, automatisch met elkaar gesynchroniseerd.
  - Wanneer automatische synchronisatie is uitgeschakeld, moet u uw telefoon handmatig synchroniseren om e-mailberichten, updates of andere recente informatie te verzamelen.

#### Handmatige synchronisatie

- Raak in het startscherm is > Instellingen aan.
- Raak in het gedeelte ACCOUNTS de accountcategorie aan en dan het account dat u wilt synchroniseren.
- Raak > Nu synchroniseren aan.

#### Wijzig de instellingen van het account.

- Raak in het startscherm 💮 > Instellingen aan.
- Raak in het gedeelte ACCOUNTS de accountcategorie aan en dan het account. Het scherm Synchronisatie wordt weergegeven, inclusief een lijst met de accountgegevens die kunnen worden gesynchroniseerd.
- Schakel de items die u nodig hebt in of uit als automatisch synchroniseren is ingeschakeld. Ingeschakelde typen informatie op de telefoon en op internet worden automatisch gesynchroniseerd.

## E-mail

Raak (iii) in het startscherm aan en selecteer **E-mail**. Gebruik dit om e-mailberichten te ontvangen en te verzenden vanaf uw webmail of andere accounts, met POP3 of IMAP, of ga naar uw Exchange ActiveSync-account voor uw bedrijfsmail.

### Het eerste e-mailaccount instellen

- Voer uw e-mailadres en wachtwoord in als u E-mail voor het eerst opent.
- 2. Raak **Volgende** aan om de telefoon automatisch de netwerkparameters op te laten halen.

**OPMERKING:** u kunt deze gegevens ook handmatig invoeren door **Handmatig instellen** aan te raken of als het automatisch instellen mislukt.

3. Volg de instructies op het scherm om het instellen te voltooien.

Op uw telefoon wordt het postvak IN van het e-mailaccount weergegeven en wordt gestart met het downloaden van e-mailberichten.

## Controleren op nieuwe

#### e-mailberichten

Uw telefoon kan op gezette tijden automatisch op nieuwe e-mailberichten controleren. Het interval waarmee op nieuwe e-mailberichten wordt gecontroleerd, kunt u opgeven tijdens het instellen van uw account.

U kunt ook op nieuwe e-mailberichten controleren door  $\Im$  aan te raken in een van de postvakken van het e-mailaccount. Raak onder in de lijst met e-mailberichten **Meer berichten laden** aan om eerdere berichten te downloaden.

#### Reageren op e-mailberichten

U kunt een ontvangen bericht beantwoorden of doorsturen. U kunt berichten ook verwijderen en op andere manieren beheren.

## Een e-mailbericht beantwoorden of doorsturen

- Open vanuit het Postvak IN het e-mailbericht dat u wilt beantwoorden of doorsturen.
- Voer de volgende stappen uit al naar gelang de handeling die u wilt uitvoeren.
  - Raak aan als u de afzender wilt beantwoorden.
  - Raak is aan als u de afzender en ontvangers van de oorspronkelijke e-mail wilt beantwoorden.
  - Raak III aan als u de e-mail naar iemand anders wilt doorsturen.

Bewerk uw bericht en raak aan.

#### Een e-mailbericht markeren als Ongelezen

U kunt een reeds gelezen e-mailbericht markeren als Ongelezen, bijvoorbeeld om uzelf eraan te herinneren het later nogmaals te lezen. U kunt ook een aantal e-mailberichten tegelijk markeren als Ongelezen.

- Tijdens het lezen van een bericht raakt u de optie 
   Markeren als ongelezen aan.
- In de lijst met berichten (bijvoorbeeld in het Postvak IN), raakt u de selectievakjes voor de berichten aan en raakt u aan.

#### Een e-mailbericht verwijderen

U kunt een e-mailbericht verwijderen uit de map waarin dat bericht zich bevindt. U kunt ook een aantal e-mailberichten tegelijk verwijderen.

- Tijdens het lezen van een bericht raakt u de optie ministrik op ook aan.
- In de lijst met berichten (bijvoorbeeld in het Postvak IN) raakt u de selectievakjes voor de berichten aan en raakt u 
   OK aan.

# E-mailberichten opstellen en verzenden

 Open het Postvak IN met uw e-mailberichten en raak aan.

**OPMERKING:** als u meerdere e-mailaccounts aan de telefoon hebt toegevoegd, raakt u de regel van de afzender aan om het account te selecteren waarmee u het bericht wilt verzenden.

- Typ de naam van het contact of het e-mailadres van het contact in het veld 'Aan'. Scheid de ontvangers door een komma. U kunt ook aanraken om ontvangers uit uw contacten, contactgroepen of geschiedenis te selecteren.
- 4. Voer het onderwerp van het e-mailbericht in en stel de tekst van het e-mailbericht op.
- Raak > Bestand bijvoegen aan om geluidsbestanden, videobestanden of andere soorten bestanden als bijlagen toe te voegen.
- Raak boven aan het scherm > aan om het bericht te verzenden.

# E-mailaccounts toevoegen en bewerken

#### Een e-mailaccount toevoegen

Nadat u uw eerste e-mailaccount hebt ingesteld (zie <u>E-mail-</u> <u>Het eerste e-mailaccount instellen</u>), kunt u nog meer e-mailaccounts toevoegen en deze afzonderlijk van elkaar beheren.

- Open E-mail om het scherm Postvak IN te openen.
- Raak vervolgens rechtsboven in het scherm > Instellingen en ACCOUNT TOEVOEGEN aan.
- Volg de instructies om het account in te stellen, net zoals u dat bij het eerste account hebt gedaan.

#### Een e-mailaccount bewerken

U kunt een aantal instellingen van een account wijzigen, bijvoorbeeld hoe vaak op nieuwe e-mailberichten moet worden gecontroleerd, hoe u op de hoogte wilt worden gebracht van nieuwe e-mailberichten, uw e-mailhandtekening en welke serverinstellingen door het account worden gebruikt voor het verzenden en ontvangen van e-mailberichten.

- Open E-mail om het scherm Postvak IN te openen.
- Raak > Instellingen aan en raak het account aan waarvan u de instellingen wilt wijzigen.

### Algemene e-mailinstellingen wijzigen

De algemene instellingen zijn van toepassing op alle e-mailaccounts die u toevoegt.

- Open E-mail om het scherm Postvak IN te openen.
- Raak de volgende opties aan: > Instellingen > Algemeen.
- Wijzig uw instellingen en raak aan als u klaar bent.

## Gmail™

Nadat u zich op de telefoon bij uw Google-account hebt aangemeld, kunt u Gmail-berichten verzenden en ophalen met de **Gmail**-app.

**OPMERKING:** mogelijk is deze functie in bepaalde landen of bij bepaalde serviceproviders niet beschikbaar.

### Het Postvak IN van uw Gmail openen

Raak (iii) in het startscherm aan en selecteer **Gmail**. Het scherm Postvak IN wordt geopend.

Als u zich nog niet hebt aangemeld, wordt u gevraagd dit te doen of een nieuw account te maken.

Raak **> Vernieuwen** aan om het Postvak IN te vernieuwen en nieuwe berichten te downloaden. Voer de woorden in die u wilt opzoeken en raak aan om naar Gmail-berichten te zoeken.

#### Schakelen tussen accounts

Gmail geeft gesprekken, berichten en instellingen van één Google-account tegelijk weer. Als u zich met uw telefoon bij meerdere Google-accounts hebt aangemeld, kunt u schakelen tussen de verschillende accounts en de informatie in elk account bekijken.

Raak boven aan het scherm van het Postvak IN het huidige

account aan.

 Raak in het menu dat verschijnt het account aan dat u wilt zien. Het Postvak IN van het account wordt geopend.

#### Berichten opstellen en verzenden

- Open uw Postvak IN in Gmail en selecteer het account waarmee u het bericht wilt verzenden.
- Raak > Opstellen aan.
- Typ de naam van het contact of het e-mailadres van het contact in het veld 'Aan'. Scheid de ontvangers door een komma.
- Voer het onderwerp van het e-mailbericht in en stel de tekst van het e-mailbericht op.
- Als u een afbeelding of video wilt toevoegen, raakt u 
   Foto bijvoegen / Video bijvoegen aan.
- Raak boven aan het scherm > aan om het bericht te verzenden.

## Een bericht beantwoorden of

#### doorsturen

- 1. Open het Gmail-bericht dat u wilt beantwoorden of naar iemand anders wilt doorsturen.
- 2. Voer de volgende stappen uit al naargelang de handeling die u wilt uitvoeren.

- Raak 
   aan als u de afzender wilt beantwoorden.
- Raak > Allen beantwoorden aan als u de afzender en ontvangers van het oorspronkelijke e-mailbericht wilt beantwoorden.
- Raak > Doorsturen aan als u het bericht wilt doorsturen.
- Bewerk uw bericht en raak het pictogram Verzenden aan.

### Werken met ontvangen bijlagen

Wanneer een bericht een bijlage heeft, geeft Gmail in het gedeelte **BIJLAGEN** informatie over de desbetreffende bijlage weer.

Afhankelijk van het type bijlage, de toepassingen die op uw telefoon zijn geïnstalleerd en de instellingen van uw telefoon, kunt u aanraken om een voorbeeld van de bijlage weergeven, de bijlage zelf bekijken of de bijlage opslaan.

**TIP**: in het geval van een document met meerdere pagina's worden met de optie **Voorbeeld** alleen de pagina's gedownload die u bekijkt. Als u een van andere opties aanraakt wordt het hele document gedownload, wat meer tijd en gegevens kost.

#### Werken met labels

Berichtlabels kunnen labels zijn die u zelf maakt, maar ook standaardlabels zoals Verzonden, Met ster en Postvak UIT. U

kunt uw e-mailberichten sorteren door deze van een label te voorzien of er sterren aan toe te voegen. Met labels kunt u uw berichten gemakkelijker sorteren, net als met mappen.

#### Labels toevoegen of labels wijzigen:

 Open de Gmail-app en raak de ontvangerafbeeldingen aan in de berichtenlijst links van de berichten die u wilt labelen.

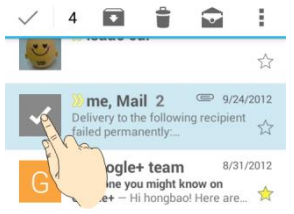

- Raak boven aan het scherm > Labels wijzigen aan.
- Schakel de labels in het nieuwe scherm in of uit en raak OK aan.

#### Sterren toevoegen aan berichten:

- 1. Open de **Gmail**-app en raak de ontvangerafbeeldingen aan in de berichtenlijst links van de berichten waaraan u een ster wilt toevoegen.
- 2. Raak boven aan het scherm > Ster toevoegen aan.

#### Berichten weergeven per label:

 Open de Gmail-app en raak het huidige account boven aan het scherm aan zonder berichten te lezen.  Raak een label onder ALLE LABELS aan om alle berichten met dat label te bekijken.

### Gmail-instellingen wijzigen

Raak **> Instellingen** in een Gmail-scherm aan om **algemene instellingen**, die van toepassing zijn op alle Gmail-accounts, of andere instellingen die alleen van toepassing zijn op specifieke accounts, te wijzigen.
# Berichten

U kunt Berichten gebruiken om tekstberichten (SMS) en multimediaberichten (MMS) te verzenden en te ontvangen.

## Het berichtvenster openen

Raak in het startscherm is aan en selecteer Berichten.

Het scherm **Berichten** wordt geopend. Hier kunt u een nieuw bericht opstellen, naar berichten zoeken of een berichtthread openen.

- Raak = aan om een nieuw tekst- of multimediabericht op te stellen.
- Raak <sup>Q</sup> aan om met trefwoorden naar een bericht te zoeken.
- Raak een bestaande berichtthread aan om een gesprek te openen dat u met een bepaald nummer hebt gehad.

## Een bericht verzenden

- 1. Raak onder in het scherm **Berichten** <sup>=</sup> aan.
- 2. Voeg op een van de volgende manier ontvangers toe.
  - Raak het veld Aan aan en voer handmatig het nummer of de contactnaam van de ontvanger in. Als de telefoon een suggestie geeft, kunt u de gewenste suggestie aanraken.

- Raak aan om ontvangers uit uw contacten te selecteren.
- 3. Raak het veld waarin u het **bericht kunt typen** aan en voer de inhoud van uw tekstbericht in.
- Raak Solution > Onderwerp toevoegen aan om een onderwerp aan het bericht toe te voegen of raak de paperclip aan om een bestand of diavoorstelling aan het bericht toe te voegen.
- 5. Raak 🕨 of Verzenden aan.

**OPMERKING:** u kunt ook e-mailadressen als ontvangers gebruiken voor multimedia-berichten.

**OPMERKING:** voeg geen berichtonderwerp of bijlagen toe als u een sms-bericht wilt sturen. Anders worden er mogelijk kosten voor multimedia-berichten in rekening gebracht.

# Een bericht beantwoorden

Berichten die u ontvangt, worden toegevoegd aan bestaande threads van hetzelfde nummer. Als er berichten van een nieuw nummer binnenkomen, wordt een nieuwe thread gegenereerd.

- 1. Raak in het scherm **Berichten** de thread aan met het bericht dat u wilt beantwoorden.
- Typ uw antwoord in het tekstvak onder aan het scherm. U kunt het bijlagepictogram 
   S aanraken als u het bericht wilt beantwoorden met een MMS.
- 3. Raak >> of Verzenden aan.

# Een bericht doorsturen

- 1. Raak in het scherm **Berichten** de thread aan met het bericht dat u wilt doorsturen.
- 2. Raak het bericht lang aan.
- 3. Raak Doorsturen aan in het menu dat wordt geopend.
- 4. Voer een ontvanger in voor het bericht en bewerk zo nodig de inhoud van dat bericht.
- 5. Raak 🏲 aan.

# Berichtinstellingen wijzigen

Raak **> Instellingen** in het scherm Berichten aan om de berichtinstellingen te wijzigen.

# Agenda

De agenda van de telefoon werkt met de op het web gebaseerde Google Agenda™-service. Met de agendafunctie kunt u gebeurtenissen, vergaderingen en afspraken zelf plannen en beheren. Als u zich op de telefoon aanmeldt bij uw Exchange-account, werkt deze functie ook met de Microsoft Exchange ActiveSync-agenda.

Om de agenda te openen raakt u in het startscherm (iii) aan en selecteert u Agenda.

# Uw agenda's en gebeurtenissen bekijken

#### Zichtbare agenda's selecteren

- 1. Open de app Agenda.
- 2. Raak Menu > Agenda's aan.
- 3. Er wordt een nieuw scherm geopend. Schakel het selectievakje in van de agenda's die u wilt weergeven en schakel de agenda's uit die u niet wilt weergeven.

Gebeurtenissen van verborgen agenda's worden niet in de app Agenda weergegeven.

#### De agendaweergave wijzigen

U kunt uw agenda's op verschillende manieren weergeven. De

app heeft vier weergaven: Maand, Week, Dag en Agenda.

Raak de weergave aan die u wilt gebruiken aan de onderkant van het scherm.

U kunt vanuit de maandweergave ook overschakelen naar de dagweergave door een dag in de maandkalender te selecteren.

- Maak in de maandweergave een verticale veegbeweging om de vorige en volgende maanden te bekijken.
- Maak in de week- of dagweergave een horizontale veegbeweging om vorige en de volgende weken/dagen te bekijken.
- Wanneer u vorige of volgende dagen, weken of maanden aan het bekijken bent, kunt u snel de dag van vandaag ophalen door Vandaag boven aan het scherm aan te raken.

#### Details van gebeurtenissen weergeven

Raak in de agenda-, dag- of weekweergave een gebeurtenis aan om de bijbehorende details te bekijken.

Raak in de maandweergave een dag aan om over te schakelen naar dagweergave. Raak vervolgens een gebeurtenis aan om de bijbehorende details weer te geven.

#### Een gebeurtenis maken

1. Raak Nieuwe afspraak aan in een agendaweergave.

U kunt ook tweemaal een tijdslot in de dag- of weekweergave aanraken om een gebeurtenis aan het

desbetreffende tijdslot toe te voegen.

- Als u meerdere agenda-accounts hebt raakt u het huidige account boven het veld Afspraaknaam aan om er een te kiezen.
- 3. Voer de details voor de gebeurtenis in en raak **GEREED** aan.

# Een gebeurtenis bewerken of verwijderen

- 1. Zoek de gebeurtenis die u wilt bewerken of verwijderen.
- Open het bijbehorende scherm met details (zie <u>Uw agenda's</u> <u>en gebeurtenissen bekijken – Details van gebeurtenissen</u> <u>weergeven</u> in dit hoofdstuk).
- 3. Voer een van de volgende handelingen uit.

| Als u dit wilt             | Doet u dit                                                                                   |
|----------------------------|----------------------------------------------------------------------------------------------|
| De gebeurtenis<br>bewerken | raak 🖋 onder aan het scherm aan.<br>Raak <b>GEREED</b> aan om uw wijzigingen<br>op te slaan. |
| De gebeurtenis             | raak   onder aan het scherm aan                                                              |
| verwijderen                | en raak vervolgens <b>OK</b> aan.                                                            |
| De gebeurtenis             | raak < aan en kies hoe u de                                                                  |
| delen                      | gebeurtenis wilt delen.                                                                      |

# Agenda-instellingen wijzigen

Als u de agenda-instellingen wilt wijzigen, opent u een agendaweergave (dag, week, maand of agenda) en raakt u Menu > Instellingen aan.

U kunt de algemene instellingen wijzigen die van toepassing zijn op alle accounts, of alleen instellingen wijzigen die op specifieke accounts van toepassing zijn.

# Google+™

Google+ is een sociale netwerkservice van Google. Met de app Google+ op je telefoon kun je je gegevens beheren, met online contacten chatten, je contacten in verschillende kringen onderbrengen en door jou geselecteerde informatie delen.

Raak (iii) in het startscherm aan en selecteer **Google+**. De eerste keer dat je de app Google+ opent, selecteer je de opties voor het maken van back-ups van foto's en video's en het direct synchroniseren van contactgegevens.

**OPMERKING:** voor uitgebreide informatie over Google+, open je Google+ en raak je **Help** aan om de online instructies te bekijken.

# Aan de slag met Google+

Open de app **Google+** en raak 🔀 boven aan het scherm aan om de volgende functies te gebruiken:

- Startpagina: bekijk berichten die mensen met je hebben gedeeld, een van je kringen of iedereen.
- Mensen: vind mensen om aan je Google+ kringen toe te voegen, bekijk en deel mensen in kringen in, gebaseerd op de relatie die je met ze hebt. Je kunt ook inhoud volgen van mensen die je interessant vindt.

- Communities: zoek allerlei soorten online communities waar mensen samenkomen om over een gemeenschappelijk onderwerp te praten, en sluit je hierbij aan.
- Locaties: zie de locaties van vrienden op de kaart en stel de instellingen voor het delen van je locatie in.
- Hangouts: chat met je Google+ contacten via sms'jes of een videogesprek.
- Evenementen: beheer je sociale agenda. Je kunt evenementen toevoegen, mensen uitnodigen en dan in realtime foto's van het evenement delen.
- Zoeken: zoek naar inhoud die op Google+ is geplaatst.

Raak het portretje naast je accountnaam aan om je basisgegevens te bekijken en te bewerken of om je berichten en foto's te bekijken.

## Afmelden bij Google+

Als je al bij de app bent aangemeld, kun je je op de volgende manier afmelden.

- 1. Raak in het startscherm aan en selecteer Google+.
- 2. Raak > Uitloggen aan.

# Browser

Gebruik de **browser** om internetpagina's te kunnen bekijken en naar informatie te kunnen zoeken.

#### De browser openen

Raak (iii) in het startscherm aan en selecteer **Browser** om deze functie te starten. De laatste door u bekeken webpagina wordt weergegeven. Als u de **browser** de laatste tijd niet hebt gebruikt, wordt de beginpagina geopend.

De browser wordt ook geopend wanneer u een internetkoppeling aanraakt, bijvoorbeeld in een e-mail- of tekstbericht.

Een internetpagina openen of zoeken op internet

- Open de Browser-app.
- Raak het adresveld boven aan de internetpagina aan. Scroll naar de bovenkant van de pagina als u het adresveld niet kunt zien.
- Voer het adres (URL) van de internetpagina in. Of typ de woorden waarnaar u wilt zoeken. U kunt ook Janraken om met spraak te zoeken.
- Raak een URL of zoeksuggestie aan en raak Start op het toetsenbord om de webpagina of de zoekresultaten te openen.

TIP: raak X aan de onderkant van het scherm aan om het

openen van de pagina af te breken.

**TIP:** raak het tabbladenpictogram te scherm aan om een nieuwe webpagina in een nieuw tabblad te openen.

#### Bestanden downloaden

Raak een afbeelding of een link naar een bestand of een andere webpagina lang aan. In het menu dat wordt geopend, raakt u Afbeelding opslaan of Link opslaan aan.

De gedownloade bestanden worden op uw telefoon of de geheugenkaart opgeslagen. U kunt die bestanden bekijken of openen in de app **Downloads** ( ) **> Downloads**).

# Browserinstellingen wijzigen

U kunt een aantal browserinstellingen configureren en zo de manier aanpassen waarop u op internet surft, inclusief de instellingen voor het waarborgen uw privacy.

Om het scherm met browserinstellingen te openen, raakt u

> Instellingen aan.

# Maps

#### Locatieservices activeren

Om Google Maps te gebruiken en uw locatie te op Google Maps™ te vinden, moeten de locatieservices op uw telefoon zijn ingeschakeld.

- Raak de volgende opties aan: > > > Instellingen > Locatie.
- Verschuif de Locatie-schakelaar boven aan het scherm om de locatieservices in of uit te schakelen.
- Raak Modus aan als locatieservices zijn ingeschakeld om de locatiebronnen die u wilt gebruiken te selecteren.
  - Grote nauwkeurigheid: verkrijg nauwkeurige locatie-informatie met zowel GPS en Wi-Fi plus mobiele netwerken.
  - Accubesparing: gebruik alleen Wi-Fi en mobiele netwerken om een benadering van uw locatie te verkrijgen. Dit kost minder batterijstroom dan GPS gebruiken.
  - Alleen apparaat: gebruik GPS om uw locatie te bepalen.

#### Uw locatie ophalen

- Raak in het startscherm aan en selecteer Maps.

De kaart wordt gecentreerd om een cirkel die uw locatie aangeeft.

# Zoeken naar een locatie

- Raak in het startscherm aan en selecteer Maps.
- Raak 🔍 aan.
- Voer in het zoekvak boven aan het scherm het adres of het soort bedrijf of de type instelling in waarnaar u op zoek bent. Als er bruikbare suggesties verschijnen onder het zoekvak, kunt u er een aanraken om deze op de kaart te vinden.

**TIP:** u kunt ook  $\P$  naast het zoekvak aanraken om zoekopdrachten met uw stem in te voeren.

- Raak het zoekpictogram op het toetsenbord aan. Er verschijnen rode punten op de kaart ten teken dat er zoekresultaten zijn.
- Raak een rode punt aan om een kaart onder aan het scherm te openen met beknopte informatie over de locatie.

Verschuif de kaart voor meer informatie over de locatie en voor een routebeschrijving en andere opties.

#### Routebeschrijving naar uw

## bestemming

In Maps kunt u aanwijzingen krijgen om uw bestemming te voet, met het openbaar vervoer of met de auto te bereiken.

- Raak in het startscherm aan en selecteer Maps.
- Raak Y aan naast het zoekvak.
- Selecteer de wijze van vervoer en voer een begin- en eindpunt in. Als uw locatie is gevonden, verschijnt deze standaard in het veld van het beginpunt.

Tik op een van de aangegeven routes om deze op de kaart weer te geven. Verschuif de kaart onder aan het scherm om een lijst met routebeschrijvingen te zien.

**OPMERKING:** voor routes met de auto, raakt u (Start) aan om Google Maps Navigatie (bèta) te gebruiken en om bocht voor bocht gesproken instructies te krijgen.

# Zoeken naar lokale bedrijven

Google Maps helpt u bij het vinden van allerlei soorten bedrijven en instellingen in uw omgeving. U kunt deze bedrijven een score geven en aanbevelingen bekijken.

- Raak in het startscherm aan en selecteer Maps.
- Navigeer de kaartweergave naar het gebied dat u wilt verkennen. U kunt locaties in de buurt verkennen of de kaart naar een andere locatie verplaatsen.
- Raak de zoekbalk boven in het scherm aan.
- Raak de kaart Buurt verkennen aan een kies een optie in het nieuwe scherm. De resultaten worden op kaarten weergegeven.
- Raak een locatie aan om deze op de kaart te zien en om een

routebeschrijving te krijgen.

Als u de onderste kaart verschuift krijgt u meer informatie, zoals het adres, de website en Street View, het telefoonnummer, een optie op het in uw Google-account op te slaan of om de locatie te delen met anderen.

**OPMERKING:** de functie 'Verkennen' is niet in alle gebieden beschikbaar.

# **Google Zoeken**

Met Google Zoeken kunt u naar informatie zoeken op het internet of op uw telefoon of bepaalde taken uitvoeren via spraakopdrachten.

# Zoeken met tekst

U kunt naar informatie zoeken op het internet of op de telefoon (zoals apps en contacten) door tekst in te voeren.

- Raak in het startscherm aan en selecteer Google.
- Voer in het zoekvak de termen in waar u naar wilt zoeken en raak de zoektoets op het toetsenbord aan of raak een zoeksuggestie aan die onder het zoekvak verschijnt.

# Zoeken met gesproken opdrachten

U kunt ook door middel van gesproken opdrachten naar informatie zoeken op internet en bepaalde taken uitvoeren.

- Raak de toets Home > is > Google aan.
- Raak het microfoonpictogram rechts van het zoekvak aan.
   OPMERKING: u kunt ook de toets Home > (iii) > Gesproken zoekopdracht aanraken.
- Spreek de termen in waar u naar wilt zoeken of spreek de vraag in die u wilt stellen. Wanneer u uitgesproken bent, wordt de door u uitgesproken tekst geanalyseerd en wordt

de zoekopdracht gestart.

# Zoekinstellingen wijzigen

Open de **Google**-app en raak > Instellingen aan om de zoekopties op de telefoon in te stellen, zoals stemherkenning en uitvoerinstellingen, en om de privacy-instellingen van uw account te wijzigen.

# Camera

U kunt foto's en filmpjes maken met uw telefoon. Foto's en video's worden opgeslagen op de geheugenkaart van de telefoon of in het interne geheugen van de telefoon. U kunt foto's en video's naar uw computer kopiëren of openen in de app **Galerij**.

# Een foto maken

- 1. Raak iii in het startscherm aan en selecteer Camera.
- 2. Richt de camera op het object dat u wilt vastleggen en maak de nodige aanpassingen.

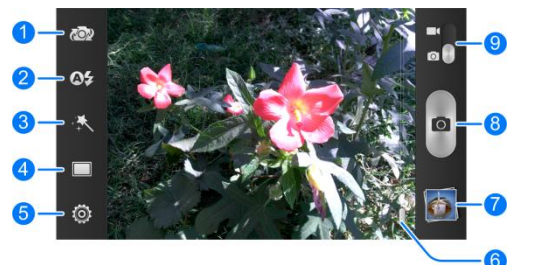

| Nummer | Functie                                                                      |
|--------|------------------------------------------------------------------------------|
| 1      | Schakelen tussen de camera aan de voorzijde en de camera aan de achterzijde. |

| Nummer | Functie                                                                            |
|--------|------------------------------------------------------------------------------------|
| 2      | De flitsinstelling wijzigen, alleen beschikbaar voor de camera aan de achterzijde. |
| 3      | Het kleureffect selecteren (alleen beschikbaar voor de camera aan de achterzijde). |
| 4      | De scènemodus selecteren (alleen beschikbaar voor de camera aan de achterzijde).   |
| 5      | De instellingen van de camera wijzigen.                                            |
| 6      | Schuiven om in of uit te zoomen.                                                   |
| 7      | De foto's en video's die u hebt gemaakt bekijken.                                  |
| 8      | De sluiterknop aanraken om een foto te maken.                                      |
| 9      | Schakelen tussen de camera en de camcorder.                                        |

**WAARSCHUWING:** zorg voor voldoende afstand als u de flitser gebruikt. Richt de flitser niet op de ogen van mensen of dieren.

TIP: u kunt ook in- en uitzoomen met de volumetoets.

3. Druk lichtjes op het sluiterpictogram om een foto te maken.

#### De camera-instellingen aanpassen

Voordat u een foto maakt, kunt u <sup>(2)</sup> aanraken om de volgende opties voor het instellen van de camera te openen.

• Raster: toon of verberg de compositielijnen.

- Sluitertonen: wijzig de sluitertoon.
- Grootte van foto: stel de grootte van de afbeelding in voor uw foto.
- Zelfontspanner: stel de tijd in die de camera neemt om een foto te maken nadat u op het sluiterpictogram hebt gedrukt, of zet deze functie uit.
- Beeldinstellingen: stel de belichting, helderheid, contrast, verzadiging en scherpte in.
- Witbalans: selecteer hoe de camera de kleuren in verschillende soorten licht aanpast om de kleuren van uw foto's er zo natuurlijk mogelijk uit te laten zien. Of zorg ervoor dat de camera de witbalans automatisch aanpast.
- ISO: selecteer de ISO-waarde of laat deze op Automatisch aan.
- Automatisch bekijken: stel in of u de foto direct na het maken wilt bekijken. U kunt ook de tijd dat u de foto wilt bekijken instellen.
- Geo-tagging: selecteer of u de GPS-locatie in de foto's wilt vastleggen.
- Anti-banding: stel de waarde voor anti-banding in of laat deze op Automatisch staan. Deze functie kan strepen op foto's van televisies of computerschermen voorkomen.
- Opslaglocatie: wijzig de opslaglocatie voor uw foto's en video's.
- Standaardwaarden herstellen: stel de camera in op de standaardwaarden.

# Een video vastleggen

- Raak iii) in het startscherm aan en selecteer Camera.
- Schakel naar de camcordermodus met de 
   schakelaar.
- Maak eventuele wijzigingen op het viewfinderscherm.

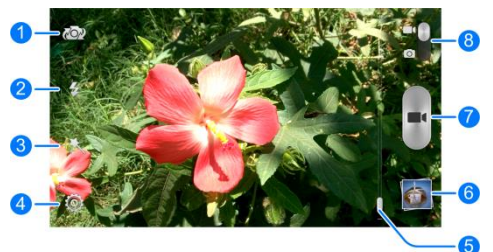

| Nummer | Functie                                                                            |
|--------|------------------------------------------------------------------------------------|
| 1      | Schakelen tussen de camera aan de voorzijde en<br>de camera aan de achterzijde.    |
| 2      | De flitser aan-/uitzetten.                                                         |
| 3      | Het kleureffect selecteren (alleen beschikbaar voor de camera aan de achterzijde). |
| 4      | De camcorderinstellingen wijzigen.                                                 |
| 5      | Schuiven om in of uit te zoomen.                                                   |
| 6      | Foto's en video's die u hebt gemaakt bekijken.                                     |
| 7      | De video-opname starten.                                                           |

# Nummer Functie

8 Overschakelen op de cameramodus.

TIP: u kunt ook in- en uitzoomen met de volumetoets.

- Raak aan om het opnemen te starten.
- Raak aan om het opnemen te stoppen.

TIP: tijdens het opnemen kunt u oanraken om het frame als een foto op te slaan.

# De instellingen van de camcorder aanpassen

Voordat u een video opneemt, kunt u <a>

 aanraken om de volgende opties voor het instellen van de camcorder te openen.

- Videokwaliteit: stel de kwaliteit in voor videoclips.
- Stille camcorder: schakel deze optie in als u videoclips zonder geluid wilt opnemen.
- Tijdvertraging: stel het interval tussen twee opeenvolgende frames in als u tijdvertragingsvideo's maakt.
- Witbalans: wijzig de witbalanswaarde of laat deze op Automatisch staan.
- Geo-tagging: selecteer of u de GPS-locatie in uw opgenomen video's wilt vastleggen.
- **Opslaglocatie:** wijzig de opslaglocatie voor uw foto's en video's.

• Standaardwaarden herstellen: stel de camcorder in op de standaardinstellingen.

# Galerij

# Galerij openen

Raak (iii) in het startscherm aan en selecteer **Galerij** om albums van uw foto's en video's te bekijken.

# Werken met albums

Wanneer u Galerij opent, worden alle foto's en video's op uw telefoon in een aantal albums weergegeven.

#### De inhoud van albums bekijken:

Raak een album aan om de foto's en video's in het album te bekijken.

#### Albums, foto's of video's delen:

- Raak een item lang aan in de weergave Albums om een album te selecteren of om een foto of video te selecteren in een reeds geopend album.
- 2. Raak eventueel andere items aan die u wilt delen.
- 3. Raak < aan en selecteer hoe u deze wilt delen.

#### Albums verwijderen:

- 1. Raak een album lang aan tot het is geselecteerd.
- 2. Raak eventueel andere albums aan die u wilt verwijderen.
- 3. Raak 📋 > OK aan.

# Werken met afbeeldingen

Raak een afbeelding in een album aan om de afbeelding schermgroot weer te geven. Tik tweemaal op de afbeelding of breng twee vingers samen of spreid twee vingers om uit of in te zoomen. Schuif naar links of naar rechts om andere afbeeldingen in het album te bekijken.

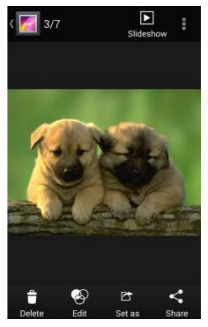

- Raak het Galerij-pictogram linksboven in het scherm aan om naar het album terug te keren.
- Raak **Diavoorstelling** aan om de inhoud van het album als diavoorstelling te bekijken.
- Raak aan om de foto te draaien of een andere naam te geven, de bestandsgegevens te bekijken of de instellingen van de diavoorstelling te wijzigen.

**OPMERKING:** mogelijk zijn niet alle opties voor bepaalde albums of afbeeldingen beschikbaar.

#### Uw afbeeldingen retoucheren

In Galerij kunt u al uw zelfgemaakte foto's en ook een aantal andere foto's retoucheren. De gewijzigde afbeelding wordt opgeslagen in het album **Bewerkt**. De oorspronkelijke afbeelding wordt nooit gewijzigd.

- Raak terwijl u een afbeelding op volledig scherm bekijkt, de optie Bewerken aan om de Foto-editor-interface te openen.
- 2. Raak de pictogrammen onder aan het scherm aan om de afbeelding te bewerken.

| FX                 | Pas filters toe.                                                            |
|--------------------|-----------------------------------------------------------------------------|
| Wijzigen           | Hiermee kunt u de foto bijsnijden, draaien, rechtop zetten of spiegelen.    |
| Aanpassen          | Pas de verzadiging, tint, scherpte, het contrast en andere kleuropties aan. |
| Blur               | Pas een vervagingseffect toe op de foto.                                    |
| Versieren          | Versier mensen op de foto met grappige snorren, brillen, hoeden en meer.    |
| Tekst<br>toevoegen | Voeg tekst aan een foto toe voor een ander<br>effect.                       |
| Doodle             | Selecteer een kleur en teken iets op de foto.                               |
| Marge              | Voeg een lijst aan de foto toe.                                             |

- Raak M aan om de wijziging te behouden of raak aan om de wijziging te annuleren.
- 4. Raak Opslaan aan om de nieuwe foto op te slaan.

**OPMERKING:** raak **Geschiedenis** in het scherm Foto-editor aan om uw bewerkingen te bekijken, eventueel ongedaan te maken of opnieuw toe te passen.

# Video's afspelen

- 1. Raak een album in de galerij aan en raak vervolgens de miniatuurafbeelding van de video aan.
- Raak O in het midden aan en selecteer een speler om de video af te spelen.

Raak de video aan om de afspeelknoppen weer te geven.

TIP: raak aan om de video in een klein zwevend scherm af te spelen en met andere taken op de telefoon door te gaan. U kunt ook **> Bijsnijden** aanraken tijdens het afspelen op volledig scherm om een gedeelte van de videoclip te selecteren en als een nieuwe video op te slaan.

# **Muziek**

Raak (iii) in het startscherm aan en selecteer **Muziek** om de geluidsbestanden die op uw telefoon zijn opgeslagen, af te spelen. **Muziek** ondersteunt een enorme verscheidenheid aan geluidsbestandsindelingen. U kunt muziek afspelen die u in online stores hebt aangeschaft, muziek die u van cd's van uw eigen cd-verzameling hebt gekopieerd, enzovoort.

# Muziekbestanden kopiëren naar uw telefoon

Voordat u Muziek kunt gebruiken, moet u eerst geluidsbestanden naar uw telefoon kopiëren of op uw telefoon downloaden.

#### Kopiëren vanaf een computer

- Sluit de telefoon met een USB-kabel op de pc aan.
- Raak Media-apparaat (MTP) aan om door de bestanden in de telefoonopslag en op de microSDHC-kaart te bladeren.
- Kopieer het muziekbestand van de pc en zet het met plakken in de telefoonopslag of microSDHC-kaart.

#### Downloaden van internet

U kunt muziekbestanden downloaden als u door webpagina's bladert. Zie <u>Browser - Bestanden downloaden</u>.

#### Ontvangen via Bluetooth

U kunt muziekbestanden die op andere apparaten staan, ontvangen via Bluetooth. Zie <u>Verbinding maken met netwerken</u> <u>en apparaten - Verbinding maken met Bluetooth-apparaten -</u> <u>Gegevens ontvangen via Bluetooth</u>.

#### Ontvangen via Wi-Fi

U kunt muziekbestanden die op andere apparaten staan, ontvangen via Wi-Fi. Zie <u>Verbinding maken met netwerken en</u> <u>apparaten - Wi-Fi Direct gebruiken - Gegevens ontvangen via</u> <u>Wi-Fi</u>.

# Uw muziekbibliotheek bekijken

Raak (iii) in het startscherm aan en selecteer **Muziek.** Uw muziekbibliotheek wordt weergegeven. Al uw geluidsbestanden zijn gecatalogiseerd op basis van de informatie die in de bestanden is opgeslagen.

Raak de kaarten boven aan het scherm aan om uw muziekbibliotheek te bekijken. De nummers zijn gegroepeerd onder Artiesten, Albums, Nummers, Afspeellijsten, Mappen of Genre. U kunt ook RECENT AFGESPEELD of FAVORIET aanraken om door de nummers te bladeren die u onlangs hebt beluisterd of die u als favoriet hebt gemarkeerd.

**OPMERKING:** tijdens het afspelen van een geluidsbestand worden de bijbehorende overzichtsgegevens onder aan het scherm weergegeven. Raak afspeelscherm te gaan.

# Een muzieknummer als standaardbeltoon instellen

Het nummer wordt gebruikt als beltoon voor alle inkomende oproepen, behalve de oproepen van contacten aan wie u een speciale beltoon hebt toegekend (zie <u>Mensen – Contacten</u> <u>bewerken – Een beltoon voor een contact instellen</u>).

- 1. Raak (iii) in het startscherm aan en selecteer **Muziek** om de muziekbibliotheek weer te geven.
- 2. Raak 🔘 aan naast een nummer in een lijst.
- 3. Er wordt een menu geopend. Raak in dit menu Gebruiken als beltoon aan.

**TIP:** als het nummer op dit moment wordt afgespeeld, kunt u in het afspeelscherm **\*** > **Gebruiken als beltoon** aanraken.

## **Muziek afspelen**

Raak een muzieknummer in de muziekbibliotheek aan om het te beluisteren. Het volgende afspeelscherm wordt geopend.

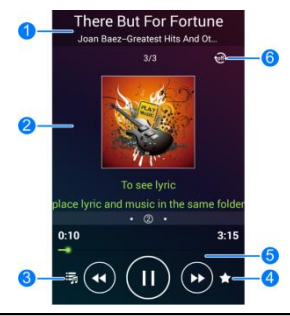

| Nummer | Functie                                                                                                    |
|--------|----------------------------------------------------------------------------------------------------|
| 1      | Informatie over nummer, album en artiest.                                                                                                    |
| 2      | Grafische afbeelding van het album en songteksten (indien beschikbaar).                                                                                                    |
| 3      | Aanraken om terug te keren naar de muziekbibliotheek.                                                                                                    |
| 4      | Het nummer toevoegen aan uw favorieten.                                                                                                    |
| 5      | Afspeelfuncties Hiermee kunt u nummers overslaan,<br>het afspelen van een nummer tijdelijk onderbreken en<br>het afspelen van een nummer hervatten. Versleep de<br>schuifregelaar om naar een willekeurig deel van het<br>nummer te gaan. |
| 6      | Aanraken om de nummers in de afspeellijst in<br>willekeurige volgorde af te spelen of om een van de<br>herhalingsmodi in te schakelen.                                                                                                    |

# Afspeellijsten beheren

Maak afspeellijsten om uw muziekbestanden in sets onder te brengen en de nummers in de door u gewenste volgorde af te spelen.

- Raak Raak Raak Store an afspeellijst naast een nummer aan om het aan een afspeellijst toe te voegen of om een nieuwe afspeellijst te maken.
- Raak Raak kassen naast een afspeellijst aan om de lijst te verwijderen.
- Raak Raak
- Raak een afspeellijst aan om de nummers te bekijken. Raak
   > MultiSelect aan om het nummer dat u wilt verwijderen te selecteren.

# Muziek afspelen

De toepassing **Play Music** (**••**) werkt met Google Music, de online muziekwinkel en streamingservice van Google. U kunt streamen via uw mobiele gegevensverbinding of Wi-Fi en luisteren naar uw favoriete muzieknummers, die u zelf aan uw online Google Music-bibliotheek hebt toegevoegd. U kunt ook geluidsbestanden afspelen die u rechtstreeks vanaf een computer naar uw telefoon hebt gekopieerd.

**OPMERKING:** Google Music is niet overal beschikbaar. Als de toepassing niet beschikbaar is, of als u geen mobiele gegevensverbinding of Wi-Fi hebt, kunt u alleen muziek die op uw telefoon is opgeslagen afspelen.

#### Uw muziek afspelen

Raak (iii) in het startscherm aan en selecteer **Play Music**. Als erom wordt gevraagd, selecteert u een account om de online muziekbibliotheek van het desbetreffende account te openen.

De app doorzoekt uw online bibliotheek en uw telefoon op muziek en afspeellijsten, en geeft vervolgens een gecombineerde muziekbibliotheek weer. Deze muziekbibliotheek bevat de categorieën Recent, Artiesten, Albums, Nummers, Afspeellijsten en Genres. Raak mij > Mijn bibliotheek / Afspeellijsten om alle muziek en afspeellijsten te bekijken. Veeg naar links of rechts om de weergave van de bibliotheek te wijzigen. Raak een muzieknummer aan om het af te spelen. Tijdens het afspelen kunt u de overzichtsinformatie onderin het scherm aanraken om het afspeelscherm weer te geven.

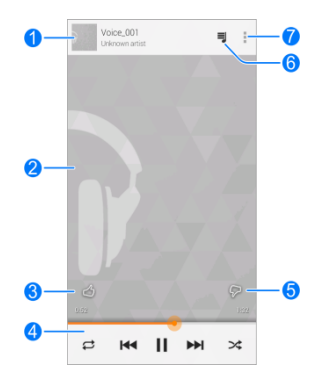

| Nummer | Functie                                                                                                    |
|--------|----------------------------------------------------------------------------------------------------|
| 1      | Informatie over muzieknummer en artiest. Aanraken<br>of omlaag slepen om terug te keren naar de<br>muziekbibliotheek. |
| 2      | Grafische afbeelding van het album.                                                                                   |
| 3      | Het nummer een positieve waardering geven.                                                                            |

| 4 | Afspeelfuncties. Muzieknummers overslaan, het<br>afspelen tijdelijk onderbreken en weer hervatten, de<br>nummers in willekeurige volgorde afspelen of<br>instellen dat de nummers worden herhaald. Versleep<br>de voortgangsbalk om naar een willekeurig deel van<br>het nummer te gaan. |
|---|----------------------------------------------------------------------------------------------------|
| 5 | Het nummer een negatieve waardering geven.                                                                                                    |
| 6 | Aanraken om de huidige afspeellijst te bekijken (wachtrij).                                                                                                    |
| 7 | Meer opties weergeven.                                                                                                    |

U kunt de afspeelfuncties ook gebruiken wanneer u zich niet in het afspeelscherm bevindt.

- Raak in de app Play Music de overzichtsgegevens onder aan het scherm aan om het afspeelscherm weer te geven.
- In andere apps veegt u omlaag over het venster met meldingen. Raak de titel van het muzieknummer aan om het afspeelscherm weer te geven. Ook kunt u het afspelen tijdelijk onderbreken/hervatten of het huidige muzieknummer overslaan.
- Wanneer het scherm vergrendeld is, worden de gegevens van het muzieknummer, het logo van het album en de afspeelfuncties boven aan het scherm weergegeven. U kunt het afspelen tijdelijk onderbreken/hervatten en muzieknummers overslaan.

# Afspeellijsten beheren

Maak afspeellijsten om uw muziekbestanden in sets onder te brengen en de nummers in de door u gewenste volgorde af te spelen. Raak  $\longrightarrow$  > **Afspeellijsten** aan om al uw afspeellijsten te bekijken.

- Raak > Toev. aan afspeellijst naast een nummer of afspeellijst aan om het aan een afspeellijst toe te voegen of om een nieuwe afspeellijst te maken.
- Raak > Verwijderen naast een afspeellijst aan om de lijst te verwijderen.
- Raak een afspeellijst aan om de nummers te bekijken. Raak
   > Verwijderen uit afspeellijst naast het nummer dat u wilt verwijderen aan of sleep het hendelpictogram links van een nummer om het nummer op een andere plaats in de afspeellijst te zetten.
# **FM-radio**

Met de FM-radio kunt u naar radiozenders zoeken, radiozenders beluisteren en deze in uw telefoon opslaan. Houd er rekening mee dat de kwaliteit van de radio-ontvangst afhankelijk is van het bereik van de radiozender in de regio waar u zich bevindt. De bedrade headset die bij de telefoon wordt geleverd, werkt als een antenne. Sluit daarom altijd de headset aan wanneer u de FM-radio gebruikt. Wanneer u tijdens het luisteren naar de radio een inkomende oproep ontvangt, wordt de radio uitgeschakeld.

# Zoeken naar radiozenders en radiozenders opslaan

- 1. Sluit een bedrade headset aan en open FM-radio.
- Raak > Scan & bewaar alle kanalen aan. Alle eerder opgeslagen zenders worden verwijderd.

## Luisteren naar de FM-radio

- Raak i het startscherm aan en selecteer FM-radio als de headset is aangesloten.
- Raak een van de favoriete zenders aan of raak = > Alle zenders aan en selecteer een zender.

TIP: raak aan op het scherm Alle zenders om

overeenkomstige kanalen aan favorieten toe te voegen zodat u

deze kunt selecteren in het hoofdscherm van FM-radio.

U kunt ook 📧 of 🖲 aanraken om van zender te wisselen.

## Andere opties en instellingen

#### De FM-radio automatisch uitschakelen:

Raak **s** > Timing uitschakelen aan en selecteer hoe laat de radio moet worden uitgeschakeld.

Boven de frequentie verschijnt een terugtelklok; de radio wordt uitgeschakeld wanneer de klok op 0:00 staat.

#### De FM-radio onmiddellijk uitschakelen:

Raak 😃 linksonder op het scherm aan.

#### Uw radio-ontvangstgebied instellen:

Het bereik van de FM-radiofrequenties verschilt per ontvangstgebied.

Raak **> Wereld regio** aan om aan te geven in welk gebied u zich bevindt.

**OPMERKING:** als u de regio-instelling wijzigt, worden de opgeslagen zenders gewist, behalve de zenders die aan uw favorieten hebt toegevoegd.

## Geluidsrecorder

Met de **Geluidsrecorder** kunt u spraakmemo's opnemen en deze keer op keer terugluisteren.

#### Een spraakmemo opnemen

- 1. Raak in het startscherm aan en selecteer Geluidsrecorder.
- Raak aan om het opnemen te starten. Raak aan om het opnemen te annuleren als u van gedachten verandert. Raak aan om de opname te onderbreken en om door te gaan met opnemen.
- Raak aan om het opnemen te stoppen. De memo wordt automatisch opgeslagen.

Raak  ${\bf x}$  aan om memo's te verwijderen die u ${\bf n}a$  een opname niet wilt bewaren.

## Een spraakopname afspelen

#### Zojuist opgenomen memo's beluisteren:

Raak 💽 onder aan het scherm aan.

#### Opgeslagen memo's afspelen:

- 1. Raak rechtsboven op het scherm **Mijn opnamen** aan om alle opnamen te bekijken.
- 2. Raak de titel van een opname aan om deze af te spelen.

**OPMERKING:** u kunt ook anaast de memo aanraken om de memo te verwijderen, een andere naam te geven, in te korten, een tag toe te voegen, de bestandsgegevens te bekijken of in te stellen als beltoon.

## Meer apps

#### Back-up maken en herstellen

Raak (iii) in het startscherm aan en selecteer **Back-up en** herstel. U kunt op de geheugenkaart regelmatig een back-up maken van uw gebruiksgegevens, zoals contacten, berichten, voortgang in games en de geïnstalleerde toepassingen. Mocht u gegevens kwijtraken, dan kunt u de gegevens op de geheugenkaart terugzetten op de telefoon.

Raak **Instellingen > Help** aan voor een uitgebreide handleiding.

#### Rekenmachine

Raak (iii) in het startscherm aan en selecteer **Calculator** om de handige ingebouwde rekenmachine te gebruiken voor eenvoudige of gecompliceerde wiskundige berekeningen. **TIP:** raak for of aan om tussen de verschillende deelvensters te schakelen.

#### **Cell broadcasts**

Raak (iii) in het startscherm aan en selecteer **Cell broadcasts** om ontvangen waarschuwingen voor uw gebied weer te geven. Raak **> Instellingen** aan om de instellingen voor waarschuwingen te wijzigen.

## Chrome™

Raak (iii) in het startscherm aan en selecteer **Chrome** om op internet te surfen. Chrome op uw telefoon kan bladwijzers, uw browsegeschiedenis en de geopende tabbladen in uw Google-account synchroniseren, zodat u op uw telefoon, pc, tablet en andere apparaten dezelfde ervaring hebt.

## Klok

Raak (iii) in het startscherm aan en selecteer **Klok** om een aantal tijdhulpmiddelen te gebruiken.

#### Een nieuw alarm instellen

- 1. Raak het tabblad Alarm aan in de Klok-app.
- Raak een bestaand alarm aan om dit te configureren of raak Alarm toevoegen onder aan het scherm aan om een nieuw alarm te maken.
- 3. Stel de opties voor het alarm in, zoals het tijdstip, eventuele herhalingen en het alarmgeluid.
- Raak OPSLAAN aan om de instellingen op te slaan en af te sluiten.

**OPMERKING:** raak O of **O** aan om bestaande alarmen direct in of uit te schakelen.

#### De wekker gebruiken

U kunt de telefoon als wekker gebruiken.

- 1. Raak het tabblad Alarm aan in de Klok-app.
- Raak indien nodig > Voorkeurinstell. wekker aan om de volgende wekkeropties in te stellen. Raak dan aan om terug te keren naar het tabblad Alarm.
  - Nachtklok instellen: zet de wekkerfunctie aan of uit.
  - Nachtklok slaapt nooit: laat het wekkerscherm aan staan tijdens het opladen van de telefoon.
- 3. Raak > Nachtklok aan om het scherm voor de wekker te openen.

#### De tijd in andere werelddelen bekijken

Raak het tabblad **Global time** aan in de **Klok**-app om te zien hoe laat het is in verschillende wereldsteden.

Raak + onder aan het scherm aan om een nieuwe stad of een nieuw land toe te voegen.

# De stopwatch en de functie aftellen gebruiken

Raak het tabblad **Stopwatch** of **Aftellen** aan in de **Klok**-app om de stopwatch of aftelfunctie te gebruiken.

Met de Stopwatch kunt u rondetijden vastleggen en met Aftellen kunt een tijdstip instellen en terugtellen naar 0.

## **Downloads**

In de **Downloads**-app wordt bijgehouden welke bestanden u hebt gedownload met apps zoals **Browser** en **E-mail**.

Raak (iii) in het startscherm aan en selecteer **Downloads** om de lijst met gedownloade bestanden te bekijken.

- Raak een bestand aan om het te openen met de geschikte toepassing.
- Raak een bestand lang aan of schakel het vakje dat ervoor staat in om het bestand te verwijderen of te delen.

#### **Bestandsbeheer**

Hiermee kunt u al uw afbeeldingen, video's, audioclips en andere soorten bestanden op uw telefoon en vanaf de geheugenkaart snel openen.

Raak (iii) in het startscherm aan en selecteer **Bestandsbeheer**. U kunt het gewenste bestand op categorie vinden in het tabblad **Categorie**. U kunt ook **Telefoon** of **SD-kaart** aanraken om door mappen en bestanden in de telefoonopslag of op de microSDHC-kaart te bladeren.

- Raak mappen en bestanden aan om opgeslagen items te openen.
- Raak een item lang aan om toegangsopties te openen zoals Kopiëren, Verplaatsen, Delen of Verwijderen.
- Navigeer naar een nieuwe locatie en raak PLAKKEN aan

als u een item wilt kopiëren of verplaatsen.

 Raak aan om een nieuwe map in de huidige directory te maken.

## Zaklamp

Raak (iii) in het startscherm aan en selecteer **Zaklamp** om de flitser in de telefoon als lichtbron te gebruiken.

Raak **U** aan om de zaklamp in of uit te schakelen of raak aan om de instellingen van de zaklamp aan te passen.

## **Mi-EasyAccess**

Met **Mi-EasyAccess** kunt u geselecteerde toepassingen rechtstreeks vanuit het vergrendelscherm openen, als schermvergrendeling is ingesteld op 'Vegen', door onder aan het scherm naar links te vegen.

Raak  $\bigcirc$  > (...) > Mi-EasyAccess aan om de toepassingen die u wilt kunnen openen te selecteren. Raak '+' aan om een toepassing toe te voegen of raak  $\bigcirc$  om er een te verwijderen.

#### Nieuws en weer

Nieuws en weer biedt weersvooruitzichten en nieuwsverhalen over algemene onderwerpen. U kunt de nieuwsonderwerpen aanpassen die worden weergegeven.

Raak 💮 in het startscherm aan en selecteer Nieuws en weer.

Maak een veegbeweging naar links of naar rechts om het weerbericht en de hoofdpunten van het nieuws in verschillende nieuwsrubrieken te bekijken.

Raak  $\mathcal{G}$  aan om nieuws en weerberichten te vernieuwen en raak **s Instellingen** aan om meer opties te configureren.

## Kladblok

Raak (iii) in het startscherm aan en selecteer **Kladblok** om uw tekstnotities op te slaan en te bekijken.

- Raak Nieuw aan om een nieuwe notitie te maken. Voer vervolgens uw tekst in en raak Opslaan aan om deze op te slaan.
- Raak een notitie aan om de hele inhoud van de notitie te bekijken. Met de optiepictogrammen onder in het scherm kunt u notities bewerken, verwijderen, delen of als tekstbestand (\*.txt) exporteren naar uw telefoonopslag of microSDHC-kaart.

## Software-updateservice

Raak (iii) in het startscherm aan en selecteer **Systeemupdates**. U kunt de status van de software van uw systeem controleren, controleren op updates en update-instellingen wijzigen.

## Taakbeheer

Raak (iii) in het startscherm aan en selecteer **Taakbeheer** om toepassingen weer te geven of te beëindigen.

- Raak een taak aan in het tabblad Taken om de details van een toepassing te bekijken of om de toepassing te forceren af te sluiten.
- Raak het tabblad Apps aan om alle toepassingen op uw telefoon te beheren.
- Raak het tabblad Middel aan om het real-time gebruik van de systeembronnen te bekijken (CPU, RAM en opslag).

# Google Play™ Store

Raak (iii) in het startscherm aan en selecteer **Play Store**. U kunt muziek, boeken, films en apps kopen of huren, en deze downloaden naar uw telefoon.

**OPMERKING:** de inhoud die kan worden bekeken in de Google Play store, kan per land en serviceprovider variëren.

## Door de apps bladeren en naar apps zoeken

U kunt door de apps bladeren per categorie. Ook kunt u de apps op verschillende manieren sorteren. Raak een hoofdcategorie aan, bijvoorbeeld **Games**, en raak een app uit een subcategorie aan.

U kunt ook naar apps zoeken door de naam of een beschrijving van de app die u zoekt, of de naam van de ontwikkelaar in te voeren. U hoeft alleen maar <sup>Q</sup> aan te raken en de zoektermen in te voeren.

## Apps downloaden en installeren

Wanneer u de gewenste app hebt gevonden, kunt u deze openen om het scherm met bijbehorende gegevens te openen. In dit scherm vindt u meer informatie over de app.

1. Raak **INSTALLEREN** aan (gratis apps) of de raak de prijs aan (betaalde apps). Als de app niet gratis is, moet u zich aanmelden bij uw Google-betaalaccount en een betaalmethode selecteren.

**LET OP:** na de installatie van sommige apps hebben deze toegang tot veel functies of een groot deel van uw persoonlijke gegevens. De Play Store laat zien waartoe de app toegang krijgt. Raak **ACCEPTEREN** aan om verder te gaan of raak om te annuleren.

 Wacht tot de app wordt gedownload en automatisch wordt geïnstalleerd. Betaling dient te worden geautoriseerd voordat betaalde apps worden gedownload.

De app is geïnstalleerd wanneer het pictogram  $\square$  op de statusbalk verschijnt. U vindt de nieuwe app na het aanraken van  $\square$  >  $\boxdot$ .

## Een Google Wallet™-account maken

Er moet een Google Wallet-account aan uw Google-account zijn gekoppeld om items vanuit de Google Play Store-app te kunnen kopen.

Voer een van onderstaande handelingen uit:

- Ga op uw computer naar *checkout.google.com* om een Google Wallet-account te maken.
- De eerste keer dat u uw telefoon gebruikt om een item in de Google Play Store te kopen, wordt u gevraagd uw factuurgegevens in te voeren om een Google Wallet-account te maken.

WAARSCHUWING: als u uw Google Wallet één keer hebt

gebruikt om items in de Google Play Store-app te kopen. onthoudt de telefoon uw wachtwoord zodat u het een volgende keer niet hoeft in te voeren. Om die reden is het verstandig uw telefoon te beveiligen om te voorkomen dat anderen er zonder uw toestemming gebruik van maken.

## Verzoeken om terugbetaling voor een betaalde app

Als u niet tevreden bent met een app, kunt u binnen een kwartier na aankoop verzoeken om terugbetaling. Er wordt geen geld van uw creditcard afgeschreven en de app wordt van uw telefoon verwijderd.

Als u van gedachten verandert, kunt u de app opnieuw installeren. U kunt echter geen tweede keer om terugbetaling verzoeken. Lees de helpinformatie van de Play Store voor meer details

- Raak > => Play Store aan.
  Raak > Mijn apps aan.
- Raak de app aan om deze te verwijderen en om het aankoopbedrag terug te krijgen. Het detailscherm van de app wordt weergegeven.
- Raak Teruggave aan en dan Verwijderen. Uw app wordt verwijderd en de afschrijving wordt geannuleerd.

## Uw downloads beheren

Nadat u een app hebt gedownload en geïnstalleerd, kunt u de app beoordelen, bekijken in een lijst met andere door u gedownloade apps, configureren om automatisch te worden bijgewerkt, enzovoort.

#### Gedownloade apps bekijken

- Raak in het scherm Apps van de Play Store apps aan.
- Er wordt een lijst met geïnstalleerde apps weergegeven. Raak een app aan om deze te beoordelen, te verwijderen, er een teruggave voor aan te vragen enzovoort.

#### Een app verwijderen

- Raak in het scherm Apps van de Play Store S > Mijn apps aan.
- 2. Raak een app aan om het scherm met bijbehorende gegevens te openen.
- 3. Raak Verwijderen > OK aan.

## Instellingen

Raak (iii) in het startscherm aan en selecteer **Instellingen**. De app **Instellingen** bevat de meeste hulpprogramma's voor het aanpassen en configureren van uw apparaat.

## Draadloos en netwerken

#### Wi-Fi

Schakel Wi-Fi in of uit en configureer uw Wi-Fi-verbindingen. Zie Verbinding maken met netwerken en apparaten – Verbinding maken met Wi-Fi en Verbinding maken met netwerken en apparaten – Wi-Fi Direct gebruiken.

#### Bluetooth

Schakel Bluetooth in of uit en configureer uw Bluetooth-verbindingen. Zie <u>Verbinding maken met netwerken</u> <u>en apparaten – Verbinding maken met Bluetooth-apparaten</u>.

#### Oproepinstellingen

Configureer diverse oproepopties zoals beltoon, voicemail en bellen via internet. Voor meer informatie, zie <u>Telefoonoproepen</u> <u>– Uw oproepinstellingen aanpassen</u>.

#### Gegevensgebruik

Raak de AAN/UIT-knop aan om de mobiele

gegevensverbinding in of uit te schakelen.

U kunt nagaan hoeveel gegevens er in een bepaald tijdsbestek zijn verbruikt, een mobiele gegevenslimiet inclusief waarschuwing instellen, zien welke apps gebruik hebben gemaakt van de mobiele gegevensverbinding en achtergrondgegevens van apps beperken.

**OPMERKING:** het gegevensgebruik wordt gemeten door uw telefoon. Het door uw provider gemeten gegevensgebruik kan afwijken.

Raak **> Mobiele hotspots** aan om Wi-Fi-netwerken te selecteren die mobiele hotspots zijn. Gegevensgebruik op erkende mobiele hotspots is beperkt om hoge rekeningen voor mobiele gegevens te voorkomen.

#### Draagbare hotspot

U kunt de mobiele gegevensverbinding van uw telefoon via Wi-Fi delen met pc's of andere apparaten. Zie <u>Verbinding</u> <u>maken met netwerken en apparaten – Uw mobiele</u> <u>gegevensverbinding delen – Uw mobiele gegevensverbinding</u> <u>delen via Wi-Fi-hotspot</u>.

#### Vliegtuigmodus

Raak in de app **Instellingen** de optie **Meer** onder Draadloos en netwerken aan en verschuif de schakelaar bij **Vliegtuigmodus**. Alle gegevensverbindingen via welke spraak of gegevens worden overgedragen, worden uitgeschakeld.

#### Standaard sms-app

Raak in de **Instellingen**-app **Meer** aan onder Draadloos en netwerken en selecteer **Standaard sms-app** om de gewenste toepassingen te selecteren voor het verzenden en ontvangen van sms'jes.

#### Tethering en draagbare hotspot

U kunt de mobiele gegevensverbinding van uw telefoon via USB, Bluetooth of Wi-Fi delen met pc's of andere apparaten. Zie <u>Verbinding maken met netwerken en apparaten - Uw mobiele</u> <u>gegevensverbinding delen</u>.

#### VPN

Maak verbinding met VPN-netwerken. Zie <u>Verbinding maken</u> <u>met netwerken en apparaten – Verbinding maken met</u> <u>VPN-netwerken</u>.

#### Mobiele netwerken

Beheer uw mobiele gegevensverbruik, selecteer een mobiel netwerk en stel toegangspuntnamen in. Zie <u>Verbinding maken met mobiele</u> <u>netwerken en apparaten – Verbinding maken met mobiele</u> <u>netwerken</u>.

#### Cell Broadcasts

Configureer de waarschuwingsberichten die u wilt ontvangen en meer.

## **Toestel**

#### Geluid

Pas de volumeniveaus aan (zie <u>Telefooninstellingen aanpassen</u> <u>- Volumeniveaus aanpassen</u>), stel de beltoon en het meldingsgeluid in (zie <u>Telefooninstellingen aanpassen – De</u> <u>beltoon en het meldingsgeluid wijzigen</u>) en selecteer de systeemgeluiden.

#### Weergave

- Helderheid: stel de helderheid van het scherm in.
- Achtergrond: selecteer een achtergrondafbeelding voor het startscherm.
- Scherm automatisch draaien: schakel deze optie in als u de oriëntatie van bepaalde schermonderdelen wilt wijzigen als de positie van de telefoon verandert.
- Slapen: stel in hoelang het toestel inactief moet zijn geweest voordat het scherm wordt uitgeschakeld.
- Dagdroom: beheer de Dagdroom-functie. Als Dagdroom is ingeschakeld, worden er foto's of animaties als screensaver weergegeven.
- Tekengrootte: stel de tekengrootte van de tekst op het scherm in.
- Scherm sturen: maak verbinding met televisies die draadloze weergave ondersteunen en projecteer inhoud op

uw telefoon op het televisiescherm.

## Opslag

Controleer de geheugengegevens voor uw geheugenkaart en interne opslag.

Raak **SD-kaart ontkoppelen** aan om de geheugenkaart van de telefoon te ontkoppelen, zodat u de kaart veilig kunt verwijderen terwijl de telefoon is ingeschakeld.

## Batterij

Controleer de resterende levensduur van de batterij en welke onderdelen gebruik hebben gemaakt van de batterij.

U kunt een app aanraken en de instellingen wijzigen om de gebruiksduur van de batterij te verlengen.

## Apps

Bekijk de apps die op uw telefoon zijn geïnstalleerd en beheer deze.

Raak een app op de tab **GEDOWNLOAD**, **ACTIEF** of **ALLE** aan om de informatie over de desbetreffende app te bekijken. U kunt de app stoppen, verwijderen of de gegevens en cache van de app wissen.

OPMERKING: niet alle apps kunnen worden verwijderd.

#### Verbinding maken met een pc

Selecteer het USB-verbindingstype van uw telefoon en pc. Zie

Verbinding maken met netwerken en apparaten – Verbinding maken met de computer via USB.

## Persoonlijk

#### Locatietoegang

Activeer de locatieservices om uw locatie te laten bepalen. Zie <u>Maps – Locatieservices activeren</u>.

#### Beveiliging

- Schermvergrendeling: schakel de schermvergrendeling uit of schakel deze in met Vegen, Patroon, PIN-code of Wachtwoord. Zie <u>Telefooninstellingen aanpassen - De</u> telefoon beveiligen met een schermvergrendeling.
- Patroon zichtbaar maken: tijdens het tekenen van het patroon wordt dit patroon weergegeven.
- Automatisch vergrendelen: stel in hoelang het duurt voordat de schermvergrendeling wordt geactiveerd nadat het scherm is uitgeschakeld.
- Automatische vergrendeling met aan-uittoets: activeer de schermvergrendeling zodra u de aan-uittoets indrukt.
- Info eigenaar: stel de tekst in die u op het vergrendelscherm wilt weergeven.
- Telefoon versleutelen: versleutel uw gegevens op de telefoon om uw privacy te waarborgen. Zie

<u>Telefooninstellingen aanpassen - Telefoon beveiligen met</u> <u>versleuteling</u>.

- SIM/RUIM-kaart vergrendelen:
  - SIM-kaart vergrendelen: activeer of deactiveer de PIN-code die wordt gebruikt voor het vergrendelen of ontgrendelen van de micro-SIM-kaart.
  - SIM PIN-code wijzigen: wijzig de PIN-code voor toegang tot de micro-SIM-kaart.
- Wachtwoorden zichtbaar maken: de wachtwoorden worden weergegeven op het moment dat u ze invoert.
- Apparaatbeheerders: bekijk of deactiveer de apps waaraan u beheerdersrechten hebt toegekend.
- Onbekende bronnen: schakel deze optie in als u toepassingen uit andere bronnen dan de Play Store wilt installeren.
- Apps verifiëren: verbied de installatie van bepaalde schadelijke apps of geef een waarschuwing weer voordat u zulke apps installeert.
- Vertrouwde referenties: geef vertrouwde CA-certificaten weer.
- Installeren vanaf SD-kaart: installeer certificaten vanaf de geheugenkaart.
- Referenties wissen: verwijder alle certificaten.

#### Taal en invoer

- Taal: selecteer een taal en regio voor uw systeem.
- **Spellingscontrole:** controleer de spelling van de ingevoerde tekst of stel de spellingsopties in.
- Persoonlijk woordenboek: voeg nieuwe woorden toe aan het woordenboek van de telefoon of verwijder woorden uit het woordenboek. De woorden die u toevoegt, worden door de spellingcontrole en als suggesties tijdens het typen gebruikt.
- TOETSENBORD EN INVOERMETHODEN: configureer de tekstinvoerinstellingen. Zie <u>Basishandelingen - Tekst</u> <u>invoeren - Invoerinstellingen</u>.
- Spraakgestuurd zoeken:
  - Taal: selecteer de gewenste taal voor het invoeren van tekst of het uitvoeren van een zoekopdracht met gesproken instructies.
  - Spraakuitvoer: stel in wanneer u spraakuitvoer wilt gebruiken.
  - Aanstootgevende woorden blokkeren: schakel deze optie in om door de telefoon van spraak omgezette aanstootgevende woorden te verbergen.
  - Offline spraakherkenning: selecteer een of meer extra taalpakketten zodat u spraakherkenning ook kunt gebruiken als er geen netwerkverbinding is.
  - Bluetooth-headset: luister naar uw steminvoer via een

op Bluetooth-headset als u deze op uw telefoon is aangesloten.

- Tekst-naar-spraakuitvoer:
  - VOORKEURENGINE: selecteer de synthese-engine die u wilt gebruiken of waarvan u de instellingen wilt wijzigen.
  - Spreeksnelheid: selecteer hoe snel de synthesizer moet spreken.
  - Luisteren naar een voorbeeld: speel een kort voorbeeld af van de spraaksynthesizer met gebruik van uw huidige instellingen.
- Aanwijzersnelheid: selecteer hoe snel de aanwijzer/muiscursor zich verplaatst wanneer u de telefoon aansluit op een trackpad of een muis.

#### Back-up en reset

- Back-up mijn gegevens: maak een back-up van uw app-gegevens, Wi-Fi-wachtwoorden en andere instellingen op de Google-servers nadat u op uw Google-account bent ingelogd.
- Back-upaccount: selecteer het Google-account waarin uw back-upgegevens worden opgeslagen.
- Automatisch herstel: herstel bij het opnieuw installeren van een app de instellingen die tijdens een back-up zijn opgeslagen, en andere gegevens.
- Fabrieksgegevens herstellen: zet de telefoon terug op de

oorspronkelijke fabrieksinstellingen. Al uw persoonlijke gegevens op de interne opslaglocatie van de telefoon worden gewist. U kunt tijdens het proces ook de gegevens op de microSDHC-kaart of de interne SD-kaart wissen.

## Accounts

U kunt uw account- en synchronisatie-instellingen zelf beheren. Raak Account toevoegen aan om u aan te melden of een nieuw account op uw telefoon in te stellen.

Raak een accounttype aan om de door u toegevoegde accounts van dat type te zien en de accountinstellingen te wijzigen.

## Systeem

#### Datum en tijd

Stel datum, tijd en tijdzone in en hoe de datum en de tijd worden weergegeven. U kunt ook gebruikmaken van gegevens die in een netwerk staan.

#### Toegankelijkheid

U kunt toegankelijkheidsplug-ins op uw telefoon configureren, bijvoorbeeld **TalkBack** voor slechtzienden.

#### Afdrukken

Configureer de opties van cloud-afdrukservices, beheer

afdruktaken en meer.

#### Opties voor ontwikkelaars

Opties voor ontwikkelaars bevat instellingen die handig zijn bij het ontwikkelen van Android-toepassingen. Het menu is verborgen totdat u **Build-nummer** in het menu **Over de** telefoon 7 keer aanraakt.

WAARSCHUWING: de instellingen voor ontwikkelaar-opties zijn uitsluitend bedoeld voor ontwikkelaars. Het gebruik van deze opties kan uw telefoon en/of toepassingen beschadigen of ertoe leiden dat ze niet goed meer werken.

#### Over de telefoon

U kunt de status en de juridische informatie van de telefoon bekijken. U kunt hier ook uw telefoonsysteem bijwerken.

## De software van de telefoon bijwerken

- Er zijn verschillende manieren om de software van uw telefoon bij te werken:
- U kunt de online tool voor het bijwerken van mobiele consumentenelektronica gebruiken.
- Gebruik het met één druk-upgradepakket van uw mobiele serviceprovider.
- Gebruik het upgradepakket op uw microSDHC-kaart.

**OPMERKING:** ga naar de website van de officiële telefoonserviceondersteuning van ZTE (<u>http://www.ztedevice.com/support</u>) en klik op uw land of regio voor meer informatie over de bovenstaande upgrade-methoden en over welke telefoons en methoden worden ondersteund.

## Problemen oplossen

Als u problemen ondervindt tijdens het gebruik van uw toestel of als het abnormaal presteert, kunt u onderstaand schema raadplegen. Als uw probleem niet kan worden opgelost met behulp van de informatie in het schema moet u contact opnemen met de winkel waar u het toestel hebt gekocht.

| Probleem             | Mogelijke oorzaken                                                                                                    | Mogelijk oplossing                                                                                     |  |
|----------------------|----------------------------------------------------------------------------------------------------|----------------------------------------------------------------------------------------------------|--|
| Slechte<br>ontvangst | Het netwerksignaal op<br>uw huidige locatie is te<br>zwak, bijvoorbeeld in<br>een kelder of nabij een<br>hoog gebouw. De<br>draadloze transmissies<br>kunnen het toestel niet<br>goed bereiken. | Ga naar een locatie<br>waar het netwerksignaal<br>goed kan worden<br>ontvangen.                        |  |
|                      | Het netwerk is<br>momenteel druk bezet<br>(bijvoorbeeld tijdens<br>piekuren kan het<br>netwerk te zwaar belast<br>zijn om extra oproepen<br>af te handelen).                                    | Vermijd het gebruik van<br>de telefoon op dat soort<br>momenten of probeer<br>het even later nog eens. |  |

| Probleem                                          | Mogelijke oorzaken                                                                                                    | Mogelijk oplossing                                                                                                    |
|---------------------------------------------------|----------------------------------------------------------------------------------------------------|----------------------------------------------------------------------------------------------------|
|                                                   | U bent te ver verwijderd<br>van een basisstation van<br>uw provider.                                                                  | U kunt een plattegrond<br>met het servicegebied<br>van uw serviceprovider<br>opvragen.                                                                   |
| Echo of ruis                                      | Netwerkverbinding van<br>slechte kwaliteit<br>veroorzaakt door uw<br>provider.                                                        | Beëindig het gesprek en<br>bel opnieuw. U wordt<br>eventueel<br>doorgeschakeld naar<br>een netwerkverbinding<br>of telefoonlijn van betere<br>kwaliteit. |
|                                                   | Lokale telefoonlijn van<br>slechte kwaliteit.                                                                                         | Beëindig het gesprek en<br>bel opnieuw. U wordt<br>eventueel<br>doorgeschakeld naar<br>een netwerkverbinding<br>of telefoonlijn van betere<br>kwaliteit. |
| Bepaalde<br>functies niet<br>kunnen<br>selecteren | Uw serviceprovider<br>ondersteunt deze<br>functies niet of u bent<br>niet aangemeld voor de<br>services die deze<br>functies leveren. | Neem contact op met de<br>serviceprovider.                                                                                                    |

| Probleem                     | Mogelijke oorzaken                                                                                                    | Mogelijk oplossing                                                                                           |
|------------------------------|----------------------------------------------------------------------------------------------------|----------------------------------------------------------------------------------------------------|
| De batterij<br>laadt niet op | De batterij of de oplader<br>is beschadigd.                                                                                                    | Neem contact op met de<br>dealer.                                                                            |
|                              | De temperatuur van de<br>telefoon is lager dan 0°C<br>of hoger dan 45 °C.                                                                                                    | Laad de batterij in een<br>andere omgeving op om<br>extreme temperaturen te<br>voorkomen.                    |
|                              | Slecht contact tussen de<br>batterij en de oplader.                                                                                                    | Controleer alle<br>contactpunten om<br>ervoor te zorgen dat alle<br>verbindingen correct tot<br>stand komen. |
| Verkorte<br>standby-tijd     | De standby-tijd is<br>afhankelijk van de<br>systeemconfiguratie van<br>uw serviceprovider.<br>Dezelfde telefoon die<br>gebruikt wordt met een<br>ander systeem van de<br>serviceprovider zal een<br>andere standby-tijd<br>hebben. | Als u zich in een gebied<br>met een zwak signaal<br>bevindt, schakelt u het<br>toestel tijdelijk uit.        |

| Probleem                                          | Mogelijke oorzaken                                                                                                    | Mogelijk oplossing                                                                                   |
|---------------------------------------------------|----------------------------------------------------------------------------------------------------|----------------------------------------------------------------------------------------------------|
|                                                   | De batterij loopt leeg. In<br>een omgeving met hoge<br>temperaturen wordt de<br>levensduur van een<br>batterij korter.                                                                                                    | Gebruik een nieuwe<br>batterij.                                                                      |
|                                                   | Als u geen verbinding<br>kunt maken met het<br>netwerk, zal de telefoon<br>continu signalen<br>verzenden om te<br>proberen een<br>basisstation te vinden.<br>Dit verbruikt veel batterij<br>en zal de standby-tijd<br>aanzienlijk verkorten. | Ga naar een locatie<br>waar het netwerk<br>beschikbaar is of<br>schakel uw toestel<br>tijdelijk uit. |
| De telefoon<br>kan niet<br>worden<br>ingeschakeld | De batterij is leeg.                                                                                                    | Laad de batterij van het toestel op.                                                                 |
| Micro-SIM-<br>kaartfout                           | Defecte of beschadigde<br>micro-SIM-kaart.                                                                                                    | Breng de<br>micro-SIM-kaart naar uw<br>serviceprovider om de<br>kaart te laten testen.               |

| Probleem                                          | Mogelijke oorzaken                                              | Mogelijk oplossing                                                                                 |
|---------------------------------------------------|-----------------------------------------------------------------|----------------------------------------------------------------------------------------------------|
|                                                   | Micro-SIM-kaart niet<br>goed geplaatst.                         | Plaats de<br>micro-SIM-kaart goed in<br>het apparaat.                                              |
|                                                   | Vuil op de contactpunten<br>van de micro-SIM-kaart.             | Gebruik een zachte,<br>droge doek om de<br>contactpunten van de<br>micro-SIM-kaart te<br>reinigen. |
| Kan geen<br>verbinding                            | Ongeldige<br>micro-SIM-kaart.                                   | Neem contact op met de<br>serviceprovider.                                                         |
| maken met<br>het netwerk                          | U bevindt zich niet in het<br>servicegebied van het<br>netwerk. | Controleer bij uw<br>serviceprovider het<br>servicegebied.                                         |
|                                                   | Slecht signaal.                                                 | Ga naar een open plek<br>of, als u zich in een<br>gebouw bevindt, ga naar<br>een raam.             |
| U kunt geen<br>uitgaande<br>oproepen<br>plaatsen. | U hebt de functie Vaste<br>nummers geactiveerd.                 | Ga naar Instellingen ><br>Oproepinstellingen ><br>Vaste nummers en<br>schakel de optie uit.        |

| Probleem                                                    | Mogelijke oorzaken                                                    | Mogelijk oplossing                                                                                                    |
|-------------------------------------------------------------|-----------------------------------------------------------------------|----------------------------------------------------------------------------------------------------|
| PIN-code<br>geblokkeerd                                     | U hebt drie keer<br>achtereen een onjuiste<br>PIN-code ingevoerd.     | Neem contact op met de<br>serviceprovider. Als de<br>PUK-code door de<br>leverancier van de<br>micro-SIM-kaart is<br>meegeleverd, kunt u met<br>de PUK-code de<br>micro-SIM-kaart<br>ontgrendelen. |
| Kan geen<br>informatie in<br>het<br>telefoonboek<br>opslaan | Het geheugen van het<br>telefoonboek is al vol.                       | Wis overbodige<br>gegevens uit de lijst met<br>contacten.                                                                                                    |
| Telefoon<br>loopt vast,<br>start                            | Bepaalde software van<br>derden is niet geschikt<br>voor uw telefoon. | Stel de telefoon in op de<br>fabriekswaarden.                                                                                                    |
| bevriest of<br>gaat niet aan                                |                                                                       | Verwijder de software<br>die het probleem<br>veroorzaakt in de<br>beveiligde modus.                                                                                                    |
|                                                             |                                                                       | Werk de<br>systeemsoftware van de<br>telefoon bij.                                                                                                    |

# Voor uw veiligheid

#### **Algemene veiligheid**

|           | Wanneer u autorijdt,<br>mag u nooit bellen met<br>de telefoon in uw<br>hand. Stuur nooit<br>sms-berichten tijdens<br>het autorijden. | P  | Gebruik uw telefoon<br>niet op benzinestations.                                     |
|-----------|----------------------------------------------------------------------------------------------------|----|-------------------------------------------------------------------------------------|
|           | Houd uw telefoon<br>minimaal 15 mm van<br>uw oor of lichaam af<br>wanneer u belt.                                                    | 渁  | De telefoon kan helder<br>of knipperend licht<br>produceren.                        |
| (Article) | De kleine onderdelen<br>kunnen verstikking<br>veroorzaken.                                                                           | N  | Gooi uw telefoon niet in<br>het vuur.                                               |
| E Star    | Uw telefoon kan een<br>hard geluid<br>produceren.                                                                                    | w? | Voorkom mogelijke<br>gehoorschade en<br>luister niet te lang op<br>een hoog volume. |
| C.        | Vermijd contact met<br>magnetische<br>voorwerpen.                                                                                    |    | Vermijd extreme<br>temperaturen.                                                    |

|    | Houd de telefoon uit<br>de buurt van<br>pacemakers en<br>andere elektronische<br>medische apparatuur.  | Ą        | Vermijd contact met<br>vloeistoffen. Zorg dat<br>uw telefoon droog blijft. |
|----|----------------------------------------------------------------------------------------------------|----------|----------------------------------------------------------------------------|
| Ð  | Schakel de telefoon uit<br>als dit in ziekenhuizen<br>en andere<br>zorginstellingen wordt<br>gevraagd. | 325      | Haal uw telefoon niet<br>uit elkaar.                                       |
| A  | Schakel de telefoon uit<br>als dit in een vliegtuig<br>of op een vliegveld<br>wordt gevraagd.          | ∰⊒       | Gebruik alleen<br>goedgekeurde<br>accessoires.                             |
| ** | Schakel de telefoon uit<br>in de buurt van<br>explosieve materialen<br>of vloeistoffen.                | <b>A</b> | Vertrouw niet alleen op<br>uw telefoon voor<br>noodcommunicatie.           |

## Blootstelling aan radiofrequentie (RF)

#### Algemene richtlijnen voor RF-energie

De telefoon beschikt over een zender en een ontvanger. Als het apparaat is ingeschakeld, wordt er RF-energie ontvangen en verzonden. Als u met het apparaat belt, bewaakt het systeem dat het gesprek verwerkt de hoeveelheid RF-energie die wordt verzonden.

#### SAR (Specific Absorption Rate)

Dit mobiele apparaat is een radiozender en -ontvanger. Het apparaat is zodanig ontworpen dat de limieten voor blootstelling aan radiogolven die in internationale richtlijnen zijn vastgelegd, niet worden overschreden. Deze richtlijnen zijn opgesteld door de onafhankelijke wetenschappelijke organisatie ICNIRP en bevatten veiligheidsmarges om de veiligheid van alle personen te waarborgen, ongeacht leeftijd en gezondheidstoestand.

Bij deze richtlijnen wordt gebruikgemaakt van de maateenheid SAR, de Specific Absorption Rate. De SAR-limiet voor mobiele apparaten bedraagt 2 W/kg. De hoogste SAR-waarde bij tests met dit apparaat bij gebruik aan het oor bedroeg xxxx W/kg\*. Omdat mobiele apparaten over veel verschillende functies beschikken, kunnen deze op verschillende manieren worden gebruikt. Een mobiel apparaat kan bijvoorbeeld op het lichaam worden gedragen, zoals beschreven in deze handleiding\*\*.

Omdat de SAR-waarde wordt gemeten aan de hand van het hoogste uitzendvermogen van het apparaat, is de werkelijke SAR-waarde bij gebruik van dit apparaat lager dan bovengenoemde waarde. Dit komt door de automatische aanpassingen in het vermogen van het apparaat. Zo wordt ervoor gezorgd dat altijd slechts het minimale vermogen wordt gebruikt dat nodig is om te communiceren met het netwerk.

\* De tests zijn uitgevoerd conform EN 50360, EN 62311, EN 62209-1 en EN 62209-2.
\*\* Zie Het apparaat op het lichaam dragen.

#### Het apparaat op het lichaam dragen

Belangrijke veiligheidsinformatie betreffende blootstelling aan RF-energie:

Om aan de richtlijnen betreffende blootstelling aan RF-energie te kunnen voldoen, moet de telefoon altijd op een afstand van minimaal 15 mm van het lichaam worden gehouden.

Als u zich hier niet aan houdt, kan dat ertoe leiden dat de richtlijnen betreffende blootstelling aan RF-energie worden overschreden.

#### Beperkte blootstelling aan RF-velden

Voor gebruikers die blootstelling aan RF-velden willen beperken, geeft de WHO (World Health Organisation) het volgende advies:

Voorzorgsmaatregelen: op basis van de huidige wetenschappelijke informatie bestaan er geen aanwijzingen dat er speciale voorzorgsmaatregelen nodig zijn voor het gebruik van mobiele telefoons. Als u zich desondanks toch zorgen maakt, kunt u blootstelling aan RF-energie voor uzelf of uw kinderen beperken door de lengte van de gesprekken te beperken of door gebruik te maken van handsfree-apparatuur.

Voor meer informatie kunt u terecht op de website van de WHO op http://www.who.int/peh-emf (WHO Fact sheet 193: juni 2000).

## Informatie over regelgeving

Onderstaande voorschriften gelden zoals aangegeven voor bepaalde regio's of landen.

Zie de sectie Conformiteitsverklaring betreffende RoHS en CE DOC aan het einde van deze handleiding.

# Afleiding

## Tijdens het rijden

Tijdens het rijden moet u uw aandacht altijd bij het verkeer houden om het risico op ongelukken te beperken. Het gebruik van een telefoon tijdens het rijden (zelfs met een handsfree-kit) kan uw aandacht van het verkeer afleiden en een ongeluk tot gevolg hebben. U moet de lokale wetten en regelgeving betreffende het gebruik van draadloze apparatuur tijdens het rijden altijd naleven.

#### Het bedienen van machines

U moet uw aandacht altijd bij de machine houden om risico op ongelukken te beperken.

# De behandeling van dit product

# Algemene verklaring betreffende de behandeling van dit product

U bent altijd zelf verantwoordelijk voor de manier waarop u de telefoon gebruikt en voor de eventuele gevolgen daarvan.

Op plekken waar het gebruik van een telefoon niet is toegestaan, moet u het apparaat uitschakelen. Bij het gebruik van de telefoon moeten de veiligheidsmaatregelen die zijn bedoeld om de gebruiker en de omgeving van de gebruiker te beschermen altijd in acht worden genomen.

- Behandel de telefoon en de accessoires altijd zorgvuldig en bewaar het apparaat op een schone en stofvrije plaats.
- Houd het scherm en de lens van de camera schoon. Vuile schermen of lenzen kunnen de reactie van de telefoon op uw handelingen vertragen of een lagere beeldkwaliteit tot gevolg hebben.
- Reinig het apparaat en de accessoires met zacht materiaal zoals een schoonmaakdoekje voor brillenglazen. Gebruik geen alcohol of andere bijtende stoffen voor het reinigen.
- Houd de telefoon en de accessoires uit de buurt van open vuur en brandende sigaretten.
- Houd de telefoon en de accessoires uit de buurt van vloeistoffen, vocht en vochtige lucht.

- Laat de telefoon en de accessoires niet vallen, gooi er niet mee en buig ze niet.
- Verf de telefoon en de accessoires niet.
- Probeer het apparaat of de accessoires niet zelf te repareren. Dit mag alleen door gekwalificeerd personeel worden gedaan.
- Stel uw telefoon of de accessoires niet bloot aan een omgeving met extreme temperaturen of waarin de temperatuur extreem kan oplopen: minimaal - [5] en maximaal + [50] graden Celsius.
- Plaats uw telefoon niet in of in de buurt van verwarmingsapparatuur of hoge druk-vaten zoals waterkokers, magnetrons of heet keukengerei. Anders kan uw telefoon beschadigd raken.
- Houd u aan de lokale regelgeving betreffende het weggooien van elektronische producten.
- Draag het apparaat niet in uw achterzak. Het kan namelijk breken wanneer u gaat zitten.

### Kleine kinderen

Bewaar de telefoon en de accessoires buiten bereik van kleine kinderen. Laat kinderen niet met de telefoon spelen.

Zij kunnen zichzelf of anderen bezeren of de telefoon beschadigen.

De telefoon bevat kleine onderdelen met scherpe randen die verwondingen kunnen veroorzaken en die, als ze losraken,

verstikkingsgevaar kunnen opleveren.

#### Demagnetisering

Om risico op demagnetisering te voorkomen, mag u de telefoon niet voor langere tijd in de buurt van elektronische apparatuur of magnetische voorwerpen bewaren.

## Elektrostatische ontlading (ESD)

Raak de metalen contactpunten van de micro-SIM-kaart niet aan.

#### Antenne

Raak de antenne niet aan als dat niet nodig is.

## Normale gebruikspositie

Tijdens het voeren van een gesprek houdt u de telefoon tegen het oor terwijl u de onderkant in de richting van uw mond houdt.

# Airbags

Plaats de telefoon niet op of in de buurt van een airbag. Als de airbag wordt opgeblazen, kan de telefoon met zeer grote kracht het voertuig in worden geslingerd en inzittenden ernstig verwonden.

Berg de telefoon op een veilige plek op voordat u gaat rijden.

# Epileptische aanvallen/black-outs

De telefoon kan helder of knipperend licht produceren. Sommige mensen kunnen een black-out of een epileptische aanval krijgen (ook al hebben ze hier nooit eerder last van gehad) als ze worden blootgesteld aan bepaalde knipperende lichten of lichtpatronen tijdens het gamen of het kijken naar videobeelden. Als u in het verleden wel eens een epileptische aanval of een black-out hebt gehad of als dit in uw familie voorkomt, kunt u het beste contact opnemen met uw huisarts.

# **RSI (Repetitive Strain Injury)**

Houd u aan onderstaande richtlijnen om het risico op RSI tijdens het sms-en en het gamen tot een minimum te beperken:

- Houd het apparaat niet te stevig vast.
- Druk niet te hard op de knoppen.
- Maak gebruik van functies zoals berichtsjablonen en tekstaanvulling. Hierdoor wordt het aantal knoppen dat u moet indrukken geminimaliseerd.
- Neem voldoende pauzes om te rekken en te ontspannen.

#### Alarmnummers

Dit apparaat maakt, net als alle andere mobiele telefoons, gebruik van radiogolven, waardoor niet kan worden gegarandeerd dat u altijd en overal verbinding kunt maken. Daarom kunt u in noodsituaties nooit alleen op een mobiele telefoon vertrouwen.

## Harde geluiden

Het apparaat kan harde geluiden produceren die uw gehoor kunnen beschadigen. Zet het volume lager voordat u een hoofdtelefoon, Bluetooth-stereoheadset of andere audioapparaten gebruikt.

#### Warm worden van het apparaat

Tijdens het opladen en tijdens normaal gebruik kan de telefoon warm worden.

# Veiligheid

#### Accessoires

Gebruik alleen goedgekeurde accessoires.

Gebruik geen producten of accessoires die niet geschikt zijn voor het apparaat.

Zorg ervoor dat metalen objecten, zoals munten of sleutelhangers, niet in contact komen met de contactpunten van de batterij.

Probeer nooit iets scherps in de batterij te prikken.

#### Aansluiten in de auto

Raadpleeg een deskundige als u een telefooninterface op het elektronische systeem van uw auto wilt aansluiten.

## Defecte of beschadigde producten

Probeer het apparaat of de accessoires niet zelf te repareren.

Alleen gekwalificeerd personeel mag het apparaat of de accessoires onderhouden of repareren.

Als u de telefoon (of de accessoires) in het water of op de grond hebt laten vallen, gebruik het apparaat dan niet voordat u het door een erkend servicecentrum hebt laten nakijken.

# **RF-storingen**

#### Algemene verklaring over storingen

Wees voorzichtig als u het apparaat gebruikt in de buurt van medische apparatuur, zoals pacemakers en gehoorapparaten.

#### Pacemakers

Fabrikanten van pacemakers bevelen een minimale afstand van 15 cm aan tussen een mobiele telefoon en een pacemaker om potentiële storingen met de pacemaker te voorkomen. Gebruik de telefoon daarom niet aan de zijde waar de pacemaker is geplaatst en draag het apparaat niet in uw borstzak.

## Gehoorapparaten

Mensen met een gehoorapparaat of andere gehoorhulpmiddelen kunnen last hebben van storingen wanneer zij mobiele apparatuur gebruiken of als deze apparatuur in hun buurt wordt gebruikt.

De mate van storing hangt af van het type gehoorapparaat en de afstand tot de bron van de storing. Als u de afstand tot deze bron vermindert, kan dat leiden tot minder storing. U kunt ook contact opnemen met de leverancier van het gehoorapparaat.

#### Medische apparatuur

Raadpleeg uw arts en de leverancier van de medische apparatuur en vraag of de telefoon storingen kan veroorzaken in de werking van de apparatuur.

#### Ziekenhuizen

Schakel het draadloze apparaat uit als daarom wordt gevraagd in ziekenhuizen, klinieken of andere zorginstellingen. Dit moet u doen om eventuele storingen in medische apparatuur te voorkomen.

# Vliegtuigen

Schakel het draadloze apparaat uit als daarom wordt gevraagd op een luchthaven of in een vliegtuig.

Vraag het luchtvaartpersoneel hoe draadloze apparatuur aan boord van een vliegtuig mag worden gebruikt. Als het apparaat is voorzien van een zogenoemde vliegtuigmodus, moet u deze activeren voordat u aan boord gaat van het vliegtuig.

## Storingen in auto's

Vanwege mogelijke storingen met elektronische apparatuur mogen draadloze telefoons in sommige auto's alleen worden gebruikt als er een handsfree-kit met een externe antenne in de auto is geïnstalleerd.

# Omgevingen met explosiegevaar

# Tankstations en andere omgevingen met explosiegevaar

Let in omgevingen met potentieel explosiegevaar altijd goed op borden met waarschuwingen voor het uitschakelen van draadloze telefoons en andere draadloze apparatuur.

Omgevingen met potentieel explosiegevaar zijn onder meer tankstations, scheepsruimen, chemische overslag- of opslagplaatsen en gebieden waar de lucht chemicaliën of fijne kruit-, stof- of metaaldeeltjes bevat.

# Plaatsen waar met explosieven wordt gewerkt

Schakel uw mobiele telefoon of draadloze apparaat uit op plaatsen waar met explosieven wordt gewerkt of in omgevingen waar u wordt verzocht 'tweerichtingsradioapparatuur' of 'elektronische apparatuur' uit te schakelen om storingen bij explosieactiviteiten te voorkomen.

# Conformiteitsverklaring betreffende RoHS

Om de schadelijke gevolgen voor het milieu tot een minimum te beperken, verklaren wij aan de hand van dit document dat de Blade Apex2 vervaardigd door ZTE CORPORATION in overeenstemming is met de eisen van richtlijn 2011/65/EU van het Europees Parlement - RoHS (Beperking van het gebruik van bepaalde gevaarlijke stoffen) met betrekking tot de volgende stoffen:

- Lood (Pb)
- Kwik (Hg)
- Cadmium (Cd)
- Hexavalent chroom (Cr (VI))
- Polybroombifenylen (PBB's)
- Polybroomdifenylethers (PBDE's)

De Blade Apex2 die door ZTE CORPORATION is vervaardigd, voldoet aan de vereisten van EU 2011/65/EU.

# Het verwijderen van oude apparatuur

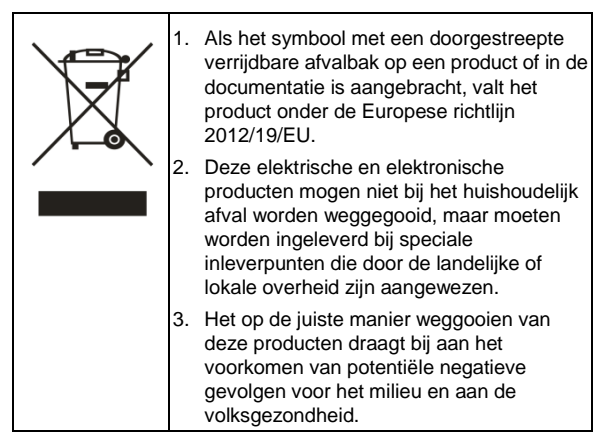

Mocht u belangstelling hebben voor de recyclinginformatie van dit product op basis van de WEEE-richtlijn, stuur dan een e-mail aan weee@zte.com.cn

# EG-CONFORMITEITSVERKLARING

Hierbij wordt verklaard dat het volgende product:

Producttype:

Modelnr.: Blade Apex2

Voldoet aan de essentiële beveiligingsvereisten van de EC-richtlijn betreffende radioapparatuur en telecommunicatie-eindapparatuur (EC-richtlijn 1999/5/EC) en de richtlijn betreffende elektromagnetische compatibiliteit (2004/108/EC).

Deze verklaring is van toepassing op alle producten die op exact dezelfde wijze zijn gefabriceerd als de exemplaren die voor tests/beoordeling zijn ingediend.

Beoordeling van de naleving van het product van de vereisten met betrekking tot de EC-richtlijn betreffende radioapparatuur en telecommunicatie-eindapparatuur (EC-richtlijn 1999/5/EC) is uitgevoerd door American TCB (meldingsorgaan nr. 1588), op basis van de volgende normen:

| Veiligheid | EN 60950-1:2006/A11:2009                   |  |  |  |  |
|------------|--------------------------------------------|--|--|--|--|
| EMC        | EN 301 489-1 V1.8.1; EN 301 489-3 V1.4.1;  |  |  |  |  |
|            | EN 301 489-7 V1.3.1; EN 301 489-17 V2.1.1; |  |  |  |  |
|            | EN 301 489-24 V1.5.1;                      |  |  |  |  |
|            | EN 55013:2001+A2:2006; EN 55020:2007;      |  |  |  |  |

| Radio          | EN 301 511 V9.0.2; EN 301 908-1 V4.2.1;   |  |  |
|----------------|-------------------------------------------|--|--|
|                | EN 301 908-2 V4.2.1; EN 300 328 V1.7.1;   |  |  |
|                | EN 300 440-1 V1.6.1; EN 300 440-2 V1.4.1; |  |  |
| Gezondh<br>eid | EN 50360:2001; EN 62311: 2008             |  |  |
|                | EN 62209-1:2006; EN 62209-2:2010;         |  |  |
|                | EN 50332-1:2000; EN 50332-2:2003          |  |  |

Deze verklaring is de verantwoordelijkheid van de fabrikant:

ZTE Corporation

ZTE Plaza, Keji Road South, Hi-Tech, Industrial Park, Nanshan District, Shenzhen, Guangdong, 518057, P.R. China

Bevoegde persoon die namens het bedrijf tekent:

Xu Feng Quality Director van ZTE Corporation

Naam in blokletters en functie in het bedrijf

Shenzhen, 23 april 2012

Plaats en datum

Wettelijk geldige handtekening

| Deze appa | aratuur mag | AT | BE |    |    |
|-----------|-------------|----|----|----|----|
| CY        | CZ          | DK | EE | FI | FR |
| DE        | GR          | HU | IE | IT | LV |
| LT        | LU          | МТ | NL | PL | PT |
| SK        | SI          | ES | SE | GB | IS |
| LI        | NO          | СН | BG | RO | TR |